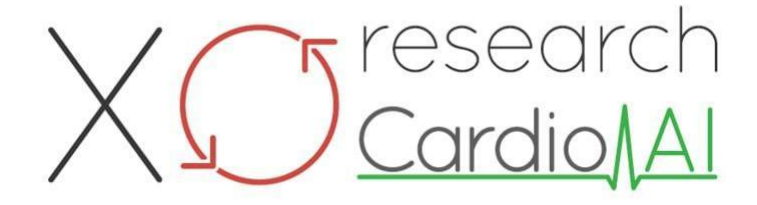

Инструкции за употреба за XOresearch Cardio.AI™

Версия на софтуера: 2.5 Дата на създаване на документа: 07-09-2023г Последна актуализация: 23-09-2024 г Версия: 1.3

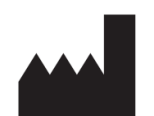

производител: XOresearch SIA Площад Републикас 3, офис 107, Рига, LV-1010, Латвия

Информация за контакт: телефон: +371-67-305-084 Имейл: getintouch@xoresearch.com

> Рига, Латвия 2024 г

# Инструкция за употреба (IFU)

за XOresearch Cardio.AI™

| Дата         | Версия | Състояние/Ревизия             |
|--------------|--------|-------------------------------|
| 09.07.2023 г | 1.0    | Създаване на документ         |
| 13.06.2024 г | 1.1    | Актуализация на документа:    |
|              |        | Секцията за интелигентни      |
|              |        | действия е добавена към       |
|              |        | документа, текстът на         |
|              |        | инструкциите е коригиран.     |
| 23.09.2024 г | 1.2    | Актуализация на документа:    |
|              |        | премахнат контролен списък за |
|              |        | отваряне, коригиран текст на  |
|              |        | инструкции след вътрешен      |
|              |        | преглед.                      |
| 07.03.2025 г | 1.2    | Актуализация на документа:    |
|              |        | добавени раздели "Наличие на  |
|              |        | инструкциите за употреба",    |
|              |        | "Ограничения", изяснен        |
|              |        | юридически адрес на           |
|              |        | производителя.                |

#### производител: XOresearch SIA.

адрес: 3, площад Републикас, офис 107, Рига LV-1010, Латвия Информация за контакт: Имейл: getintouch@xoresearch.com | Тел.: +371-67-305-084

#### Софтуерна идентификация:

- Име на софтуера: XOresearch Cardio.AI™
- Версия на софтуера: Версия 2.5
- Софтуер от клас IIa съгласно правило 11 от MDR (EC) 2017/745
- Употреба по предназначение: XOresearch Cardio.AI<sup>™</sup> е съвместим с легално пуснати на пазара ЕКГ Холтер устройства и поддържа импортиране на ЕКГ данни във формати EDF и BDF както чрез ръчно качване, така и чрез методи за прехвърляне, базирани на API. Въпреки че XOresearch Cardio.AI<sup>™</sup> обработва данни, получени от външни устройства, той функционира като самостоятелен софтуер и не взаимодейства директно с други медицински устройства в реално време или ги контролира. Анотацията и интерпретацията, предоставени от софтуера, могат да бъдат прегледани, редактирани или потвърдени от лекар. Окончателната диагноза и решенията за лечение остават отговорност на лекаря.

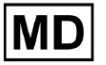

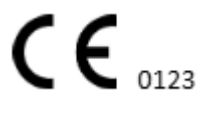

# Символи

|                | производител                                 |
|----------------|----------------------------------------------|
| i              | Вижте инструкциите за употреба (IFU)         |
| MD             | Медицинско изделие                           |
| <b>CE</b> 0123 | Маркировка СЕ и номер на нотифицирания орган |
| $\triangle$    | Внимание                                     |
| REF            | Каталожен номер                              |
| UDI            | Уникален идентификатор на устройството       |
| SN             | Сериен номер                                 |

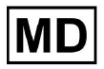

# Съдържание:

| Символи                                                               | 2     |
|-----------------------------------------------------------------------|-------|
| Съдържание:                                                           | 4     |
| 1. Въведение:                                                         | 7     |
| 2. Описание на софтуера:                                              | 7     |
| 3. Показания за употреба:                                             | 8     |
| 4. Противопоказания:                                                  | 8     |
| 5. Пациентска популация                                               | 9     |
| 6. Предвидени потребители:                                            | 9     |
| 7. Предпазни мерки/Предупреждения:                                    | 9     |
| 8. Експлоатационни характеристики на устройството                     | 10    |
| 8.1 Точност                                                           | 10    |
| 8,2 AUC                                                               | 14    |
| 8.3 F1-Резултат                                                       | 14    |
| 8.4 PPV                                                               | 17    |
| 8.5 Чувствителност                                                    | 20    |
| 8.6 Специфичност                                                      | 23    |
| 8.7 Фалшиви отрицателни резултати                                     | 26    |
| 8.8 Фалшиви положителни резултати                                     | 29    |
| 9. Технически изисквания:                                             | 31    |
| 10. Настройка:                                                        | 32    |
| 11. Операция на софтуера:                                             | 33    |
| 11.1 Управление на потребителски профил                               | 33    |
| 11.1.1 Редактиране на потребителски данни                             | 34    |
| 11.1.2 Актуализиране на потребителски данни                           | 36    |
| 11.1.3 Делегиране на контрол върху моя акаунт на потребител           | 37    |
| 11.1.4 Език на потребителския интерфейс                               | 39    |
| 11.1.5 Скриване на чувствителна информация                            | 40    |
| 11.2 Преглед на организациите                                         | 41    |
| 11.2.1 Филтри за организации                                          | 42    |
| 11.2.2 Изчислете разходите на организацията                           | 43    |
| 11.2.3 Експортиране на разходите в CSV                                | 43    |
| 11.2.4 Редактиране на организация                                     | 44    |
| 11.2.5 Предварително зададена конфигурация на организационния с<br>47 | этчет |
| 11.2.6 Премахване на организация                                      | 52    |
| 11.3 Преглед на секцията със задачи                                   | 53    |
| 11.3.1 Преглед на преглед на подраздел                                | 53    |

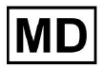

| 11.3.2 Преглед на редакцията на подраздел             | 56  |
|-------------------------------------------------------|-----|
| 11.3.2.1 Редактиране на данни за пациента             | 56  |
| 11.3.2.2 Редактиране на канали                        | 58  |
| 11.3.2.3 Прекласификация на задачата                  | 64  |
| 11.3.2.3 Подмяна на данни за задача                   | 64  |
| 11.3.2.4 Анулиране на задача                          | 65  |
| 11.3.2.5 Изтриване на задача                          | 65  |
| 11.3.1 Преглед на подраздела за качване               | 66  |
| 11.4 Раздел Потребители                               | 67  |
| 11.4.1 Преглед на раздела за потребители              | 67  |
| 11.4.2 Създаване на потребител                        | 69  |
| 11.4.2 Покана за потребител                           | 71  |
| 11.4.3 Редактиране на потребител                      | 72  |
| 11.4.4 Изтриване на присвояване на потребителска роля | 72  |
| 11.5 Раздел Роли                                      | 73  |
| 11.5.1 Преглед на раздел Роли                         | 73  |
| 11.5.1 Управление на роли                             | 77  |
| 11.4 Въвеждане на ЕКГ данни                           | 79  |
| 11.5 Анализ на ЕКГ данни                              | 80  |
| 11.5.1 Заглавка на ЕСС Viewer                         | 81  |
| 11.5.1.1 Споделяне на ЕКГ задача                      | 82  |
| 11.5.1.2 Опции за ЕКГ задачи                          | 82  |
| 11.5.1.3 Редактиране на ЕКГ задача                    | 86  |
| 11.5.1.4 Затваряне на ЕКГ задача                      | 86  |
| 11.5.1.5 Предварително одобрение на ЕКГ задача        | 87  |
| 11.5.1.6 Одобряване на ЕКГ задача                     | 87  |
| 11.5.1.7 Записване на ЕКГ задача                      | 87  |
| 11.5.2 Редактор на ECG Viewer                         | 87  |
| 11.5.2.1 Странична лента за редактиране               | 88  |
| 11.5.2.2 График на точки                              | 90  |
| 11.5.2.3 Списък с удари                               | 94  |
| 11.5.2.4 Интелигентни действия                        | 97  |
| 11.5.2.5 Панел Beats clusters                         | 100 |
| 11.5.2.6 Списък с анотации на Beats                   | 101 |
| 11.5.3 ECG Viewer Previewer                           | 102 |
| 11.5.4 Визуализатор на ECG Viewer                     | 103 |
| 11.5.5 Птичи изглед на ECG Viewer                     | 115 |
| 11.6 Доклад с ЕКГ данни                               | 115 |
| 11.6.1 Преглед на отчета за ЕКГ данни                 | 115 |
| 11.6.2 Управление на секциите на отчета за ЕКГ данни  | 122 |

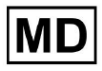

| 11.6.3 Редактиране на отчет за ЕКГ данни                | 124 |
|---------------------------------------------------------|-----|
| 12. Въвеждане и извеждане на данни:                     | 125 |
| 13. Удостоверяване на потребителя и контрол на достъпа: | 125 |
| 14. Сигурност на данните и поверителност:               | 127 |
| 15. Отстраняване на неизправности:                      | 128 |
| 16. Наличност на инструкциите за употреба (IFU):        | 128 |
| 17. Ограничения                                         | 129 |
| 18. Декларация на производителя                         | 130 |

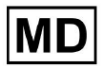

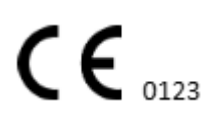

Страница 6

#### 1. Въведение:

Добре дошли в Инструкцията за употреба (IFU) за XOresearch Cardio.AI™. Този документ е предоставен от XOresearch SIA, за да помогне на здравните специалисти при безопасното и ефективно използване на нашия софтуер за подпомагане на клинични решения.

IFU съдържа важна информация за функциите на софтуера, предназначението му, предпазни мерки и насоки за отстраняване на неизправности. Моля, прочетете внимателно този документ, преди да използвате софтуера.

# 2. Описание на софтуера:

XOresearch Cardio.AI<sup>™</sup> е многофункционално устройство за автоматична анотация и интерпретация предимно на дълги и кратки (от 7 секунди до 35 дни) ЕКГ записи с произволни комбинации от отвеждания и проектирано да:

- откриване на сърдечни удари, в предварително записани ЕКГ данни; и отделяне на шума от ударите в данните, анализирани от устройството; и

- откриване на ударни и ритъм събития за следните ритми: синусов, предсърден, съединителен, вентрикуларен; и за следните нарушения: синдроми на предвъзбуждане, сърдечни блокове; и за разклонени блокове; и

- откриване на PQRST точки, амплитуда и посока на ST сегмента, тип Т-вълна, HRV, сърдечен ритъм BPM; и

- визуализира ЕКГ данни заедно с други жизнени показатели и информация, свързана с пациента, като показания, събития в дневника, демографски данни; и

- генериране на отчет за интерпретация на ЕКГ данни; и

- създаване на отчет въз основа на резултатите от ЕКГ и експортирането му в PDF формат заедно с етикетиране на приоритетни индикатори; и

- съхранява ЕКГ данни в облачно хранилище; и

- предоставят временен или постоянен достъп до ЕКГ данни или други жизнени показатели.

Анотацията, направена от устройството, ще бъде потвърдена от лекаря и може да бъде редактирана или изтрита. Резултатите от интерпретация на платформата не са предназначени да бъдат единственото средство за диагностика.

XOresearch Cardio.AI<sup>™</sup> е многофункционално медицинско устройство, проектирано от производителя да служи за следните клинични цели:

Автоматична анотация и интерпретация: Основната функция на това устройство е автоматичната анотация и интерпретация на предимно дълги и къси ЕКГ записи, независимо от комбинациите от отвеждания.

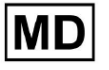

Той е специално разработен за:

Откриване на сърдечни удари: Точно идентифициране на сърдечни удари в рамките на предварително записани ЕКГ данни.

Разделяне на шума: Разграничете и отделете шума от анализираните сърдечни удари в данните.

Откриване на ритъм: Откриване на различни сърдечни ритми, включително синусов, предсърден, съединителен и камерен ритъм.

Идентифициране на разстройство: Идентифицирайте специфични сърдечни разстройства като синдроми на предварително възбуждане, сърдечни блокове и блокове на бедрата.

Анализ на данни: Анализирайте критични параметри на ЕКГ като PQRST точки, амплитуда и посока на ST сегмента, тип Т-вълна, вариабилност на сърдечната честота (HRV) и сърдечна честота в удари в минута (BPM).

Изчерпателна визуализация: Показвайте ЕКГ данни заедно с жизненоважни показатели и информация, свързана с пациента, включително индикации, събития в дневника и демографски данни.

Генериране на интерпретация: Генерирайте изявление за интерпретация въз основа на анализираните ЕКГ данни.

Създаване на отчет: Създайте изчерпателен отчет, обобщаващ ЕКГ констатациите, който може да се експортира в PDF формат, с етикетиране на индикаторите за тежест.

Облачно съхранение: Съхранявайте ЕКГ данните сигурно в облачно хранилище за лесен достъп и извличане.

Достъпност на данните: Осигурете както временен, така и постоянен достъп до ЕКГ данни и други жизненоважни показатели, ако е необходимо.

Моля, имайте предвид, че въпреки че устройството предлага автоматична анотация и интерпретация, е изключително важно да се подчертае, че тези резултати не са предназначени да служат като единствено средство за диагностика. Лекарите могат да потвърждават, редактират или изтриват пояснения, направени от устройството като част от тяхната клинична практика.

3. Показания за употреба:

- XOresearch Cardio.AI™ е предназначен за използване в болнични или клинични условия от лекар. XOresearch Cardio.AI™ оценява ЕКГ данните на амбулаторни пациенти, предварително записани със законно продаван цифров ЕКГ рекордер с произволни комбинации от отвеждания.

Анотацията от устройството ще бъде потвърдена и може да бъде редактирана или изтрита от лекаря. Окончателното решение относно лечението на пациентите е отговорност на лекаря.

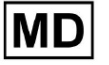

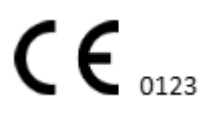

# 4. Противопоказания:

XOresearch Cardio.AI<sup>™</sup> не е показано за откриване на пейсмейкър, тъй като откриването на пейсмейкър не е част от текущата версия на системата. XOresearch Cardio.AI<sup>™</sup> не анализира функцията на пейсмейкъра и застрашава сигнала такъв, какъвто е, без каквито и да е предположения за наличие или отсъствие на пейсмейкър, поради което не трябва да се използва в напълно автоматичен режим без вниманието на лекар за пациенти с пейсмейкър.

XOresearch Cardio.AI™ не поддържа онлайн анализ в реално време на ЕКГ данни. XOresearch Cardio.AI™ обработва офлайн данни в режим на последваща обработка.

XOresearch Cardio.AI™ не е предназначен за наблюдение на пациенти в реално време.

## 5. Пациентска популация

XOresearch Cardio.AI™ е предназначен за използване при досиета на възрастни пациенти (над осемнадесет години), предписани за електрокардиография.

# 6. Предвидени потребители:

XOresearch Cardio.AI™ е предназначен за използване от медицински специалисти, като тези, които са отговорни за дешифрирането на ЕКГ данни, анализирането им и диагностицирането на пациента въз основа на тези данни.

Операторите на XOresearch Cardio.AI™ трябва да притежават признати квалификации по кардиология или сродна дисциплина, съгласно Директива 2005/36/EC.

Всички оператори на XOresearch Cardio.AI™ трябва внимателно да прочетат и да приемат това ръководство за употреба, за да осигурят безопасна и ефективна употреба. Потвърждението на IFU потвърждава, че потребителят разбира възможностите, ограниченията и най-добрите практики, свързани със софтуера.

# 7. Предпазни мерки/Предупреждения:

• Уверете се, че вашата компютърна система отговаря на минималните системни изисквания, посочени в документацията на софтуера. Неадекватните хардуерни или софтуерни конфигурации могат да доведат до

проблеми с производителността или софтуерни неизправности.

• Проверете точността на въведените данни, тъй като неточни или непълни данни могат да доведат до неправилни

препоръки.

• Използвайте софтуера в контролирана клинична среда с подходящо осветление и минимално разсейване, за да минимизирате риска от грешки.

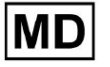

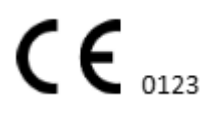

• Винаги упражнявайте разумна клинична преценка, когато тълкувате препоръките на софтуера. Софтуерът е инструмент за подпомагане на вземането на решения и не трябва да замества експертния опит на здравните специалисти.

• Не разчитайте единствено на препоръките на софтуера за критични или животозастрашаващи решения. В такива случаи потърсете незабавна клинична оценка и намеса.

• Докладвайте всички проблеми, грешки или несъответствия, свързани със софтуера, на съответния персонал или ИТ поддръжка, за да ги адресирате и разрешите незабавно.

• Уверете се, че здравните специалисти, които използват софтуера, са адекватно обучени и компетентни в използването му. Обучението трябва да обхваща работа със софтуера, въвеждане на данни, тълкуване на резултатите и отстраняване на проблеми.

• Не разчитайте само на препоръките на софтуера; използвайте клинична преценка.

• Уверете се, че въведените данни са точни, тъй като неправилните данни могат да доведат до неправилни препоръки.

• XOresearch Cardio.AITM е инструмент за подпомагане на вземането на решения и не е заместител на опита на обучени здравни специалисти. Доставчиците на здравни услуги трябва да упражняват своята клинична преценка, когато тълкуват софтуерните препоръки и вземат медицински решения.

• В случаи на спешни или критични медицински състояния, при които е необходима незабавна клинична оценка и

е необходима намеса, не разчитайте само на препоръките на софтуера. Забавяне необходимите действия могат да имат сериозни последствия.

• Точността на изходните данни, генерирани от софтуера, зависи от точността и пълнотата на входните данни. Потребителите са отговорни за проверката на коректността на данните за пациента, въведени в системата.

• Здравните специалисти са единствено отговорни за тълкуването и действията по препоръките на софтуера. Бъдете внимателни и се уверете, че препоръките са в съответствие с клиничната картина и историята на пациента.

• Защитете данните на пациента и гарантирайте тяхната сигурност по време на предаване и съхранение. Неоторизиран достъп или нарушения на данните могат да компрометират поверителността и поверителността на пациента.

• Докладвайте всички свързани със софтуера грешки, несъответствия или необичайни поведения на ИТ поддръжката на вашата организация или на доставчика на софтуер. Не се опитвайте да модифицирате или променяте софтуера без надлежно разрешение.

• Доставчикът и производителят на софтуера отказват да носят отговорност за всякакви неблагоприятни събития или последствия, произтичащи от използването на XOresearch Cardio.AITM извън рамките, разрешени от закона. Здравните специалисти са отговорни за своите решения и действия.

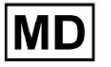

# 8. Експлоатационни характеристики на устройството

XOresearch Cardio.AI™ има следните показатели за ефективност:

- точност
- Площ под кривата (AUC)
- F1-резултат
- Положителна прогнозна стойност (PPV)
- Чувствителност
- Фалшиви отрицания
- Фалшиви положителни резултати

# 8.1 Точност

Точността показва цялостното представяне на класификационния модел чрез изчисляване на съотношението на правилно предвидените случаи (както положителни, така и отрицателни) от общия брой случаи. аз

| Етикет                                                          | точност      |
|-----------------------------------------------------------------|--------------|
| Atrial Premature Contraction                                    | 0,999991636  |
| Aberrated Atrial Premature Beat                                 | 0,9999261919 |
| Non-Conducted P-Wave (Blocked)                                  | 0,9975646987 |
| Left Anterior Fascicular Block Beat<br>(Common)                 | 0,999999867  |
| Bifascicular Block Beat                                         | 0,9999838192 |
| Intraventricular Conduction<br>Disturbance (Non-Specific Block) | 0,999999774  |
| Left Posterior Fascicular Block Beat<br>(Rare)                  | 0,999999214  |
| Junctional (Nodal) Escape Beat                                  | 0,9993236792 |
| Junctional (Nodal) Premature<br>Contraction                     | 0,9782229954 |

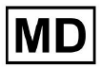

| Left Bundle Branch Block Beat        | 0,9999975529 |
|--------------------------------------|--------------|
| Incomplete Left Bundle Branch Block  |              |
| Beat                                 | 0,9999991992 |
| Normal Beat                          | 0,999999718  |
| Right Bundle Branch Block Beat       | 0,9999856717 |
| Incomplete Right Bundle Branch Block |              |
| Beat                                 | 0,9999644693 |
| Unclassifiable Beat                  | 0,9992708161 |
| Ventricular Escape Beat              | 0,9896929623 |
| Ventricular Premature Contraction    | 0,999997456  |
| Fusion Of Ventricular And Normal     |              |
| Beat                                 | 0,997997534  |
| Noise (No Signal)                    | 0,9999880832 |
| Noise Severe                         | 0,9999361532 |
| Asystole                             | 1            |
| Atrial Ectopic Rhythm                | 0,9999947874 |
| Atrial Fibrillation                  | 0,999999825  |
| Atrial Flutter                       | 0,9999981454 |
| Multifocal Atrial Tachycardia        | 0,9999845847 |
| Paroxsysmal Atrial Tachycardia       | 0,9999843906 |
| AV Dissociation With Interference    | 1            |
| First Degree AV Block                | 0,9999996632 |
| Second Degree AV Block Type I        | 0,999301785  |
| Second Degree AV Block Type II       | 0,9999691061 |
| Third Degree AV Block                | 0,9999929647 |
| Accelerated Av Junctional (Nodal)    |              |
| Rhythm                               | 0,9999928071 |

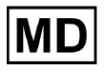

| AV Junctional (Nodal) Escape Rhythm            | 0,9999924026 |
|------------------------------------------------|--------------|
| Junctional Tachycardia                         | 0,9999897651 |
| Lown-Ganong-Levine Syndrome                    | 0,9999950898 |
| Second Degree SA Block Type I                  | 0,9998126904 |
| Second Degree SA Block Type II                 | 0,9995272605 |
| Third Degree SA Block                          | 0,9969650986 |
| Sinus Arrhythmia                               | 0,9999012862 |
| Sinus Tachycardia                              | 0,999993796  |
| Accelerated Idioventricular Rhythm             | 0,9996132353 |
| Ventricular Fibrillation                       | 0,9729742878 |
| ldioventricular (Ventricular Escape)<br>Rhythm | 0,9913008829 |
| Ventricular Couplet                            | 0,9999870708 |
| Monomorphic Ventricular Tachycardia            | 0,9999958004 |
| Polymorphic Ventricular Tachycardia            | 0,9999190261 |
| Torsades De Pointes Ventricular<br>Tachycardia | 0.9987/99/22 |
| Wandering Pacemaker From The Sinus             | 0,556/455425 |
| Node To (And From) The A-V Node                | 0,999995306  |
| Wolf-Parkinson Type A                          | 1            |
| Wolf-Parkinson Type B                          | 0,9999984975 |
| Auxiliary Beat                                 | 1            |
| Artifact                                       | 0,9996820254 |
| Ventricular Interpolated Beat                  | 0,9991157064 |
| Atrial Couplet                                 | 0,9999815924 |
| Atrial Triplet                                 | 0,9999692744 |
| Junctional Couplet                             | 0,9945958893 |

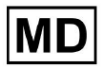

| Junctional Triplet  | 0,9999238543 |
|---------------------|--------------|
| Ventricular Triplet | 0,9999449618 |

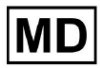

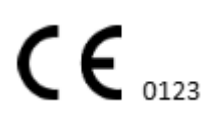

Страница 14

# 8,2 AUC

**АUC (площ под кривата)** представлява площта под кривата на работната характеристика на приемника (ROC), която изобразява истинската положителна скорост (чувствителност) срещу фалшиво положителна честота (1-специфичност) при различни прагови нива. АUC измерва способността на модела да прави разлика между положителни и отрицателни класове.

# Стойността на AUC е **0,9991412278967556**

## 8.3 F1-Резултат

Резултат F1 балансирана мярка за ефективността на модела за класификация. Това е особено полезно, когато има неравномерно класово разпределение или когато фалшивите положителни и фалшиво отрицателните резултати имат различни последствия.

| Етикет                                                          | F1     |
|-----------------------------------------------------------------|--------|
| Atrial Premature Contraction                                    | 0.9834 |
| Aberrated Atrial Premature Beat                                 | 0.9634 |
| Non-Conducted P-Wave (Blocked)                                  | 0.9512 |
| Left Anterior Fascicular Block Beat<br>(Common)                 | 0.9999 |
| Bifascicular Block Beat                                         | 0.8854 |
| Intraventricular Conduction Disturbance<br>(Non-Specific Block) | 0.9986 |
| Left Posterior Fascicular Block Beat<br>(Rare)                  | 0.9995 |
| Junctional (Nodal) Escape Beat                                  | 0.939  |
| Junctional (Nodal) Premature<br>Contraction                     | 0.7755 |
| Left Bundle Branch Block Beat                                   | 0.9808 |
| Incomplete Left Bundle Branch Block<br>Beat                     | 0.9992 |

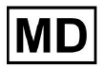

| Normal Beat                           | 0.9975 |
|---------------------------------------|--------|
| Right Bundle Branch Block Beat        | 0.8914 |
| Incomplete Right Bundle Branch Block  |        |
| Beat                                  | 0.9655 |
| Unclassifiable Beat                   | 0.9419 |
| Ventricular Escape Beat               | 0.9143 |
| Ventricular Premature Contraction     | 0.9923 |
| Fusion Of Ventricular And Normal Beat | 0.9189 |
| Noise (No Signal)                     | 0.9941 |
| Noise Severe                          | 0.9348 |
| Asystole                              | 1.0    |
| Atrial Ectopic Rhythm                 | 0.9948 |
| Atrial Fibrillation                   | 0.9996 |
| Atrial Flutter                        | 0.9818 |
| Multifocal Atrial Tachycardia         | 0.959  |
| Paroxsysmal Atrial Tachycardia        | 0.9504 |
| AV Dissociation With Interference     | 1.0    |
| First Degree AV Block                 | 0.9941 |
| Second Degree AV Block Type I         | 0.9244 |
| Second Degree AV Block Type II        | 0.9846 |
| Third Degree AV Block                 | 0.9965 |
| Accelerated Av Junctional (Nodal)     |        |
| Rhythm                                | 0.9964 |
| AV Junctional (Nodal) Escape Rhythm   | 0.9924 |
| Junctional Tachycardia                | 0.9799 |
| Lown-Ganong-Levine Syndrome           | 0.9878 |

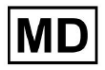

| Second Degree SA Block Type I                                         | 0.9787 |
|-----------------------------------------------------------------------|--------|
| Second Degree SA Block Type II                                        | 0.968  |
| Third Degree SA Block                                                 | 0.9    |
| Sinus Arrhythmia                                                      | 0.9502 |
| Sinus Tachycardia                                                     | 0.9905 |
| Accelerated Idioventricular Rhythm                                    | 0.9716 |
| Ventricular Fibrillation                                              | 0.8571 |
| ldioventricular (Ventricular Escape)<br>Rhythm                        | 0.9231 |
| Ventricular Couplet                                                   | 0.9936 |
| Monomorphic Ventricular Tachycardia                                   | 0.9958 |
| Polymorphic Ventricular Tachycardia                                   | 0.9248 |
| Torsades De Pointes Ventricular<br>Tachycardia                        | 0.7481 |
| Wandering Pacemaker From The Sinus<br>Node To (And From) The A-V Node | 0.9882 |
| Wolf-Parkinson Type A                                                 | 1.0    |
| Wolf-Parkinson Type B                                                 | 0.9985 |
| Auxiliary Beat                                                        | 1.0    |
| Artifact                                                              | 0.9623 |
| Ventricular Interpolated Beat                                         | 0.9792 |
| Atrial Couplet                                                        | 0.9907 |
| Atrial Triplet                                                        | 0.9871 |
| Junctional Couplet                                                    | 0.8889 |
| Junctional Triplet                                                    | 0.9913 |
| Ventricular Triplet                                                   | 0.9857 |

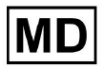

# 8.4 PPV

**Положителна прогнозна стойност (PPV)** представлява дела на истинските положителни прогнози от всички случаи, които моделът класифицира като положителни.

| Етикет                                                          | Прецизност |
|-----------------------------------------------------------------|------------|
| Atrial Premature Contraction                                    | 0.9754     |
| Aberrated Atrial Premature Beat                                 | 0.9527     |
| Non-Conducted P-Wave (Blocked)                                  | 1.0        |
| Left Anterior Fascicular Block Beat<br>(Common)                 | 0.9999     |
| Bifascicular Block Beat                                         | 0.7946     |
| Intraventricular Conduction Disturbance<br>(Non-Specific Block) | 0.9982     |
| Left Posterior Fascicular Block Beat<br>(Rare)                  | 0.999      |
| Junctional (Nodal) Escape Beat                                  | 0.9365     |
| Junctional (Nodal) Premature<br>Contraction                     | 0.9048     |
| Left Bundle Branch Block Beat                                   | 0.9625     |
| Incomplete Left Bundle Branch Block<br>Beat                     | 0.9996     |
| Normal Beat                                                     | 0.9981     |
| Right Bundle Branch Block Beat                                  | 0.8045     |
| Incomplete Right Bundle Branch Block<br>Beat                    | 1.0        |
| Unclassifiable Beat                                             | 0.9625     |
| Ventricular Escape Beat                                         | 0.9412     |

| Ventricular Premature Contraction           | 0.9977 |
|---------------------------------------------|--------|
| Fusion Of Ventricular And Normal Beat       | 0.8947 |
| Noise (No Signal)                           | 0.9912 |
| Noise Severe                                | 0.9275 |
| Asystole                                    | 1.0    |
| Atrial Ectopic Rhythm                       | 0.9929 |
| Atrial Fibrillation                         | 0.9996 |
| Atrial Flutter                              | 0.9646 |
| Multifocal Atrial Tachycardia               | 0.9915 |
| Paroxsysmal Atrial Tachycardia              | 0.9989 |
| AV Dissociation With Interference           | 1.0    |
| First Degree AV Block                       | 0.9901 |
| Second Degree AV Block Type I               | 0.9554 |
| Second Degree AV Block Type II              | 0.9811 |
| Third Degree AV Block                       | 1.0    |
| Accelerated Av Junctional (Nodal)<br>Rhythm | 0.9976 |
| AV Junctional (Nodal) Escape Rhythm         | 1.0    |
| Junctional Tachycardia                      | 0.9841 |
| Lown-Ganong-Levine Syndrome                 | 0.9793 |
| Second Degree SA Block Type I               | 0.9871 |
| Second Degree SA Block Type II              | 1.0    |
| Third Degree SA Block                       | 0.9    |
| Sinus Arrhythmia                            | 0.9627 |
| Sinus Tachycardia                           | 0.9836 |
| Accelerated Idioventricular Rhythm          | 1.0    |

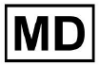

| Ventricular Fibrillation             | 0.75   |
|--------------------------------------|--------|
| Idioventricular (Ventricular Escape) |        |
| Rhythm                               | 1.0    |
| Ventricular Couplet                  | 0.9882 |
| Monomorphic Ventricular Tachycardia  | 0.9949 |
| Polymorphic Ventricular Tachycardia  | 0.9295 |
| Torsades De Pointes Ventricular      |        |
| Tachycardia                          | 0.6898 |
| Wandering Pacemaker From The Sinus   |        |
| Node To (And From) The A-V Node      | 0.993  |
| Wolf-Parkinson Type A                | 1.0    |
| Wolf-Parkinson Type B                | 0.9975 |
| Auxiliary Beat                       | 1.0    |
| Artifact                             | 0.9746 |
| Ventricular Interpolated Beat        | 0.9792 |
| Atrial Couplet                       | 0.9938 |
| Atrial Triplet                       | 0.9894 |
| Junctional Couplet                   | 0.9091 |
| Junctional Triplet                   | 0.9956 |
| Ventricular Triplet                  | 0.9942 |

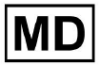

# 8.5 Чувствителност

Чувствителност измерва дела на правилно идентифицираните положителни случаи от всички действителни положителни случаи.

| Етикет                                                          | Чувствителност |
|-----------------------------------------------------------------|----------------|
| Atrial Premature Contraction                                    | 0.9916         |
| Aberrated Atrial Premature Beat                                 | 0.9743         |
| Non-Conducted P-Wave (Blocked)                                  | 0.907          |
| Left Anterior Fascicular Block Beat<br>(Common)                 | 0.9999         |
| Bifascicular Block Beat                                         | 0.9995         |
| Intraventricular Conduction Disturbance<br>(Non-Specific Block) | 0.999          |
| Left Posterior Fascicular Block Beat<br>(Rare)                  | 0.9999         |
| Junctional (Nodal) Escape Beat                                  | 0.9415         |
| Junctional (Nodal) Premature<br>Contraction                     | 0.6786         |
| Left Bundle Branch Block Beat                                   | 0.9998         |
| Incomplete Left Bundle Branch Block<br>Beat                     | 0.9988         |
| Normal Beat                                                     | 0.9969         |
| Right Bundle Branch Block Beat                                  | 0.9993         |
| Incomplete Right Bundle Branch Block<br>Beat                    | 0.9334         |
| Unclassifiable Beat                                             | 0.9222         |
| Ventricular Escape Beat                                         | 0.8889         |
| Ventricular Premature Contraction                               | 0.9869         |
| Fusion Of Ventricular And Normal Beat                           | 0.9444         |

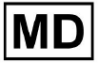

| Noise (No Signal)                    | 0.9969 |
|--------------------------------------|--------|
| Noise Severe                         | 0.9422 |
| Asystole                             | 1.0    |
| Atrial Ectopic Rhythm                | 0.9967 |
| Atrial Fibrillation                  | 0.9997 |
| Atrial Flutter                       | 0.9996 |
| Multifocal Atrial Tachycardia        | 0.9287 |
| Paroxsysmal Atrial Tachycardia       | 0.9064 |
| AV Dissociation With Interference    | 1.0    |
| First Degree AV Block                | 0.9982 |
| Second Degree AV Block Type I        | 0.8954 |
| Second Degree AV Block Type II       | 0.9882 |
| Third Degree AV Block                | 0.993  |
| Accelerated Av Junctional (Nodal)    | 0.0052 |
|                                      | 0.9952 |
| AV Junctional (Nodal) Escape Rhythm  | 0.9849 |
| Junctional Tachycardia               | 0.9757 |
| Lown-Ganong-Levine Syndrome          | 0.9965 |
| Second Degree SA Block Type I        | 0.9705 |
| Second Degree SA Block Type II       | 0.9379 |
| Third Degree SA Block                | 0.9    |
| Sinus Arrhythmia                     | 0.938  |
| Sinus Tachycardia                    | 0.9974 |
| Accelerated Idioventricular Rhythm   | 0.9448 |
| Ventricular Fibrillation             | 1.0    |
| Idioventricular (Ventricular Escape) | 0.8571 |

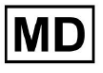

| Rhythm                                                                |        |
|-----------------------------------------------------------------------|--------|
| Ventricular Couplet                                                   | 0.999  |
| Monomorphic Ventricular Tachycardia                                   | 0.9967 |
| Polymorphic Ventricular Tachycardia                                   | 0.9201 |
| Torsades De Pointes Ventricular<br>Tachycardia                        | 0.8172 |
| Wandering Pacemaker From The Sinus<br>Node To (And From) The A-V Node | 0.9834 |
| Wolf-Parkinson Type A                                                 | 1.0    |
| Wolf-Parkinson Type B                                                 | 0.9995 |
| Auxiliary Beat                                                        | 1.0    |
| Artifact                                                              | 0.9504 |
| Ventricular Interpolated Beat                                         | 0.9792 |
| Atrial Couplet                                                        | 0.9876 |
| Atrial Triplet                                                        | 0.9848 |
| Junctional Couplet                                                    | 0.8696 |
| Junctional Triplet                                                    | 0.987  |
| Ventricular Triplet                                                   | 0.9773 |

MD

# 8.6 Специфичност

Специфичностизмерва дела на правилно идентифицираните отрицателни случаи от всички действителни отрицателни случаи.

| Етикет                                                          | Специфичност |
|-----------------------------------------------------------------|--------------|
| Atrial Premature Contraction                                    | 0.9991001116 |
| Aberrated Atrial Premature Beat                                 | 0.9983477527 |
| Non-Conducted P-Wave (Blocked)                                  | 1            |
| Left Anterior Fascicular Block Beat<br>(Common)                 | 0            |
| Bifascicular Block Beat                                         | 0.9643853048 |
| Intraventricular Conduction Disturbance<br>(Non-Specific Block) | 0.9999749555 |
| Left Posterior Fascicular Block Beat<br>(Rare)                  | 0,9989999498 |
| Junctional (Nodal) Escape Beat                                  | 0,9954999328 |
| Junctional (Nodal) Premature<br>Contraction                     | 0.9851924438 |
| Left Bundle Branch Block Beat                                   | 0,987179429  |
| Incomplete Left Bundle Branch Block<br>Beat                     | 0            |
| Normal Beat                                                     | 0,9999965389 |
| Right Bundle Branch Block Beat                                  | 0,973708448  |
| Incomplete Right Bundle Branch Block<br>Beat                    | 1            |
| Unclassifiable Beat                                             | 0.9974093789 |
| Ventricular Escape Beat                                         | 0,9697095446 |
| Ventricular Premature Contraction                               | 0,9999814086 |

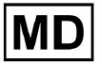

| Fusion Of Ventricular And Normal Beat | 0,9622490944 |
|---------------------------------------|--------------|
| Noise (No Signal)                     | 0,998522412  |
| Noise Severe                          | 0,99957765   |
| Asystole                              | N/A          |
| Atrial Ectopic Rhythm                 | 0,9989795001 |
| Atrial Fibrillation                   | 0,9999714194 |
| Atrial Flutter                        | 0,9909085154 |
| Multifocal Atrial Tachycardia         | 0,9999840073 |
| Paroxsysmal Atrial Tachycardia        | 0,9999983947 |
| AV Dissociation With Interference     | N/A          |
| First Degree AV Block                 | 0,9997778571 |
| Second Degree AV Block Type I         | 0,9976714034 |
| Second Degree AV Block Type II        | 0,9980773673 |
| Third Degree AV Block                 | 1            |
| Accelerated Av Junctional (Nodal)     |              |
| Rhythm                                | 0,9995190759 |
| AV Junctional (Nodal) Escape Rhythm   | 1            |
| Junctional Tachycardia                | 0,9986553778 |
| Lown-Ganong-Levine Syndrome           | 0,9989442653 |
| Second Degree SA Block Type I         | 0,9935083226 |
| Second Degree SA Block Type II        | 1            |
| Third Degree SA Block                 | 0,9          |
| Sinus Arrhythmia                      | 0,9993754609 |
| Sinus Tachycardia                     | 0,9997862732 |
| Accelerated Idioventricular Rhythm    | 1            |
| Ventricular Fibrillation              | 0            |

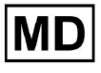

| Idioventricular (Ventricular Escape)                                  |              |
|-----------------------------------------------------------------------|--------------|
| Rhythm                                                                | 1            |
| Ventricular Couplet                                                   | 0,9881996556 |
| Monomorphic Ventricular Tachycardia                                   | 0,9994307523 |
| Polymorphic Ventricular Tachycardia                                   | 0,9916427447 |
| Torsades De Pointes Ventricular<br>Tachycardia                        | 0,9955232651 |
| Wandering Pacemaker From The Sinus<br>Node To (And From) The A-V Node | 0,9999280714 |
| Wolf-Parkinson Type A                                                 | N/A          |
| Wolf-Parkinson Type B                                                 | 0,9974999975 |
| Auxiliary Beat                                                        | N/A          |
| Artifact                                                              | 0,9983738563 |
| Ventricular Interpolated Beat                                         | 0,9792       |
| Atrial Couplet                                                        | 0,9997030053 |
| Atrial Triplet                                                        | 0,9988110129 |
| Junctional Couplet                                                    | 0,983608538  |
| Junctional Triplet                                                    | 0,9985289908 |
| Ventricular Triplet                                                   | 0,9995140722 |

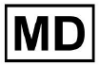

# 8.7 Фалшиви отрицателни резултати

Фалшиви отрицания (FN) идентифицира случаи, в които класификационният модел неправилно прогнозира положителен пример като отрицателен.

| Етикет                                                          | Фалшиви отрицания |
|-----------------------------------------------------------------|-------------------|
| Atrial Premature Contraction                                    | 0,008471          |
| Aberrated Atrial Premature Beat                                 | 0,026378          |
| Non-Conducted P-Wave (Blocked)                                  | 0,102532          |
| Left Anterior Fascicular Block Beat<br>(Common)                 | 0,0001            |
| Bifascicular Block Beat                                         | 0,0005            |
| Intraventricular Conduction Disturbance<br>(Non-Specific Block) | 0,001001          |
| Left Posterior Fascicular Block Beat<br>(Rare)                  | 0,0001            |
| Junctional (Nodal) Escape Beat                                  | 0,062135          |
| Junctional (Nodal) Premature<br>Contraction                     | 0,473596          |
| Left Bundle Branch Block Beat                                   | 0,0002            |
| Incomplete Left Bundle Branch Block<br>Beat                     | 0,001201          |
| Normal Beat                                                     | 0,00311           |
| Right Bundle Branch Block Beat                                  | 0,000701          |
| Incomplete Right Bundle Branch Block<br>Beat                    | 0,071348          |
| Unclassifiable Beat                                             | 0,084362          |
| Ventricular Escape Beat                                         | 0,124986          |
| Ventricular Premature Contraction                               | 0,013274          |

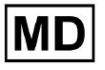

| Fusion Of Ventricular And Normal Beat       | 0,058875 |
|---------------------------------------------|----------|
| Noise (No Signal)                           | 0,00311  |
| Noise Severe                                | 0,061346 |
| Asystole                                    | 0        |
| Atrial Ectopic Rhythm                       | 0,003311 |
| Atrial Fibrillation                         | 0,0003   |
| Atrial Flutter                              | 0,0004   |
| Multifocal Atrial Tachycardia               | 0,076768 |
| Paroxsysmal Atrial Tachycardia              | 0,103265 |
| AV Dissociation With Interference           | 0        |
| First Degree AV Block                       | 0,001803 |
| Second Degree AV Block Type I               | 0,116816 |
| Second Degree AV Block Type II              | 0,01194  |
| Third Degree AV Block                       | 0,007049 |
| Accelerated Av Junctional (Nodal)<br>Rhythm | 0,004823 |
| AV Junctional (Nodal) Escape Rhythm         | 0,015332 |
| Junctional Tachycardia                      | 0,024906 |
| Lown-Ganong-Levine Syndrome                 | 0,003512 |
| Second Degree SA Block Type I               | 0,030396 |
| Second Degree SA Block Type II              | 0,066215 |
| Third Degree SA Block                       | 0,11111  |
| Sinus Arrhythmia                            | 0,066099 |
| Sinus Tachycardia                           | 0,002607 |
| Accelerated Idioventricular Rhythm          | 0,058424 |
| Ventricular Fibrillation                    | 0        |

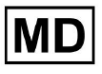

| Idioventricular (Ventricular Escape)                                  |          |
|-----------------------------------------------------------------------|----------|
| Rhythm                                                                | 0,166734 |
| Ventricular Couplet                                                   | 0,001001 |
| Monomorphic Ventricular Tachycardia                                   | 0,003311 |
| Polymorphic Ventricular Tachycardia                                   | 0,086841 |
| Torsades De Pointes Ventricular<br>Tachycardia                        | 0,223686 |
| Wandering Pacemaker From The Sinus<br>Node To (And From) The A-V Node | 0,016881 |
| Wolf-Parkinson Type A                                                 | 0        |
| Wolf-Parkinson Type B                                                 | 0,0005   |
| Auxiliary Beat                                                        | 0        |
| Artifact                                                              | 0,052186 |
| Ventricular Interpolated Beat                                         | 0,021242 |
| Atrial Couplet                                                        | 0,012556 |
| Atrial Triplet                                                        | 0,015435 |
| Junctional Couplet                                                    | 0,149952 |
| Junctional Triplet                                                    | 0,013171 |
| Ventricular Triplet                                                   | 0,023228 |

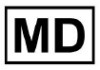

#### 8.8 Фалшиви положителни резултати

Фалшиви положителни резултати (FP) идентифицира случаи, при които класификационният модел неправилно прогнозира отрицателен пример като положителен.

| Етикет                                                          | Фалшиви положителни<br>резултати |  |  |
|-----------------------------------------------------------------|----------------------------------|--|--|
| Atrial Premature Contraction                                    | 0,02522                          |  |  |
| Aberrated Atrial Premature Beat                                 | 0,049649                         |  |  |
| Non-Conducted P-Wave (Blocked)                                  | 0                                |  |  |
| Left Anterior Fascicular Block Beat<br>(Common)                 | 0,0001                           |  |  |
| Bifascicular Block Beat                                         | 0,25851                          |  |  |
| Intraventricular Conduction Disturbance<br>(Non-Specific Block) | 0,001803                         |  |  |
| Left Posterior Fascicular Block Beat<br>(Rare)                  | 0,001001                         |  |  |
| Junctional (Nodal) Escape Beat                                  | 0,067806                         |  |  |
| Junctional (Nodal) Premature<br>Contraction                     | 0,105211                         |  |  |
| Left Bundle Branch Block Beat                                   | 0,038961                         |  |  |
| Incomplete Left Bundle Branch Block<br>Beat                     | 0,0004                           |  |  |
| Normal Beat                                                     | 0,001904                         |  |  |
| Right Bundle Branch Block Beat                                  | 0,243013                         |  |  |
| Incomplete Right Bundle Branch Block<br>Beat                    | 0                                |  |  |
| Unclassifiable Beat                                             | 0,03896                          |  |  |
| Ventricular Escape Beat                                         | 0,062473                         |  |  |

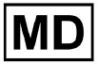

| Ventricular Premature Contraction           | 0,002305 |
|---------------------------------------------|----------|
| Fusion Of Ventricular And Normal Beat       | 0,117696 |
| Noise (No Signal)                           | 0,008879 |
| Noise Severe                                | 0,078168 |
| Asystole                                    | 0        |
| Atrial Ectopic Rhythm                       | 0,007151 |
| Atrial Fibrillation                         | 0,0004   |
| Atrial Flutter                              | 0,0367   |
| Multifocal Atrial Tachycardia               | 0,008572 |
| Paroxsysmal Atrial Tachycardia              | 0,001101 |
| AV Dissociation With Interference           | 0        |
| First Degree AV Block                       | 0,009999 |
| Second Degree AV Block Type I               | 0,046681 |
| Second Degree AV Block Type II              | 0,019263 |
| Third Degree AV Block                       | 0        |
| Accelerated Av Junctional (Nodal)<br>Rhythm | 0,002406 |
| AV Junctional (Nodal) Escape Rhythm         | 0        |
| Junctional Tachycardia                      | 0,016157 |
| Lown-Ganong-Levine Syndrome                 | 0,021137 |
| Second Degree SA Block Type I               | 0,013068 |
| Second Degree SA Block Type II              | 0        |
| Third Degree SA Block                       | 0,111111 |
| Sinus Arrhythmia                            | 0,038746 |
| Sinus Tachycardia                           | 0,016674 |
| Accelerated Idioventricular Rhythm          | 0        |

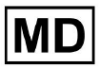

| Ventricular Fibrillation                                              | 0,33317  |
|-----------------------------------------------------------------------|----------|
| ldioventricular (Ventricular Escape)<br>Rhythm                        | 0        |
| Ventricular Couplet                                                   | 0,011941 |
| Monomorphic Ventricular Tachycardia                                   | 0,005126 |
| Polymorphic Ventricular Tachycardia                                   | 0,075849 |
| Torsades De Pointes Ventricular<br>Tachycardia                        | 0,449687 |
| Wandering Pacemaker From The Sinus<br>Node To (And From) The A-V Node | 0,00705  |
| Wolf-Parkinson Type A                                                 | 0        |
| Wolf-Parkinson Type B                                                 | 0,002506 |
| Auxiliary Beat                                                        | 0        |
| Artifact                                                              | 0,026061 |
| Ventricular Interpolated Beat                                         | 0,021242 |
| Atrial Couplet                                                        | 0,006239 |
| Atrial Triplet                                                        | 0,010714 |
| Junctional Couplet                                                    | 0,099988 |
| Junctional Triplet                                                    | 0,00442  |
| Ventricular Triplet                                                   | 0,005834 |

9. Технически изисквания:

XOresearch Cardio.AI™ е достъпен чрез уеб браузър, базиран на браузър Chromium: Google Chrome, Microsoft Edge, Opera Browser.

Препоръчително е да използвате най-новата версия на Google Chrome за оптимална съвместимост и производителност.

Минимумът, който се изисква от последната стабилна версия на Google Chrome, е 116 - когато е произведен IFU).

MD

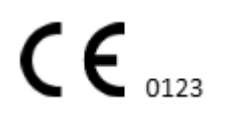

Минимумът, необходим за последната стабилна версия на Microsoft Edge е 126, на Opera - 113.

- Стабилната и високоскоростна интернет връзка е от съществено значение за достъп до XOresearch Cardio.AI™. Препоръчва се минимална скорост на изтегляне и качване от 100Mbit/s.

- Уверете се, че мрежовата защитна стена и настройките за сигурност позволяват достъп до уеб приложението XOresearch Cardio.AI™. Може да се наложи да поставите следните домейни в белия списък, за да осигурите безпрепятствен достъп: https://web.cardio.ai/

Операционна система: XOresearch Cardio.AI™ е съвместим с Windows 11, 22H2, macOS.

**Минимални хардуерни изисквания** за стартиране на Google Chrome за достъп до XOresearch Cardio.AI™ са:

**Процесор**: 1,6 GHz или по-бърз процесор (Intel Pentium 4 или по-нова версия). **RAM памет**: 2 GB (минимум) за нормална употреба, 4 GB или повече се препоръчва за по-добра производителност.

Твърд диск: Поне 100 МВ свободно място за инсталация на браузъра.

**Графика**: Графичното хардуерно ускорение изисква видеокарта с възможност за DirectX 9.0c с драйвер WDDM 1.0 или по-нова версия.

10. Настройка:

- Опцията за достъп до XOresearch Cardio.AI™ е достъпна на следната уеб връзка: <u>https://web.cardio.ai/</u>

Софтуерът показва следния екран при успех:

|                                           | English 👻 |
|-------------------------------------------|-----------|
| <u>Cardio(Al</u> *                        |           |
| Sign in to get started                    |           |
| Email or phone number                     |           |
| Password                                  |           |
| Keep me signed in                         |           |
| <ol> <li>You must enter e-mail</li> </ol> |           |
|                                           | omr       |

Влизането в XOresearch Cardio.AI™ е достъпно при попълването на **Имейл или телефонен номер** поле > **Парола** поле > бутон Продължи:

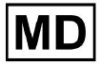

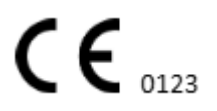

| English 👻                                   |                        | English 👻 |
|---------------------------------------------|------------------------|-----------|
| <u>Cardio (Al</u>                           | Cardio/[Al'            |           |
| Sign in to get started                      | Sign in to get started |           |
| Email or phone number                       | dz@sapiensapi.com      |           |
| Password                                    | →                      |           |
| You must enter e-mail                       | Keep me signed in      |           |
| () Your e-mail has a bad character or seems | Continue               |           |

Забележка: Идентификационните данни за вход се предоставят от производителя. XOresearch Cardio.AI™ показва следния екран при успешно влизане:

| <u>Cardio/Al</u> |         |                            |           |           |                    |                                     |                    | <b>6 2</b> | Auto process | 💄 Denys Zakhliebalev |
|------------------|---------|----------------------------|-----------|-----------|--------------------|-------------------------------------|--------------------|------------|--------------|----------------------|
| Organizations    |         |                            |           |           |                    |                                     |                    |            |              |                      |
|                  |         |                            |           |           |                    | Load Spendings (55) Filter By Date: | Enter a date range |            | Search       | ۹                    |
| NAME             | PATH    | STATISTICS<br>Not Approved | Processed | Cancelled | SPENDINGS<br>Total |                                     |                    |            |              |                      |
| ★ Testing        | testing | -                          |           |           | -                  |                                     |                    |            |              |                      |
|                  |         |                            |           |           |                    |                                     |                    |            |              |                      |
|                  |         |                            |           |           |                    |                                     |                    |            |              |                      |
|                  |         |                            |           |           |                    |                                     |                    |            |              |                      |
|                  |         |                            |           |           |                    |                                     |                    |            |              |                      |
|                  |         |                            |           |           |                    |                                     |                    |            |              |                      |
|                  |         |                            |           |           |                    |                                     |                    |            |              |                      |
|                  |         |                            |           |           |                    |                                     |                    |            |              |                      |
|                  |         |                            |           |           |                    |                                     |                    |            |              |                      |
|                  |         |                            |           |           |                    |                                     |                    |            |              |                      |
|                  |         |                            |           |           |                    |                                     |                    |            |              |                      |
|                  |         |                            |           |           |                    |                                     |                    |            |              |                      |
|                  |         |                            |           |           |                    |                                     |                    |            |              |                      |

Забележка. Потребителят се отписва автоматично след 10 минути неактивност.

- 11. Операция на софтуера:
- 11.1 Управление на потребителски профил

Опцията за достъп до управлението на потребителския профил е достъпна чрез щракване върху потребителското име:

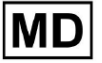

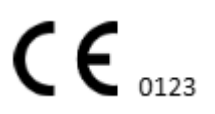

Страница 34

| k l              |                     |
|------------------|---------------------|
| 🚹 🔽 Auto process | 🛓 Deep Zamietaine   |
|                  | Organizations       |
| Y Coarob         | Managed Users       |
| × Search         | My Settings         |
|                  | Messenger Access    |
|                  | Languages 🕨 🕨       |
|                  | I'm in public place |
|                  | Logout              |

11.1.1 Редактиране на потребителски данни

Опцията за редактиране на потребителски данни е достъпна в менюто Управление на потребителски профил > Моите настройки:

| Auto process | L Dergs Zahtliebaiev |
|--------------|----------------------|
|              | Organizations        |
| Search       | Managed Users        |
|              | My Settings          |
|              | Messenger Access     |
|              | Languages >          |
|              | I'm in public place  |
|              | Logout               |
|              |                      |

XOresearch Cardio.AI™ показва следния екран при успех:

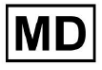

## Update user data

| First and Last name*  |                       |
|-----------------------|-----------------------|
|                       |                       |
| Current Password*     |                       |
|                       |                       |
| New Password*         | Confirm New Password* |
|                       |                       |
| Ordering Organization | Ordering Phone        |
|                       |                       |
| Ordering Address      |                       |
| Cancel                | Update                |

#### Delegate control of my account to a user

| Email | Add manager |
|-------|-------------|
|       |             |

## User token

| Token                 |  |
|-----------------------|--|
| Token does not exist. |  |
|                       |  |
|                       |  |
|                       |  |

Следните раздели са представени под Моите настройки:

- Актуализиране на потребителски данни;
- Делегиране на контрол върху моя акаунт на потребител;
- Потребителски токен.

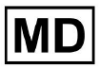

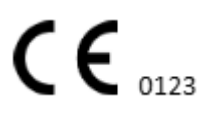

Страница 36
### 11.1.2 Актуализиране на потребителски данни

Следните настройки са достъпни за актуализиране под Актуализирайте потребителските данни раздел (Всички задължителни полета са маркирани със звездичка \*):

| Настройка                 | Описание                                                                                                    |
|---------------------------|----------------------------------------------------------------------------------------------------|
| Име и фамилия*            | Показва името и фамилията на потребителя,<br>видими.<br>Това поле е <b>изисква се</b> .                                                                                                    |
| Текуща парола*            | Позволява предоставянето на текущата парола, за<br>да я промените.<br>Това поле е <b>изисква се</b> при смяна на паролата.                                                                                                    |
| Нова парола*              | <ul> <li>I показва паролата на потребителя, която ще се използва по време на процеса на влизане.</li> <li>Изисквания за паролата: <ul> <li>Поне 1 специален символ;</li> <li>Поне 1 малка буква;</li> <li>Поне 1 главна буква;</li> <li>Поне 1 цифра;</li> <li>Дължината трябва да бъде най-малко 8 символа.</li> </ul> </li> <li>Toва поле е изисква се при смяна на паролата.</li> </ul> |
| Потвърдете новата парола* | Това поле дублира <b>Парола</b> поле и трябва да се<br>попълни идентично.<br>Това поле е <b>изисква се</b> при смяна на паролата.                                                                                                    |
| Организация на поръчката  | Това поле показва организацията, с която е свързан<br>потребителят.                                                                                                    |
| Телефон за поръчка        | Това поле показва телефонния номер, с който е свързан потребителят.                                                                                                    |
| Адрес за поръчка          | Това поле показва адреса, с който е свързан<br>потребителят.                                                                                                    |

Опцията за актуализиране на данните е достъпна чрез попълване на данните в съответното поле и щракване **Актуализация** бутон. Опцията за отмяна на промените и затваряне на прозорците е достъпна под **Отказ** бутон.

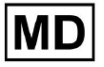

Опцията за актуализиране на паролата е достъпна чрез попълване на **Текуща парола**, **Нова парола** и **Потвърдете новата парола** полета и щракване върху **Актуализация** бутон.

| Current Password*                    | <ul> <li>Current Password*</li> </ul> |
|--------------------------------------|---------------------------------------|
| New Password*                        | New Password*                         |
| Ordering Organization Ordering Phone | Ordering Organization Ordering Phone  |
| Ordering Address                     | Ordering Address                      |
| Cancel Update                        | Cancel Update                         |

### 11.1.3 Делегиране на контрол върху моя акаунт на потребител

Делегирането на контрол върху акаунта на друг потребител позволява на потребителя да управлява делегирания акаунт чрез редактиране на потребителските данни, актуализиране на присвояването на роли, конфигуриране на достъпа до месинджър и изтриване на делегирания потребител.

Опцията за делегиране на контрол върху акаунта на друг потребител е достъпна чрез попълване на имейл адреса на трета страна на потребителя, на когото трябва да бъде предоставен достъп, и щракване върху **добавяне на мениджър** бутон:

Опцията за разглеждане на управляваните потребители е достъпна в менюто за управление на потребителски профил > **Управлявани потребители:** 

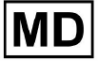

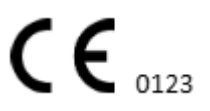

|                     |                     |                | Organizations       |                    |                       |           |   |
|---------------------|---------------------|----------------|---------------------|--------------------|-----------------------|-----------|---|
|                     |                     |                | Managed Users       |                    |                       |           |   |
|                     |                     |                | My Settings         |                    |                       |           |   |
|                     |                     | I              | Messenger Acce      | ss                 |                       |           |   |
|                     |                     | l              | Languages           | •                  |                       |           |   |
|                     |                     |                | I'm in public place | e 🌘                |                       |           |   |
|                     |                     | I              | Logout              |                    |                       |           |   |
| Managed Users       |                     |                |                     |                    |                       |           |   |
|                     |                     |                |                     |                    | Search                |           | ٩ |
| NAME 个              | E-MAIL 🗸            | ORGANIZATION   | IS                  | MANAGED BY         | TOKENCREATED <b>个</b> | MESSENGER |   |
| Darge Zalifishaiter | de Bragherragi, con | MDR_test, Test | ing                 | percenteligent.com | ✓ Sep 6, 2023, 11     |           |   |

Опцията за актуализиране на управляваното потребителско присъствие в организациите е достъпна чрез щракване върху наличните организации и превключване на превключвателя на съответната организация:

| anaged l      | Jsers    |                   |            |                |          |
|---------------|----------|-------------------|------------|----------------|----------|
|               |          |                   | Search     |                | Q        |
| NAME 个        | E-MAIL 🗸 | ORGA View all     | MANAGED BY | OKEICREATED MI | ESSENGER |
| Derrys 248164 |          | MDR_test, Testing |            | 🗸 Sep 6, 202   | • 🖍 🗐    |
|               |          | $\checkmark$      |            |                |          |
|               | Update   | Role Assignment   |            |                |          |
|               |          | R_test            |            |                |          |
|               | Test     | ing               |            |                |          |
|               |          | Cancel            |            |                |          |

Опцията за отмяна на делегирането на потребителя е налична чрез щракване върху управлявания от потребител > Прекъсване на връзката между мениджъра и потребителя > бутон Потвърждаване:

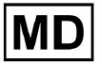

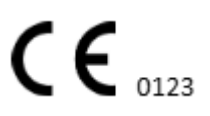

| Managed Users                                           |
|---------------------------------------------------------|
| Search Q                                                |
| NAME T E-MAIL VIEw all MANAGED BY OKEICREATED MESSENGER |
| MDR_test, Testing 🗸 Sep 6, 202 🕒 🎢 📋                    |
| Managed by                                              |
| Do you confirm disconnect the manager                   |
| from the user ?                                         |
| Cancel Confirm                                          |

11.1.4 Език на потребителския интерфейс

Опцията за промяна на езика на потребителския интерфейс е достъпна в Управление на потребителски профил > Езици > избор на език:

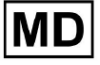

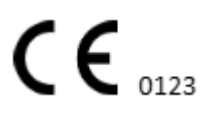

|            | Organizations       |
|------------|---------------------|
| Coardh     | Managed Users       |
| × Search-  | My Settings         |
|            | Messenger Access    |
| English 🗸  | Languages 🕨         |
| Русский    | I'm in public place |
| Українська | Logout              |

Налични са следните езици:

- английски;
- украински;
- руски.

# 11.1.5 Скриване на чувствителна информация

Опцията за скриване на чувствителна информация (the **на пациента** и **имена на** качващи лица, Име на ЕКГ файл в секцията Задачи) е налице в Управление на потребителски профил > Аз съм на публично място превключвател:

| Organizations       |  |
|---------------------|--|
| Managed Users       |  |
| My Settings         |  |
| Messenger Access    |  |
| Languages 🕨         |  |
| I'm in public place |  |
| Logout              |  |

Когато е активирана, цялата чувствителна информация ще бъде замъглена по време на активната сесия.

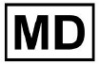

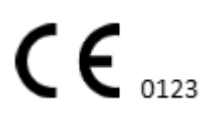

# 11.2 Преглед на организациите

Секцията Организация дава възможност на потребителя да влезе в организацията, за да извършва работа по въвеждане и обработка на данни за пациента.

| Настройка      | Описание                                                                                                 |
|----------------|----------------------------------------------------------------------------------------------------|
| генерал раздел |                                                                                                    |
| Име            | Показва името на организацията                                                                           |
| Пътека         | Показва пътя до организацията, наличен под URL адреса на организацията.                                  |
| Статистика     |                                                                                                    |
| Не е одобрено  | Показва броя на неодобрените (предварително одобрени) задачи в организацията.                            |
| Обработени     | Показва броя на одобрените задачи в организацията.                                                       |
| Отменено       | Показва броя на анулираните задачи по организацията.                                                     |
| Разходи        |                                                                                                    |
| Общо           | Показва броя на разходите, които клиентът е изразходвал по време на работа със софтуера в организацията. |

Следната информация за организациите е достъпна в раздела Организации:

Списъкът с наличните организации за потребителя се показва под екрана с организации от софтуера.

| <u>Cardio/Al</u> |         |              |           |           |           |                                     |                    | <b>6</b> | Auto process | - |
|------------------|---------|--------------|-----------|-----------|-----------|-------------------------------------|--------------------|----------|--------------|---|
| Organizations    |         |              |           |           |           |                                     |                    |          |              |   |
|                  |         |              |           | •         |           | Load Spendings (40) Filter By Date: | Enter a date range | i ×      | Search       | ۹ |
| NAME             | PATH    | STATISTICS   |           |           | SPENDINGS |                                     |                    |          |              |   |
|                  |         | Not Approved | Processed | Cancelled | Total     |                                     |                    |          |              |   |
| ★ MDR_test       | mdr     | 1            | 1         |           |           |                                     |                    |          |              |   |
| Testing          | testing | 4            | 5         |           |           |                                     |                    |          |              |   |
|                  |         |              |           |           |           |                                     |                    |          |              |   |

Опцията за достъп до организацията се активира чрез щракване върху Организация:

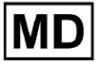

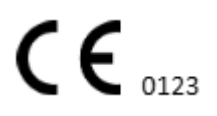

| <u>Cardio/Al</u> |         |              |           |           |           |                                                        | 🚯 🗹 Auto process 💄 |
|------------------|---------|--------------|-----------|-----------|-----------|--------------------------------------------------------|--------------------|
| Organizations    |         |              |           |           |           |                                                        |                    |
|                  |         |              |           |           |           | Load Spendings (45) Filter By Date: Enter a date range | E Search Q         |
|                  |         | STATISTICS   |           |           | SPENDINGS |                                                        |                    |
| NAME             | PATH    | Not Approved | Processed | Cancelled | Total     |                                                        |                    |
| ★ Testing        | testing | -            |           |           | -         | \$ 🖬 🌣 ×                                               |                    |
|                  |         |              |           |           |           |                                                        |                    |
|                  |         |              |           |           |           |                                                        |                    |
|                  |         |              |           |           |           |                                                        |                    |

|                     | ¥                                                                                                    |                  |               |
|---------------------|----------------------------------------------------------------------------------------------------|------------------|---------------|
| <u>Cardio/Al</u> '  |                                                                                                    | 🚯 🗹 Auto process | 2, 100 100000 |
| < Organizations     | Tasks in Testing                                                                                                    | REVIEWING        | UPLOADING 6   |
| 🛆 Tasks             | Upload Filder Priority Filters: Priority - Status Filters: Status - Assigned to: Assigned to: Assigned to: Enter a date range 🖻 🗙                                                                                                    | Filter           | ×             |
| Awaiting For Record | ACTION EXPRESQUEUE PRIORITY STATUS PATIENT NAME FILE ASSIGNED TO UPLOAD BY TAGS UPDATED $igvee$                                                                                                    | DURATION         |               |
| -                   | Feb 19, 2024                                                                                                    |                  |               |
| Users               | - Om 🕗 🔦 In progress Unknown (age 71) A Control P Control S . Feb 19, 2024, 1551                                                                                                    | 23h 45m 24s      |               |
| 🖼 Roles             | View PDF 🛨 🔨 Dane Unknown (uge 55) A Second S Second S Second S Feb 19, 2024. 15:44                                                                                                    | 23h 59m 50s      |               |
|                     | View         PDF 👲         A         (age 64)         9         9         10         10         10         10         10         10         10         10         10         10         10         10         10         10         10         10         10         10         10         10         10         10         10         10         10         10         10         10         10         10         10         10         10         10         10         10         10         10         10         10         10         10         10         10         10         10         10         10         10         10         10         10         10         10         10         10         10         10         10         10         10         10         10         10         10         10         10         10         10         10         10         10         10         10         10         10         10         10         10         10         10         10         10         10         10         10         10         10         10         10         10         10         10         10         10                                                                                                    | 3d 00h 03m 19s   |               |
|                     | Review         Om O         A         Open         K         E         (age 36)         4         Unknown         S         I         Feb 19, 2024, 15:41                                                                                                    | 2d 00h 01m 39s   |               |
|                     | Jan 29, 2024                                                                                                    |                  |               |
|                     | Review On 🕐 😵 Open T T 7 Unknown D Mar 25, 2024. 19/41                                                                                                    | 03h 35m 57s      |               |
|                     | Jan 23, 2024                                                                                                    |                  |               |
|                     | - Om 🔘 🔨 In progress Unknown M P S s Jan 23, 2024, 17:30                                                                                                    | 10s              |               |
|                     | Jan 22, 2024                                                                                                    |                  |               |
|                     | Review Om Open Unknown M Unknown S Jan 22, 2024, 1654                                                                                                    | 10s              |               |
|                     | - On 🕗 🔺 In progress S S (age 4294967293) 1 S (age 4294967293) 1 S (ag | 19h 16m 39s      |               |
|                     |                                                                                                    |                  |               |

# 11.2.1 Филтри за организации

Под организации, потребителят има възможност да филтрира организациите по дата:

| SPENDINGS | Load Spendings (35) | Filter By Date: | Enter a date range | Ē | × |
|-----------|---------------------|-----------------|--------------------|---|---|
|           | SPENDINGS           |                 |                    |   |   |

Потребителят има възможност да настрои филтър чрез ръчно въвеждане на датата във формат ДД/ММ/ГГГГ или чрез функцията за календар:

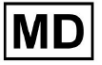

| Enter a | a date | range |    |    | Ö  | ×  |
|---------|--------|-------|----|----|----|----|
| JUL 2   | 2024 - | r     |    |    | <  | >  |
| М       | Т      | W     | Т  | F  | S  | S  |
| JUL     |        |       |    |    |    |    |
| 1       | 2      | 3     | 4  | 5  | 6  | 7  |
| 8       | 9      | 10    | 11 | 12 | 13 | 14 |
| 15      | 16     | 17    | 18 | 19 | 20 | 21 |
| 22      | 23     | 24    | 25 | 26 | 27 | 28 |
| 29      | 30     | 31    |    |    |    |    |

### 11.2.2 Изчислете разходите на организацията

Опцията за изчисляване на разходите на организацията е достъпна чрез щракване върху **Изчислете разходите** бутон:

| Organizations |         |              |           |           |                                                                      |   |
|---------------|---------|--------------|-----------|-----------|----------------------------------------------------------------------|---|
|               |         |              |           |           | Load Spendings (1.6) Filter By Date: Enter a date range 🗈 🗙 Search Q | L |
| NAME          | PATH    | STATISTICS   |           |           | SPENDINGS<br>Patrulate reporting                                     |   |
|               |         | Not Approved | Processed | Cancelled | Total                                                                |   |
| ★ Testing     | testing | 4            | 4         |           |                                                                      |   |

Опцията за изчисляване на разходите във всички налични организации е достъпна под **Разходи за натоварване** бутон:

| Organizations                       |                    |     |            |   |
|-------------------------------------|--------------------|-----|------------|---|
| Load Spendings (30) Filter By Date: | Enter a date range | ē × | Search     | ٩ |
|                                     |                    |     | CTATICTICS |   |

Изчисляването на разходите зависи от датата филтър. По подразбиране разходите се изчисляват от първо число на текущия месец.

11.2.3 Експортиране на разходите в CSV

Опцията за експортиране на разходите във формат CSV е достъпна чрез щракване върху **Експортирайте разходите в CSV** бутон:

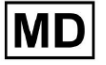

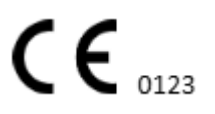

| Organizations |         |              |           |           |                                        |
|---------------|---------|--------------|-----------|-----------|----------------------------------------|
|               |         |              |           |           | Load Spendings (31)                    |
| NAME          | PATH    | STATISTICS   |           | - H - I   | SPENDINGS<br>Export spendings into CSV |
|               |         | NOL Approved | Processed | Cancetteu | lotat                                  |
| ★ Testing     | testing | 4            | 4         | -         | - \$ 🖸 🌣 🗙                             |

Забележка. Опцията за експортиране на разходи става достъпна само след изчисляване на разходите. Изчисляването на разходите зависи от датата филтър. По подразбиране разходите се изчисляват от първо число на текущия месец.

### 11.2.4 Редактиране на организация

Опцията за актуализиране на подробностите за организацията е достъпна под **Редактиране на организацията** бутон:

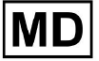

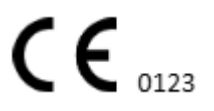

| SPENDINGS                                                                                                    |                                            |    |
|----------------------------------------------------------------------------------------------------|--------------------------------------------|----|
| Total                                                                                                    | Edit organization                          |    |
| -                                                                                                    | \$ 🖬 🏟 ×                                   |    |
|                                                                                                    | $\checkmark$                               |    |
| Ipdate organi                                                                                                    | ization                                    |    |
| Name                                                                                                    |                                            |    |
| Testing                                                                                                    |                                            |    |
| Dark #                                                                                                    |                                            |    |
| testing                                                                                                    | Private                                    | -  |
| cooring .                                                                                                    |                                            |    |
| Address                                                                                                    |                                            |    |
| Test                                                                                                    |                                            |    |
|                                                                                                    |                                            |    |
| Description                                                                                                    |                                            |    |
| Description<br>E-mail: test@xore:                                                                                                    | serach.com                                 |    |
| Description<br>E-mail: test@xore:                                                                                                    | serach.com                                 | 1. |
| Description<br>E-mail: test@xore:                                                                                                    | serach.com                                 | 1  |
| Description<br>E-mail: test@xore:<br>eport configuration                                                                               | serach.com                                 |    |
| Description<br>E-mail: test@xore:<br>eport configuration<br>Presets List<br>default                                                    | serach.com                                 |    |
| Description<br>E-mail: test@xore:<br>eport configuration<br>Presets List<br>default                                                    | serach.com                                 |    |
| Description<br>E-mail: test@xore:<br>eport configuration<br>Presets List<br>default                                                    | serach.com Add Edit Delete                 | λ. |
| Description<br>E-mail: test@xore:<br>eport configuration<br>Presets List<br>default<br>UTC offset (minutes) —<br>0                     | serach.com       Add     Edit       Delete |    |
| Description<br>E-mail: test@xores<br>eport configuration<br>Presets List<br>default<br>UTC offset (minutes)                            | serach.com       Add     Edit              |    |
| Description<br>E-mail: test@xore:<br>eport configuration<br>Presets List<br>default<br>UTC offset (minutes)                            | serach.com                                 |    |
| Description<br>E-mail: test@xore:<br>eport configuration<br>Presets List<br>default<br>UTC offset (minutes)                            | serach.com       Add     Edit       Delete |    |
| Description<br>E-mail: test@xore:<br>eport configuration<br>Presets List<br>default<br>UTC offset (minutes)<br>0<br>Load logo (optiona | al)                                        |    |
| Description<br>E-mail: test@xores<br>eport configuration<br>Presets List<br>default<br>UTC offset (minutes)                            | Add Edit<br>Delete                         |    |
| Description E-mail: test@xore: eport configuration Presets List default UTC offset (minutes) 0 Load logo (optiona                      | a)                                         |    |

Следната информация за организациите е достъпна за актуализиране под опцията Редактиране на организация:

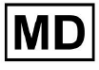

| Настройка                                       | Описание                                                                                                    |
|-------------------------------------------------|----------------------------------------------------------------------------------------------------|
| генерал раздел                                  |                                                                                                    |
| Име                                             | Показва името на организацията                                                                                                    |
| Пътека                                          | Показва пътя до организацията, наличен под URL адреса на организацията.                                                                                                    |
| Ниво на видимост                                | <ul> <li>Показва състоянието на видимост на организацията за<br/>потребителите в софтуера. Налични са следните нива на<br/>видимост: <ul> <li>Публичен: настройва пътя до "pub_*pathname*" и<br/>прави организацията достъпна за работа без<br/>потребителско разрешение.</li> <li>Частно: прави организацията достъпна за работа само<br/>в рамките на потребителите, присвоени на<br/>организацията.</li> </ul></li></ul> |
| Адрес                                           | Показва физическия адрес на организацията.                                                                                                    |
| Описание                                        | Показва описанието на организацията.                                                                                                    |
| Докладвайте<br>конфигурацията                   |                                                                                                    |
| Списък с<br>предварително<br>зададени настройки | Показва предварително зададената конфигурация на отчета,<br>генериран по време на прегледа на ЕКГ задачата. Стойността<br>по подразбиране на предварително зададената настройка е<br><b>по подразбиране</b> .<br>Потребителят има възможност да добавя, редактира и<br>изтрива предварително зададените настройки.                                                                                                    |
| UTC отместване<br>(минути)                      | Показва часовата зона на организацията. Опцията за<br>задаване на часова зона е достъпна, като изберете часова<br>зона от списъка:                                                                                                    |

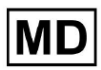

|      | EET [ +05:00 Eastern European Time - Chisinau, Tiraspol, Balçı, Bender                                                                                                    |
|------|----------------------------------------------------------------------------------------------------|
|      | EET   +03:00 Eastern European Time - East Jerusalem, Gaza, Khān Yūni                                                                                                    |
|      | EET   +03:00 Eastern European Time - Helsinki, Espoo, Tampere, Oulu                                                                                                    |
|      | EET   +03:00 Eastern European Time - Kyiv, Kharkiv, Odesa, Dnipro                                                                                                    |
|      | EET   +03:00 Eastern European Time - Mariehamn                                                                                                    |
|      | EET   +03:00 Eastern European Time - Nicosia, Limassol, Larnaca, Stróv                                                                                                    |
|      | FFT L+03:00 Fastern Furonean Time - Riga Daugavnils Lienāja Jelgava<br>По подразбиране часовата зона на организацията е EET  <br>+03:00 ч. Източноевропейско време                                                                                       |
| Лого |                                                                                                    |
| Лого | Показва логото на организацията. Позволява на потребителя<br>да зареди лого, ако е налично, да промени и премахне<br>съществуващото лого на организацията, ако е необходимо.<br>Приложими са следните формати на изображения: .svg, .png,<br>jpeg, .jpg. |

11.2.5 Предварително зададена конфигурация на организационния отчет

Опцията за достъп до предварително зададени настройки на отчета на организацията е достъпна под Редактиране на организация > Конфигурация на отчет раздел:

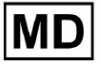

|                              |                 |          |                | Load Spend | ings (31) |
|------------------------------|-----------------|----------|----------------|------------|-----------|
|                              | SPENDINGS       | Edi      | t organization |            |           |
|                              | Iotal           |          |                | ,          |           |
|                              | -               | \$ 🖸     | ¥ ×            |            |           |
|                              |                 |          | $\mathbf{V}$   |            |           |
| l Inda <sup>.</sup>          | te organiz      | ation    |                |            |           |
| opuu                         | ie organiz      | ation    |                |            |           |
| Testin                       | 1               |          |                |            |           |
|                              |                 |          |                |            |           |
| Path * -                     |                 |          | Visibility     | evel       | -         |
| testing                      | Į               |          | Private        |            |           |
| Address                      |                 |          |                |            |           |
| Test                         |                 |          |                |            |           |
| <ul> <li>Descript</li> </ul> | ion             |          |                |            |           |
| E-mail                       | : test@xorese   | rach.com |                |            |           |
|                              |                 |          |                |            | h         |
| Report (                     | onfiguration    |          |                |            |           |
| Presets I                    | list            |          |                |            |           |
| defaul                       | t               | -        | Add            | Edit       |           |
|                              |                 |          | Delete         |            |           |
| UTC offs                     | et (minutes) —— |          |                |            |           |
| 0                            |                 |          |                |            |           |
|                              |                 |          |                |            |           |
|                              |                 | ٦        |                |            | ×         |
|                              | ogo (optional)  |          | X 7            |            |           |
| Load l                       |                 |          | rasar          |            |           |
| Load l                       |                 |          | Cardia         |            |           |
| Load l                       |                 |          | Cardia         |            |           |

Активираната предварителна настройка за организацията е зададена под Списък с предварително зададени настройки падащо меню:

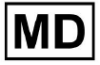

| Presets List default | • | Add    | Edit |  |
|----------------------|---|--------|------|--|
|                      |   | Delete |      |  |

Стойността по подразбиране е по подразбиране.

Create Report Preset

Опцията за добавяне на предварителна настройка е налична под **Добавете** бутон. XOresearch Cardio.AI™ показва следния екран при успех:

| Name *      |          |                                |
|-------------|----------|--------------------------------|
|             |          |                                |
| Title       |          | i                              |
| Language    |          | Ordered sections:              |
| English     | -        | Condensed summary              |
| Time format |          | Summary table                  |
| HH:mm:ss    | 20:03:05 | <b>H</b> Narrative summary     |
| Date format |          | Comments                       |
| dd MMM      | 09 Nov   | 👥 🗾 Daily BPM                  |
|             |          | Here Days                      |
| :           | Severity | Heart Rate Variability (sinus) |
| 1           | PQ data  | ST-segment                     |
| ų<br>ot     |          | Patient`s Diary Index          |
| QT          |          | Heatient's Diary               |
|             |          | : Strip Index                  |
|             |          | : Strips                       |
|             |          |                                |
|             | Cancel   | Confirm                        |

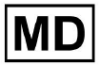

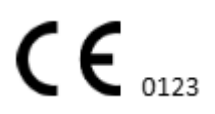

Следните настройки присъстват под **Добавете** предварително зададени и **Редактиране** предварително зададени секции:

| Настройка         | Описание                                                                                                    |  |  |  |  |  |
|-------------------|----------------------------------------------------------------------------------------------------|--|--|--|--|--|
| генерал раздел    | •                                                                                                    |  |  |  |  |  |
| Име               | Показва името на предварително зададената настройка.                                                                                                    |  |  |  |  |  |
| Заглавие          | Показва заглавието на предварително зададения отчет.<br>Когато заглавието е зададено, то се появява на първата<br>страница на отчета за задачата:                                                 |  |  |  |  |  |
| език              | Показва езика на предварително зададената настройка,<br>върху която се композира. Налични са следните езици:<br>английски;<br>украински;<br>руски.                                                |  |  |  |  |  |
| Формат на времето | Показва формата на часа на предварително зададената<br>настройка. Налични са следните формати:<br>• ЧЧ:ММ:СС;<br>• Ч:ММ:СС сутрин / следобед                                                      |  |  |  |  |  |
| Формат на датата  | Показва формата на датата на предварително зададената<br>настройка. Налични са следните формати:<br>• DD MMM (напр. 06 ноември);<br>• MMM-DD (напр. ноември-06);<br>• ДД MMMM (напр. 06 ноември). |  |  |  |  |  |
| Приоритет         | Показва приоритета на състоянието. Налични са следните<br>приоритети:<br>• Най-високо;<br>• Висока;<br>• Среден;<br>• Ниска;<br>• Най-ниска.                                                      |  |  |  |  |  |
| PQ data           | Позволява показване на данните за PQ интервала с времето между началото на P вълната и началото на QRS комплекса                                                                                  |  |  |  |  |  |

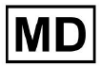

| QRS данни                                        | Позволява да покаже данните за QRS комплекса с продължителността и морфологията на всеки QRS комплекс.                                                                                                    |
|--------------------------------------------------|----------------------------------------------------------------------------------------------------|
| QT(c) данни                                      | Позволява показване на QT(c) (коригиран QT интервал) данни<br>с продължителността на QT интервала, коригирана за<br>вариабилността на сърдечната честота.                                                                                                    |
| Подредени секции                                 | Посочва частите на доклада. Редът на поръчаните секции е достъпен за промяна.                                                                                                    |
| Съкратено резюме                                 | Активира секцията, която показва общите констатации и<br>ключовите измервания на ЕКГ мониторинга, включително<br>данни за сърдечната честота, наличието на предсърдна или<br>камерна тахикардия и тежестта на ектопичните удари.                                                                        |
| Обобщена таблица                                 | Активира секцията, която предоставя изчерпателен преглед<br>на ключови ЕКГ показатели, като вариабилност на<br>сърдечната честота, РQ интервали и продължителност на QRS<br>комплекса, обобщени в таблична форма.                                                                                       |
| Резюме на разказа                                | Активира раздела, който представя подробен разказ за<br>периода на наблюдение, подчертавайки значими събития,<br>анализ на ритъма и всички епизоди на брадикардия или<br>тахикардия.                                                                                                    |
| Коментари                                        | Активира секцията, която предлага специфични наблюдения<br>и прозрения от анализиращия лекар относно извънматочни<br>събития, блокове на проводимостта и други забележителни<br>находки от ЕКГ данните. Този раздел е свободно поле за<br>въвеждане на коментари по време на преглед на ЕКГ<br>анализа. |
| Дневен ВРМ                                       | Активира секцията, която показва дневните вариации в<br>ударите в минута, включително максимални, средни и<br>минимални сърдечни честоти, както и случаи на предсърдно<br>мъждене или камерни блокове.                                                                                                  |
| дни                                              | Активира раздела, който разбива ЕКГ данните на база ден по<br>ден, позволявайки подробно изследване на моделите на<br>сърдечната честота и извънматочния ритъм в различно<br>време.                                                                                                    |
| Променливост на<br>сърдечната честота<br>(синус) | Активира секцията, която показва мерки за вариабилност на<br>сърдечната честота, като предлага информация за<br>автономната регулация на сърдечната честота по време на<br>периода на наблюдение.                                                                                                    |

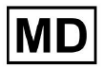

| ST-сегмент                        | Активира секцията, която визуализира отклоненията на<br>ST-сегмента и предоставя анализ на потенциални исхемични<br>събития или аномалии, открити по време на<br>продължителността на наблюдението. |
|-----------------------------------|----------------------------------------------------------------------------------------------------|
| Индекс на дневника<br>на пациента | Активира раздела, който индексира значими събития или<br>симптоми, докладвани от пациента в дневника, като ги<br>съпоставя с ЕКГ констатациите за контекстуален анализ                              |
| Дневник на пациента               | Активира секцията, която съдържа записи от пациента<br>относно симптоми, дейности или всякакви забележителни<br>събития, които могат да корелират с анализа на ЕКГ данните.                         |
| Индекс на лентата                 | Активира секцията, която организира записите на ЕКГ<br>лентата по време и тип събитие, улеснявайки бърз достъп до<br>специфични сегменти от интерес за подробен преглед.                            |
| Ленти                             | Активира секцията, която представя действителните ЕКГ<br>ленти, които подчертават значими сърдечни събития или<br>интервали от интерес, идентифицирани по време на периода<br>на наблюдение.        |

Опцията за добавяне на предварителна настройка е достъпна чрез попълване на Име поле и щракнете върху Потвърдете бутон.

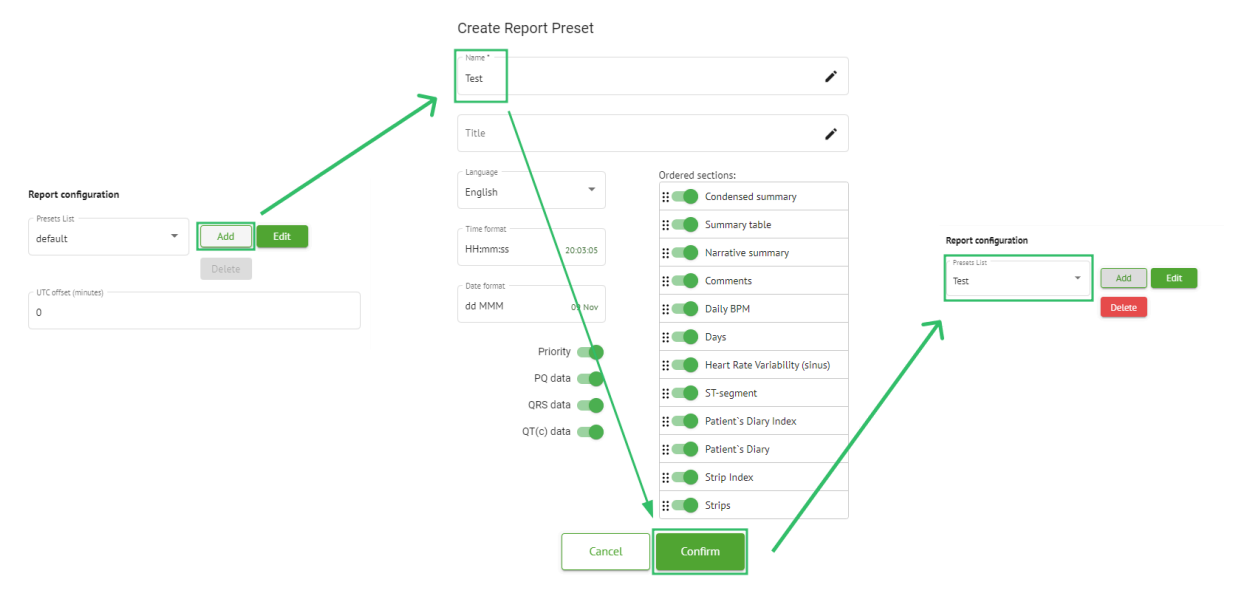

Опцията за редактиране на предварителна настройка е налична, като изберете предварителната настройка от падащото меню, щракнете върху **Редактиране** бутон, като добавите необходимите промени и щракнете върху **Потвърдете** бутон.

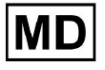

Опцията за премахване на предварителна настройка е налична, като изберете предварителната настройка от падащото меню, щракнете върху **Изтриване** и щракване върху **Потвърдете** бутон.

Забележка. По подразбиране предварителна настройка не може да бъде изтрита.

# 11.2.6 Премахване на организация

Опцията за премахване на организацията е достъпна под **Премахване на организация > Потвърждаване** бутон:

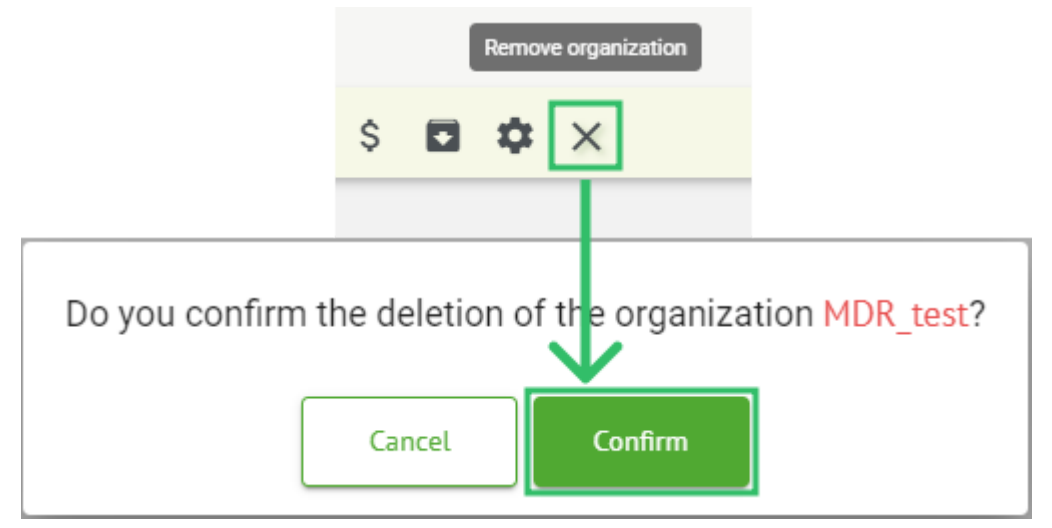

# 11.3 Преглед на секцията със задачи

Разделът със задачи позволява на потребителя да наблюдава, редактира, добавя и изтрива задачи, потребители и роли в организацията.

Разделът Задачи се състои от следните подраздели:

- Преглед дава възможност на потребителя да управлява наличните задачи;
- Качване позволява на потребителя достъп до разширените опции за качване на ЕКГ.

| Tasks in №  | 1DR_test      |          |        |                   |            |                 |                    |              |                 |   |                 |                    |    | REVIEWING   | UPLOA | DING |
|-------------|---------------|----------|--------|-------------------|------------|-----------------|--------------------|--------------|-----------------|---|-----------------|--------------------|----|-------------|-------|------|
| Upload File | Upload Folder |          |        | Priority Filters: | Priority • | Status Filters: | Status 👻           | Assigned to: | Assigned        | • | Enter a date ra | nge 🖻 🗙            | Fi | lter        |       | ×    |
| ACTION      | EXPIRES/QUEUE | PRIORITY | STATUS | PATIENT NAME      | FILE       |                 | ASSIGNED TO        | UPL          | DAD BY          |   | TAGS            | UPDATED 🗸          |    | DURATION    |       |      |
|             |               |          |        |                   |            |                 | Apr 8, 202         | 24           |                 |   |                 |                    |    |             |       |      |
| View        | PDF 生         | ^        | Done   | Unknown (age 55)  | AAOPQ:     | LECZK.ZHR       | Denys Zakhliebaiev | Den          | is Test         |   | ۲               | Apr 8, 2024, 17:10 |    | 23h 59m 50s | E     | ¢ E  |
| Review      | Om 🕓          | ^        | Open   | Unknown (age 55)  | AAOPQ:     | LECZK.ZHR       | Unknown            | Den          | ys Zakhliebaiev |   |                 | Apr 8, 2024, 14:10 |    | 23h 59m 50s |       |      |

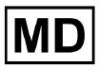

#### 11.3.1 Преглед на преглед на подраздел

Под Преглед, следната информация е достъпна за потребителя:

- наличните действия за работа със задачи. Следните действия са:
  - показва невъзможност за работа със задача поради технически затруднения.
  - Преглед позволява на потребителя да редактира ЕКГ задачата.
  - Преглед позволява на потребителя да наблюдава ЕКГ задачата.
  - **PDF** позволява на потребителя да изтегли отчета на ЕКГ задачата.

| AC | TION  | EXPIRES/QUEUE | PRIORITY | STATUS | PATIENT NAME | TAGS         | UPDATED 🗸           | DURATION       |
|----|-------|---------------|----------|--------|--------------|--------------|---------------------|----------------|
|    |       |               |          |        |              | Aug 23, 2024 |                     |                |
| Re | eview | 0m 🕓          | ~        | Open   | Arfus        | ۲            | Aug 23, 2024, 23:07 | 1d 00h 00m 00s |

 времето на изтичане на задачата - показва колко работни часа остават до изтичане на задачата. По подразбиране са зададени 7 работни часа за потребителя за обработка на задачата.

| ACTION | EXPIRES/QUEUE | PRIORITY | STATUS | PATIENT NAME | TAGS         | UPDATED 🗸           | DURATION       |
|--------|---------------|----------|--------|--------------|--------------|---------------------|----------------|
|        |               |          |        |              | Aug 23, 2024 |                     |                |
| Review | Om 🕓          | ~        | Open   | Arfus        |              | Aug 23, 2024, 23:07 | 1d 00h 00m 00s |

 приоритет на задачата. Приоритетът на задачата служи като подсказка за лекар, който обмисля приоритизирането на обработката на ЕКГ. В случай, че софтуерната интелигентност открие важни аномалии, тя задава по-висок приоритет. Налични са следните приоритети: най-висок, висок, среден, нисък, най-нисък, неизвестен

| ACTION | EXPIRES/QUEUE | PRIORITY | STATUS | PATIENT NAME | TAGS         | UPDATED 🗸           | DURATION       |
|--------|---------------|----------|--------|--------------|--------------|---------------------|----------------|
|        |               |          |        |              | Aug 23, 2024 |                     |                |
| Review | 0m 🕓          | ~        | Open   | A            |              | Aug 23, 2024, 23:07 | 1d 00h 00m 00s |

• състояние на задачата. Налични са следните състояния:

Отворете - показва, че задачата е достъпна за редактиране и не са приложени действия за редактиране.

**В ход** - показва, че задачата в момента е в процес на редактиране. Състоянието се появява след запазване на промените в редактирането на задачата.

**Предварително одобрен** - показва, че ЕКГ задачата е предварително одобрена и е достъпна за по-нататъшно редактиране.

**Готово** - показва, че ЕКГ отчетът на задачата е достъпен за изтегляне и се появява след одобряване на задачата.

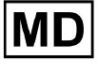

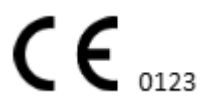

Отменено - показва, че задачата за ЕКГ е отменена и не е достъпна за обработка.

**Грешка** - показва, че грешката се е появила по време на обработка на ЕКГ задача след качване.

| ACTION | EXPIRES/QUEUE | PRIORITY | STATUS | PATIENT NAME | TAGS         | UPDATED 🗸           | DURATION       |
|--------|---------------|----------|--------|--------------|--------------|---------------------|----------------|
|        |               |          |        |              | Aug 23, 2024 |                     |                |
| Review | 0m 🕓          | ~        | Open   | A            |              | Aug 23, 2024, 23:07 | 1d 00h 00m 00s |
|        |               |          |        |              |              |                     |                |

• име на пациента,

| ACTION | EXPIRES/QUEUE | PRIORITY | STATUS | PATIENT NAME | TAGS         | UPDATED         | $\checkmark$ | DURATION       |
|--------|---------------|----------|--------|--------------|--------------|-----------------|--------------|----------------|
|        |               |          |        |              | Aug 23, 2024 |                 |              |                |
| Review | Om 🕓          | ~        | Open   | A            | (*)          | Aug 23, 2024, 2 | 3:07 1       | ld 00h 00m 00s |

• тагове на задачата - показва таговете на задачата (напр. тест), налични за намиране чрез филтър за таг на задача,

| ACTION | EXPIRES/QUEUE | PRIORITY | STATUS | PATIENT NAME | TAGS        | UPDATED 🔸           | DURATION       |
|--------|---------------|----------|--------|--------------|-------------|---------------------|----------------|
|        |               |          |        | Aug 2        | 3, 2024     |                     |                |
| Review | Om 🕓          | ~        | Open   | A            | another tes | Aug 23, 2024, 23:07 | 1d 00h 00m 00s |

• датата на последната актуализация на задачата

| ACTION | EXPIRES/QUEUE | PRIORITY | STATUS | PATIENT NAME | TAGS         | UPDATED 🔸           | DURATION       |
|--------|---------------|----------|--------|--------------|--------------|---------------------|----------------|
|        |               |          |        |              | Aug 23, 2024 |                     |                |
| Review | 0m 🕓          | ~        | Open   | A            | another tes  | Aug 23, 2024, 23:07 | 1d 00h 00m 00s |

• продължителността на записа в рамките на задачата във времеви формат.

| ACTION EXPIRES/QUEUE PRIORITY | STATUS PATIENT NAME | TAGS          | UPDATED 🗸           | DURATION       |
|-------------------------------|---------------------|---------------|---------------------|----------------|
|                               |                     | Aug 23, 2024  |                     |                |
| Review Om 🕥 🗸 🗸               | Open A              | another tes A | Aug 23, 2024, 23:07 | 1d 00h 00m 00s |

Потребителят има възможност да филтрира задачите под **Преглед**. Филтърът е достъпен над задачите:

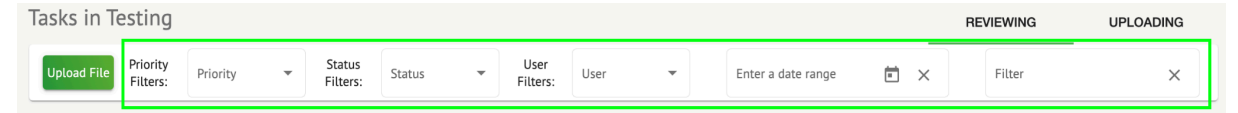

Налични са следните филтри:

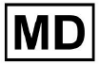

- Приоритетни филтри: налични под **Приоритет** падащо меню със следните налични филтри за приоритет: най-висок, висок, среден, нисък, най-нисък, неизвестен.
- Филтри за състояние: налични под **Статус** падащо меню със следните налични филтри за състояние: Отворено, В ход, Предварително одобрено, Готово, Отменено, Грешка.
- Възложено на: достъпно под **Възложено** падащо меню с наличните потребители чрез организацията.
- Период от време: наличен под **Въведете период от време** поле за въвеждане на календар, с опция за въвеждане на дати ръчно или чрез менюто на календара:
- Име/Второ име достъпно под **Филтър** поле за въвеждане, с възможност за въвеждане на собствено/второ име на потребителя в полето.
- Събитие достъпно под **Филтър** поле за въвеждане, с възможност за въвеждане на събитието в полето, започващо със символ @.
- Етикет наличен под **Филтър** поле за въвеждане, с възможност за въвеждане на събитие в полето, започващо със символ #;
- Канал достъпен под **Филтър** поле за въвеждане, с възможност за въвеждане на събитие в полето, започващо със символ \$;

# 11.3.2 Преглед на редакцията на подраздел

# 11.3.2.1 Редактиране на данни за пациента

Потребителят има възможност да редактира личните данни на пациента, създадени със задачата под **Редактиране на лични данни** бутон:

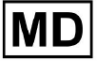

|           |                        |                                         |                        | ····· •                                |                    |
|-----------|------------------------|-----------------------------------------|------------------------|----------------------------------------|--------------------|
|           |                        | Mar 26, 202                             |                        |                                        | Edit personal data |
| ew Sh 🕓 🕚 | Open Unknown           | K Unknown                               | D                      | test Mar 26, 2024, 15:10               | 03h 26m 39s 🖃 🌣    |
|           | Editing: KHLOTIGTEIAG8 | V7 edf                                  |                        |                                        |                    |
|           | Eating. Kiteonon histo | 17.001                                  | Id                     | : 4294968455, Id (HEX): 00000001000004 | 87                 |
|           | Update user data       |                                         | Advanced settings      |                                        |                    |
|           | First name             | Last name                               | UTC offset (minutes)   | Patient Id                             |                    |
|           |                        |                                         |                        | C Ordering Physician                   |                    |
|           | Birthday               | Gender •                                | Ordering Organization  | Denis Test                             |                    |
|           | Indications            |                                         | Ordering Phone         | Ordering Address                       |                    |
|           |                        |                                         |                        |                                        |                    |
|           | Device Id              | Recording start<br>1 Jan 1970, 00:00:00 | Report Region          | Device Manufacturer                    | •                  |
|           | Duration               |                                         | Device Name            | Service Name                           |                    |
|           | Unbound                | •                                       |                        |                                        |                    |
|           | default                | Show/Edit                               | Hide Advanced Settings |                                        |                    |
|           |                        | Status                                  |                        |                                        |                    |
|           | Assigned to            | • Open •                                |                        |                                        |                    |
|           |                        |                                         |                        |                                        |                    |
|           |                        | Cancel                                  | Save                   |                                        |                    |
|           |                        |                                         |                        |                                        |                    |

Менюто за редактиране се състои от Актуализирайте потребителските данни раздел и Разширени настройки раздел.

Следните настройки са налични за редактиране под Редактиране меню:

| Настройка      | Описание                                                                                                    |  |  |  |  |
|----------------|----------------------------------------------------------------------------------------------------|--|--|--|--|
| генерал раздел |                                                                                                    |  |  |  |  |
| Първо име      | Показва първото име на пациента.                                                                                                    |  |  |  |  |
| Фамилия        | Посочва фамилното име на пациента.                                                                                                    |  |  |  |  |
| рожден ден     | Показва датата на раждане на пациента във формат ДД МММ<br>ГГГГ. Потребителят има възможност да избере датата на<br>рождения си ден в изгледа Календар |  |  |  |  |
| възраст        | Показва възрастта на пациента. Това поле се променя от<br>системата според промените с <b>рожден ден</b> данни.                                        |  |  |  |  |
| Пол            | Показва пола на пациента. Налични са следните полове:<br>• женски;                                                                                     |  |  |  |  |

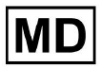

|                                                 | <ul><li>мъжки;</li><li>недиференциран.</li></ul>                                                                                                    |
|-------------------------------------------------|----------------------------------------------------------------------------------------------------|
| Показания                                       | Осигурява показанията на пациента.                                                                                                    |
| ID на устройството                              | Показва идентификатора на устройството на пациента, от който са получени ЕКГ данните.                                                                                                    |
| Начало на записа                                | Показва датата и часа на началото на записа на ЕКГ.                                                                                                    |
| Продължителност                                 | Показва продължителността на ЕКГ записа. Налични са<br>следните стойности:<br>• Неконсолидиран;<br>• 1d;<br>• 2d;<br>• 3d;<br>• 5d;<br>• 7d;<br>• 14г.                                                                                                    |
| Списък с<br>предварително<br>зададени настройки | Показва предварително зададената конфигурация на отчета<br>на задачата, генериран по време на прегледа на ЕКГ<br>задачата. Стойността по подразбиране на предварително<br>зададената настройка е <b>по подразбиране</b> .<br>Потребителят има възможност да редактира предварително<br>зададените настройки. |
| Разширени<br>настройки                          |                                                                                                    |
| Възложено на                                    | Показва потребителя, към когото е назначен пациентът.<br>Наличните потребители съответстват на потребителите в<br>организацията.                                                                                                    |
| Статус                                          | Показва състоянието на задачата. Налични са следните<br>състояния:<br>• Отворено;<br>• В ход;<br>• Отменено;<br>• Готово.                                                                                                    |
| UTC отместване<br>(минути)                      | Показва часовата зона на задачата. Опцията за задаване на<br>часова зона е достъпна чрез попълване на полето с часа на<br>часовата зона, различна от Гринуич в минути. За часова зона<br>на запад от Гринуич трябва да се постави минус пред<br>числото. Пример: СЕТ - 120.                                  |

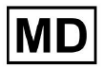

| ID на пациента                  | Показва ID на пациента.                                                                                                    |  |  |
|---------------------------------|----------------------------------------------------------------------------------------------------|--|--|
| Организация на<br>поръчката     | Посочва името на поръчващата организация на пациента.                                                                                                    |  |  |
| Назначаващ лекар                | Посочва името на лекуващия лекар на пациента.                                                                                                    |  |  |
| Телефон за поръчка              | осочва името на телефона за поръчка на пациента.                                                                                                    |  |  |
| Адрес за поръчка                | Посочва адреса на поръчващата организация на пациента.                                                                                                    |  |  |
| Докладвай регион                | Показва региона на отчета на задачата. Налични са следните<br>региони:<br>• САЩ;<br>• Канада;<br>• ЕС;<br>• Украйна;<br>• Неизвестен регион.                                               |  |  |
| Производител на<br>устройството | Показва производителя на устройството, от което са получени<br>ЕКГ данните. Налични следните производители:<br>• Жизнени сигнали;<br>• Myant;<br>• Cortrium;<br>• Неизвестен производител. |  |  |
| Име на устройството             | Показва името на устройството, от което са получени ЕКГ<br>данните.                                                                                                    |  |  |
| Име на услугата                 | Показва името на услугата на пациента.                                                                                                    |  |  |

11.3.2.2 Редактиране на канали

Опцията за редактиране на канали е достъпна под Редактиране на канали бутон:

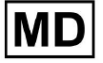

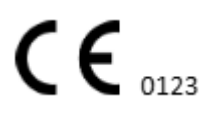

|                    | Edit channels       |   |
|--------------------|---------------------|---|
|                    |                     |   |
| Choose leads c     | onfiguration preset |   |
| Some preset name   |                     | • |
|                    |                     |   |
| Insert preset name |                     |   |
| Channel 1          |                     |   |
| Choose lead name   |                     |   |
| MDC_ECG_LEAD_ES    |                     |   |
|                    |                     |   |

Delete

Save

Invert

-

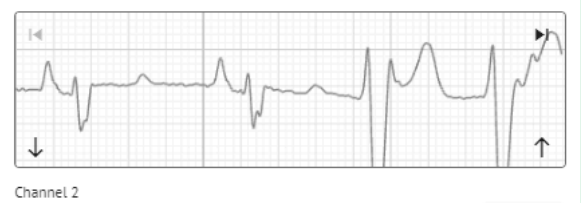

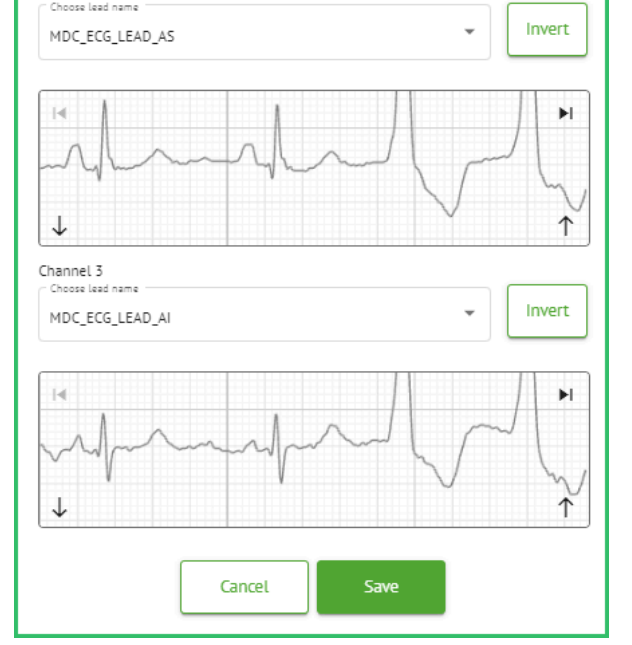

Видимостта на наличните канали зависи от метода на ЕКГ запис и настройката на сигнала.

Следната информация може да бъде променена под Редактиране на канали меню:

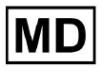

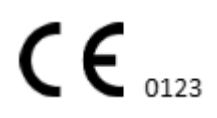

• Предварително зададено име на конфигурацията на потенциални клиенти:

• Предложено предварително зададено поле за име;

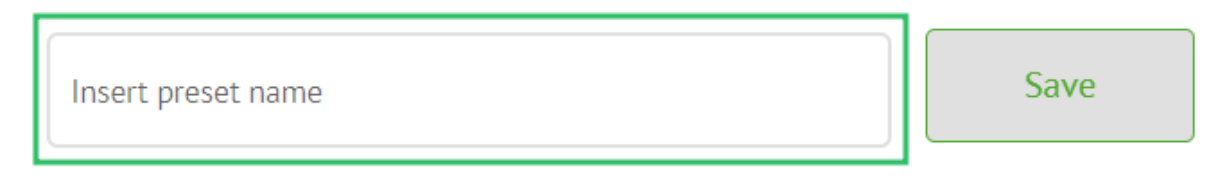

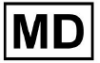

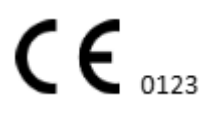

# • Име на канала(ите):

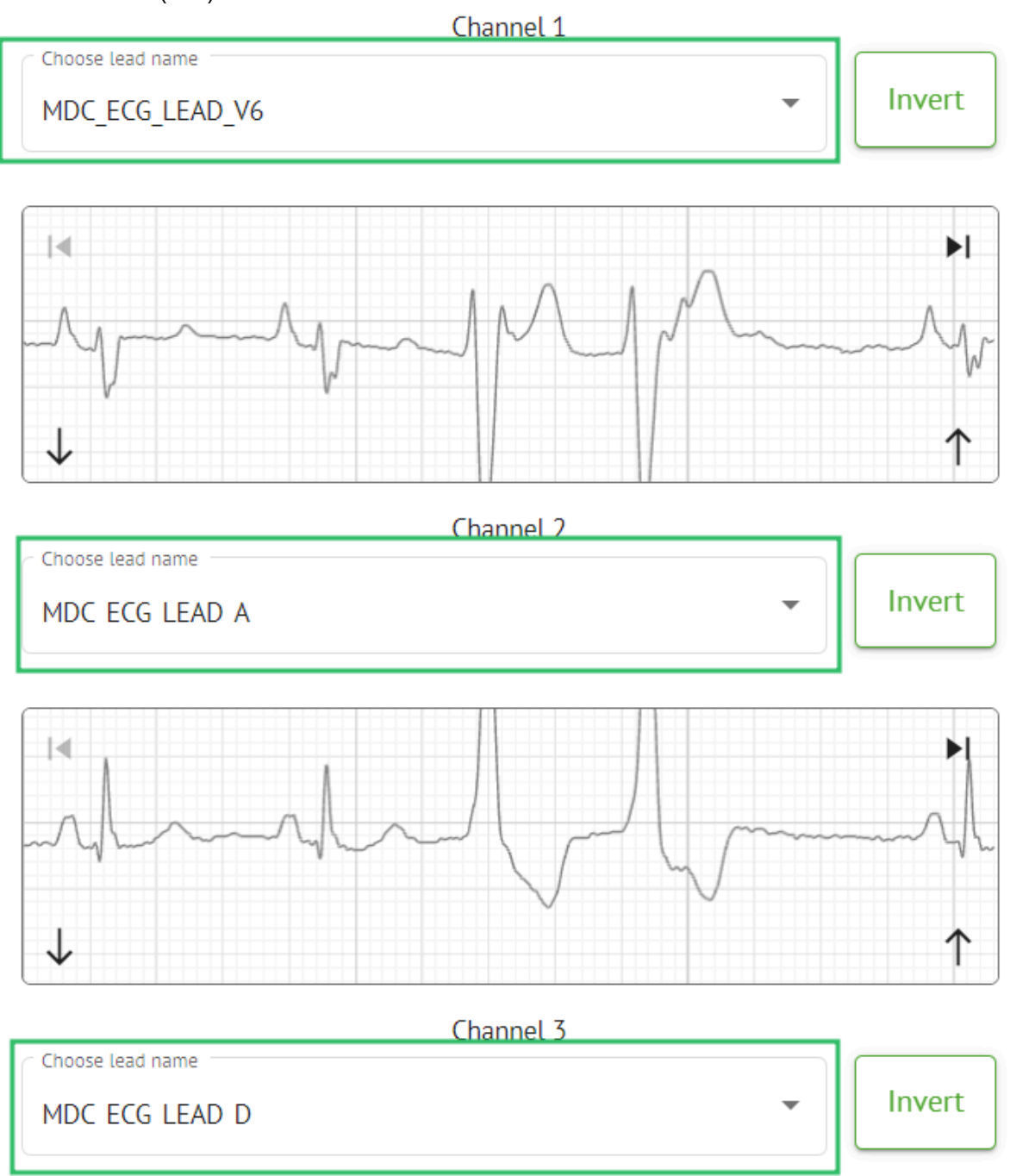

MD

• Инвертиране на сигнала на канала:

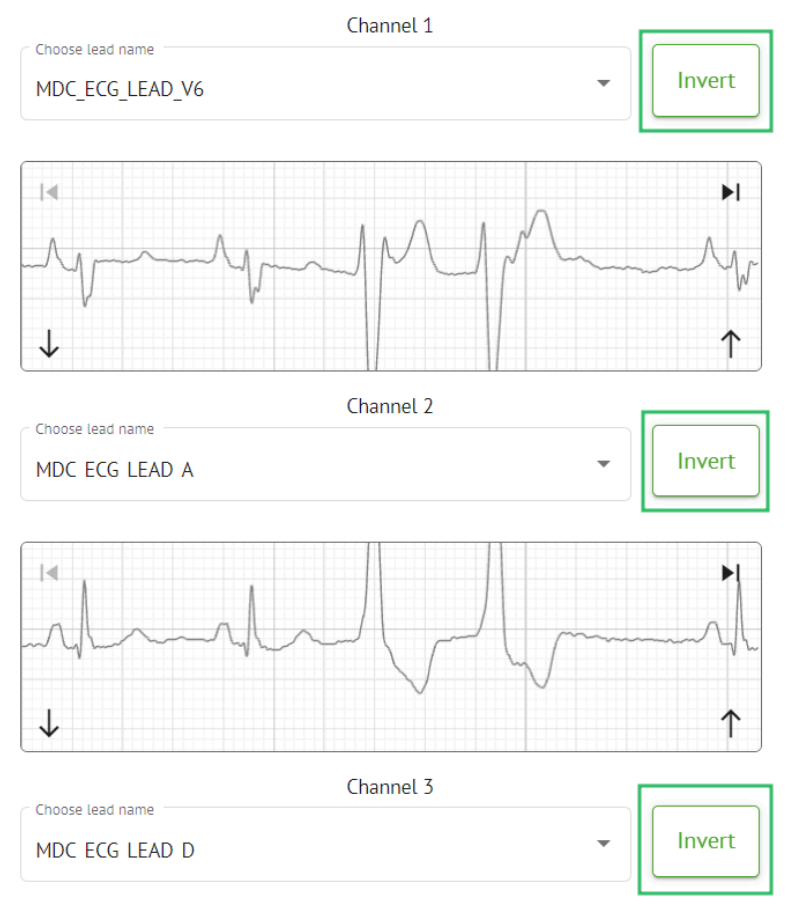

Налични са следните имена на потенциални клиенти (канали):

- MDC\_ECG\_LEAD\_I;
- MDC\_ECG\_LEAD\_II;
- MDC\_ECG\_LEAD\_III;
- MDC\_ECG\_LEAD\_AVR;
- MDC\_ECG\_LEAD\_AVL;
- MDC\_ECG\_LEAD\_AVF;
- MDC\_ECG\_LEAD\_V1;
- MDC\_ECG\_LEAD\_V2;
- MDC\_ECG\_LEAD\_V3;
- MDC\_ECG\_LEAD\_V4;
- MDC\_ECG\_LEAD\_V5;
- MDC\_ECG\_LEAD\_V6;
- MDC\_ECG\_LEAD\_ES;
- MDC\_ECG\_LEAD\_AS;
- MDC\_ECG\_LEAD\_AI;
- MDC\_ECG\_LEAD\_A;
- MDC\_ECG\_LEAD\_D.

MD

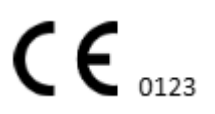

Опцията за запазване на предварителна настройка е достъпна чрез попълване на **Предварително зададено име** поле, като направите промени и щракнете върху горната част **Запазване** бутон:

# Choose leads configuration preset

| Some preset name   | - | Delete |
|--------------------|---|--------|
| Insert preset name |   | Save   |

Опцията за прилагане на промени в задачата е достъпна след щракване върху долния Запазване бутон:

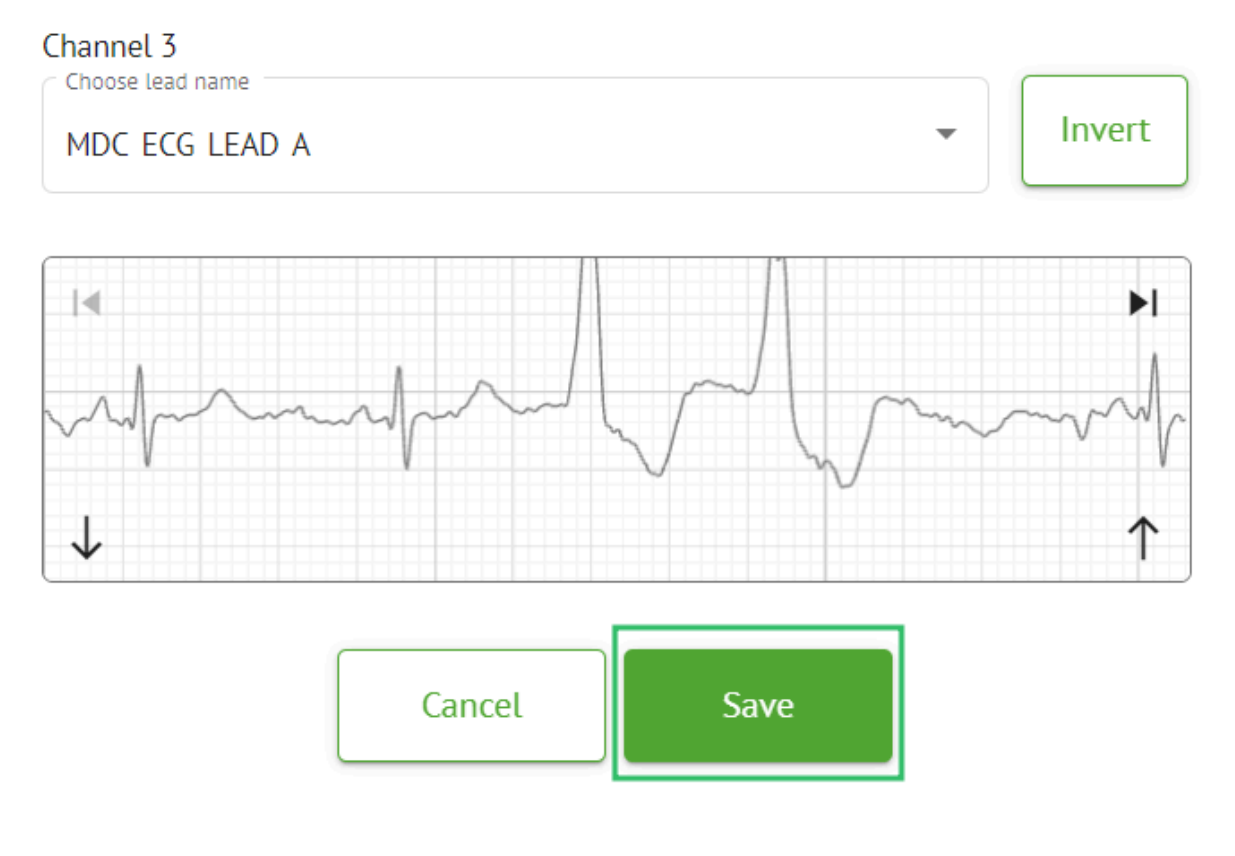

**CE** 0123

### 11.3.2.3 Прекласификация на задачата

Опцията за прекласифициране на задача е налична под задача опции > Повторете класификацията (презаписва данните!) бутон > Потвърдете бутон:

|       |          | EX              | ≥ :              |           |     |
|-------|----------|-----------------|------------------|-----------|-----|
|       | ţ1       | Redo classifica | ation (overwrite | es data!) |     |
|       | <u>*</u> | Replace task d  | lata (overwrite  | ; data!)  | -   |
|       | •        | Cancel task     |                  |           |     |
|       | ×        | Delete task     |                  |           |     |
|       |          |                 |                  |           |     |
| Do yo | ou co    | nfirm the r     | eclassify        | of the t  | ask |
|       |          | AAOPQ1E         | CZK.ZHR?         |           |     |
|       |          | Cancel          | Confirm          | ı         |     |

Забележка. Процесът на прекласифициране ще презапише съществуващите данни на задачата (напр. зададени анотации)

### 11.3.2.3 Подмяна на данни за задача

Опцията за прекласифициране на задача е налична под задача опции > Замяна на данни за задача (презаписва данни!) бутон > изберете ЕКГ файл:

MD

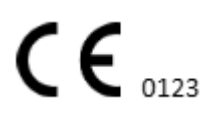

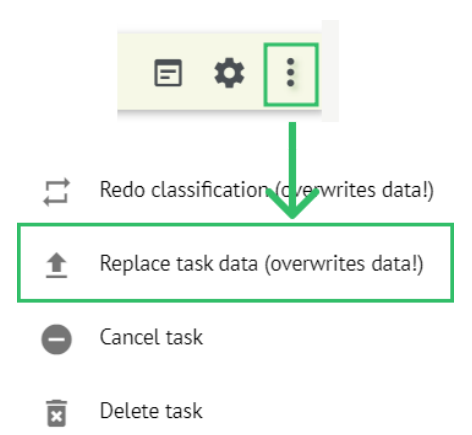

Забележка. Процесът на подмяна ще презапише съществуващите данни на задачата (напр. зададени анотации)

### 11.3.2.4 Анулиране на задача

Опцията за анулиране на задача е достъпна под задача опции > Отмени задачата бутон > Потвърдете бутон:

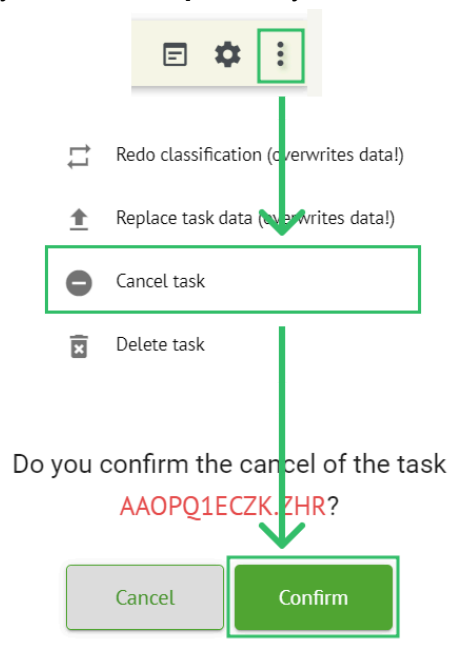

Забележка. Задачата не може да се редактира след анулиране. Опцията за отмяна на анулирането е достъпна от Прекласификация задачата.

### 11.3.2.5 Изтриване на задача

Опцията за изтриване на задача е достъпна под задача **опции > Изтриване на задача** бутон **> Потвърдете** бутон:

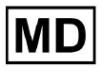

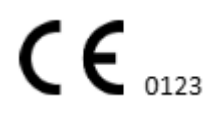

|    |          | E 🌣 :                                            |
|----|----------|--------------------------------------------------|
|    | 11       | Redo classification (cverwrites data!)           |
|    | <u>+</u> | Replace task data (overwrites data!)             |
|    | •        | Cancel task                                      |
|    | x        | Delete task                                      |
| Do | you (    | confirm the deletion of the task AAOPQ1ECZK.ZHR? |
|    |          | Cancel Confirm                                   |

### 11.3.1 Преглед на подраздела за качване

# Подразделът за качване показва качванията на ЕКГ данни само ако Автоматичен процес функцията е изключена:

| <u>Cardio</u> [Al | •                 |   |             |              | ۵ 🗆  | Auto process | ± |
|-------------------|-------------------|---|-------------|--------------|------|--------------|---|
| Tasks in MDI      | R_test            |   |             |              | REVI | EWING        |   |
| Upload File       | Some preset name: | • | Confirm All | Auto process |      | Search       | ٩ |

Под Качване следната информация е достъпна за потребителя:

• Името на ЕКГ файла:

| FILE NAME                   | FIRST NAME | LAST NAME | ASSIGNED TO | AGE      | WEIGHT      | HEIGHT      |  |
|-----------------------------|------------|-----------|-------------|----------|-------------|-------------|--|
| Confirm KHLQTJGTFIAG8Y7.edf | First name | Last name | Assigned to | ▲ge<br>0 | Weight<br>0 | Height<br>O |  |

• Първото име на пациента:

| FILE NAME                   | FIRST NAME | LAST NAME | ASSIGNED TO   | AGE      | WEIGHT      | HEIGHT      |
|-----------------------------|------------|-----------|---------------|----------|-------------|-------------|
| Confirm KHLQTJGTFIAG8Y7.edf | First name | Last name | Assigned to 👻 | Age<br>O | Weight<br>O | Height<br>O |

Тази настройка може да бъде променена преди стъпката за потвърждение.

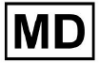

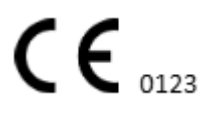

• Фамилното име на ЕКГ пациент:

|         | FILE NAME           | FIRST NAME | LAST NAME | ASSIGNED TO |   | AGE      | WEIGHT   | HEIGHT   |  |
|---------|---------------------|------------|-----------|-------------|---|----------|----------|----------|--|
| Confirm | KHLQTJGTFIAG8Y7.edf | First name | Last name | Assigned to | * | Age<br>O | Weight 0 | Height 0 |  |

Тази настройка може да бъде променена преди стъпката за потвърждение.

• Присвоено на данни:

|         | FILE NAME           | FIRST NAME | LAST NAME | ASSIGNED TO   | AGE      | WEIGHT      | HEIGHT      |
|---------|---------------------|------------|-----------|---------------|----------|-------------|-------------|
| Confirm | KHLQTJGTFIAG8Y7.edf | First name | Last name | Assigned to 👻 | Age<br>0 | Weight<br>0 | Height<br>0 |

Тази настройка може да бъде променена преди стъпката за потвърждение.

• Данни за възрастта:

Тази настройка може да бъде променена преди стъпката за потвърждение.

• Тегло:

Тази настройка може да бъде променена преди стъпката за потвърждение.

# 11.4 Раздел Потребители

### 11.4.1 Преглед на секцията за потребители

Разделът "Потребители" позволява на потребителя да създава, кани, управлява и изтрива потребител в организацията.

Опцията за достъп до Потребители е достъпна под Потребители раздел в организацията:

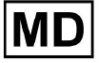

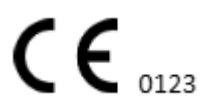

| < Organizations        | Users in MDR_test       |                    |                                                                                                    |          |                     |   |
|------------------------|-------------------------|--------------------|----------------------------------------------------------------------------------------------------|----------|---------------------|---|
| 🖄 Tasks                | Create user Invite user |                    |                                                                                                    |          | Filter groups       | - |
| GD Awaiting For Record | ACTIVE                  | USER NAME          | E-MAIL                                                                                                    | ROLE     | CREATED             |   |
| Lusers                 | -                       | Denis Test         | provide the part of the second                                                                                                    | Uploader | Mar 26, 2024, 14:48 |   |
| 🗳 Roles                | -                       | Denys Zakhliebaiev |                                                                                                    | admin    | Mar 26, 2024, 14:48 |   |
|                        | -                       | Superuser          | $(p_{i}(t), p_{i}(t), p_{$ | admin    | Mar 26, 2024, 14:47 |   |
|                        |                         |                    |                                                                                                    |          |                     |   |
|                        |                         |                    |                                                                                                    |          |                     |   |
|                        |                         |                    |                                                                                                    |          |                     |   |
|                        |                         |                    |                                                                                                    |          |                     |   |
|                        |                         |                    |                                                                                                    |          |                     |   |
| 3                      |                         |                    |                                                                                                    |          |                     |   |

Следните настройки са налични под Потребители:

| Настройка         | Описание                                                                                                    |
|-------------------|----------------------------------------------------------------------------------------------------|
| Активен           | Показва превключвателя на състоянието на активиране на потребителя. Когато е активен, потребителят функционира в организацията.                                                                 |
| Потребителско име | Показва името на потребителя.                                                                                                    |
| Имейл             | Показва имейла на потребителя.                                                                                                    |
| Роля              | Показва ролята на потребителя. Наличните роли на<br>организацията съответстват на ролите под <b>Роли</b> раздел.<br>Наличните роли по подразбиране са:<br>• Качване;<br>• редактор;<br>• Админ. |
| Създаден          | Показва датата и часа на създаване на потребителя.                                                                                                    |

Потребителят има възможност да филтрира данните на потребителите под Потребители раздел по ролите, под Филтриране на групи падащо меню:

| Us | ers in MDR_test         |           |        |      |                 |
|----|-------------------------|-----------|--------|------|-----------------|
|    | Create user Invite user |           |        |      | Filter groups - |
|    | ACTIVE                  | USER NAME | E-MAIL | ROLE | CREATED         |

Наличните опции за филтриране съответстват на ролите, на които са присвоени потребителите.

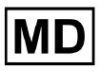

# 11.4.2 Създаване на потребител

Опцията за създаване на потребител в рамките на организацията е достъпна под **Създаване на потребител** бутон:

| Users in MDR_test       |           |        |      |               |   |
|-------------------------|-----------|--------|------|---------------|---|
| Create user Invite user |           |        |      | Filter groups | • |
| ACTIVE                  | USER NAME | E-MAIL | ROLE | CREATED       |   |

XOresearch Cardio.AI™ показва следния екран при успешен достъп:

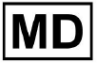

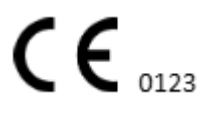

# Create user

| First and Last name* * |        |
|------------------------|--------|
| Required field         |        |
| Email *                |        |
|                        |        |
| Password *             | 0      |
|                        |        |
| Select role *          | •      |
|                        |        |
| Company name           |        |
|                        |        |
| Contact phone          |        |
|                        |        |
| Contact address        |        |
|                        |        |
| Managed by             | Ð      |
| Active                 |        |
| Cancel                 | Create |

| Настройка     | Описание                                                                            |
|---------------|-------------------------------------------------------------------------------------|
| Име и фамилия | Позволява задаване на име и фамилия на потребителя. Това поле е <b>изисква се</b> . |

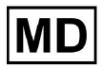
| Имейл             | Позволява задаване на имейл на потребителя.<br>Това поле е <b>изисква се</b> .                                                                                                    |
|-------------------|----------------------------------------------------------------------------------------------------|
| Парола            | Позволява задаване на парола на потребителя.<br>Паролата трябва да включва минимум 8 знака, включително<br>специални символи, цифри, главни и малки букви.<br>Това поле е <b>изисква се</b> .                                    |
| Изберете роля     | Позволява задаване на ролята на потребителя. Наличните<br>роли съответстват на ролите под <b>Роли</b> раздел. Ролите по<br>подразбиране са следните:<br>• Качване;<br>• редактор;<br>• Админ.<br>Това поле е <b>изисква се</b> . |
| Име на фирмата    | Позволява задаване на името на фирмата на потребителя.                                                                                                    |
| Телефон за връзка | Позволява задаване на номера на телефона за контакт на потребителя.                                                                                                    |
| Адрес за връзка   | Позволява задаване на адреса на потребителя.                                                                                                    |
| Управляван от     | Позволява задаване на мениджър на потребителя.<br>Наличните мениджъри съответстват на потребителите в<br>организацията.                                                                                                    |
| Активен           | Позволява активиране или деактивиране на потребителя.                                                                                                    |

Опцията за създаване на потребители е достъпна чрез попълване на задължителните полета и щракване върху **Създавайте** бутон:

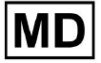

#### Create user

| First and Last name** |   |
|-----------------------|---|
| < Email *             |   |
| test@cardio.ai        |   |
| - Decouverd *         |   |
| - Password            | 0 |
|                       |   |
| Select role *         | • |
| L                     |   |
|                       |   |
| Company name          |   |
|                       |   |
| Contact phone         |   |
|                       |   |
| Contact address       |   |
|                       |   |
| Managed by            | € |
| Activo -              |   |
|                       |   |
| Cancel                |   |

# 11.4.2 Покана за потребител

XOresearch Cardio.AI<sup>™</sup> позволява на потребителя да покани потребителя, създаден преди това в системата, в текущата организация. Потребителят има възможност да покани потребителя, като щракне върху **Поканете потребител** бутон > въведете имейла на потребителя и изберете ролята > **Покани** бутон:

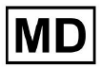

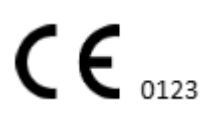

| Users in Te        | sting        |
|--------------------|--------------|
| Create user        | Invite user  |
|                    |              |
| Invite user        | $\checkmark$ |
| C Email *          |              |
| test@xoresearch.co | m            |
|                    |              |
| Select role *      |              |
| admin              | •            |
|                    |              |
| Cancel             | Invite       |

#### 11.4.3 Редактиране на потребител

Опцията за редактиране на потребителя е достъпна под Редактиране на потребител бутон:

| Users in MDR_test       |            |        |          |                     |           |
|-------------------------|------------|--------|----------|---------------------|-----------|
| Create user Invite user |            |        |          | Filter groups       | •         |
| ACTIVE                  | USER NAME  | E-MAIL | ROLE     | CREATED             | Edit user |
| -                       | Denis Test |        | Uploader | Mar 26, 2024, 14:48 | ×         |

Настройките за редактиране на потребител съответстват на настройките за създаване на потребител.

Забележка. Опцията за настройка на управление на потребителя от друг потребител не е налична при редактиране на потребителя.

#### 11.4.4 Изтриване на присвояване на потребителска роля

Опцията за премахване на потребителя от организацията е достъпна чрез премахване на присвоената роля на потребителя от организацията. Опцията за изтриване на присвоената роля е достъпна под **Изтриване на назначената роля > Потвърдете** бутон:

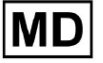

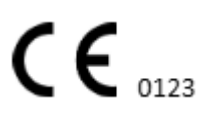

| Users in MDR_test       |            |                               |                       |                     |                       |
|-------------------------|------------|-------------------------------|-----------------------|---------------------|-----------------------|
| Create user Invite user |            |                               |                       | Filter groups       | •                     |
| ACTIVE                  | USER NAME  | E-MAIL                        | ROLE                  | CREATED             | elete Role Assignment |
| -                       | Denis Test | 2000-000-000-000              | ECG Editor            | Apr 19, 2024, 16:00 |                       |
|                         |            |                               |                       |                     |                       |
|                         |            | o you confirm the deletion of | f the role operation  | at of               |                       |
|                         | U          | Denis Test                    | n the role assignment |                     |                       |
|                         |            | Cancel                        | Confirm               |                     |                       |

# 11.5 Раздел Роли

## 11.5.1 Преглед на раздел Роли

Разделът "Потребители" позволява на потребителя да създава, управлява и изтрива роля в организацията.

Опцията за достъп до раздел Роли е достъпна под Роли раздел в организацията:

| < Organizations        | Roles in    | MDR_test |                  |         |              |              |              |              |                   |              |              |                 |              |       |              |  |
|------------------------|-------------|----------|------------------|---------|--------------|--------------|--------------|--------------|-------------------|--------------|--------------|-----------------|--------------|-------|--------------|--|
| 🖄 Tasks                | Create role | 2        |                  |         |              |              |              |              |                   |              |              |                 |              |       |              |  |
| GD Awaiting For Record | Role Name   | Members  | Dashbo<br>View O | View AL | Upload       | Edit Ta      | Change       | Change       | Dashbo<br>ECG Vie | ECG Re       | Report       | Manag<br>Organi | Users        | Roles | Billing      |  |
| 🚨 Users                | admin       | 2        |                  |         | $\checkmark$ | ~            | $\checkmark$ | $\checkmark$ |                   | ~            | $\checkmark$ | ~               | $\checkmark$ | ~     | $\checkmark$ |  |
| 🖼 Roles                | ECG Editor  | 1        |                  |         | $\checkmark$ | $\checkmark$ | $\checkmark$ | $\checkmark$ | $\checkmark$      | $\checkmark$ | $\checkmark$ |                 |              |       |              |  |
| ]                      | Uploader    | 0        | $\checkmark$     |         | $\checkmark$ | $\checkmark$ |              |              |                   |              |              |                 |              |       |              |  |

XOresearch Cardio.AI™ създава предварително дефиниран набор от роли, докато създава организацията. Създадените по подразбиране роли са: администратор, ЕКГ редактор и качващ.

Таблото за управление на раздел Роли съдържа следните компоненти:

| Настройка     | Описание                                              |
|---------------|-------------------------------------------------------|
| Име на ролята | Показва името на ролята.                              |
| Членове       | Показва броя на потребителите с кореспондентска роля. |

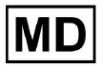

| Табло за управление                 |                                                                                                    |  |  |  |  |  |  |  |  |  |
|-------------------------------------|----------------------------------------------------------------------------------------------------|--|--|--|--|--|--|--|--|--|
| Преглед на собствените<br>задачи    | Позволява на потребителя да преглежда задачите, за които качи ЕКГ от потребителя, в подраздела Преглед на Задачи.                                                                                                    |  |  |  |  |  |  |  |  |  |
|                                     | Tasks in MDR_test         Reviewing         Upperform           Pliority Filters:         Pliority *         Status Filters:         Status Filter         X assigned to:         Assigned to:         Assigned to:         Assigned to:         Timer         X                                                                                                    |  |  |  |  |  |  |  |  |  |
|                                     | ACTION EXPRESIQUEUE PRODITY STATUS PATIENT NAME FILE ASSIGNED TO UPLAND BY TAGS UPLATED V DUNATION                                                                                                    |  |  |  |  |  |  |  |  |  |
|                                     | - Om 🕓 A Open Unknown (age 55) AdoPQ1EC2K Unknown Denis Test 🖲 Apr 16, 2024, 17:40 23h 59m 50s 🚦                                                                                                    |  |  |  |  |  |  |  |  |  |
|                                     | Mar 26, 2024                                                                                                    |  |  |  |  |  |  |  |  |  |
|                                     | - PDF 🛃 🔨 Dane Uninawn KH4QUGTFHAG Denis Text 🚥 Mar 26, 2024, 15:10 03h 26m 39s                                                                                                    |  |  |  |  |  |  |  |  |  |
|                                     |                                                                                                    |  |  |  |  |  |  |  |  |  |
| Преглед на всички задачи            | Tasks in MDR_test UPLOADING ①                                                                                                    |  |  |  |  |  |  |  |  |  |
|                                     | Priority Filters: Priority 👻 Status Filters: Status 👻 Assigned to: Assigned Tex Assigned Tex A |  |  |  |  |  |  |  |  |  |
|                                     | ACTION EXPRESIQUEUE PRIORITY STATUS PATIENTINAME FILE ASSIGNED TO UPCAND BY TAGS UPONTED 🗸 DUNATION                                                                                                    |  |  |  |  |  |  |  |  |  |
|                                     | Apr 16, 2024                                                                                                    |  |  |  |  |  |  |  |  |  |
|                                     | − 0m ⊙ ∨ Open Unknown K Unknown D ® Apr 16,2024,17.47 03h 26m 39s                                                                                                    |  |  |  |  |  |  |  |  |  |
|                                     | Apr 8, 2024                                                                                                    |  |  |  |  |  |  |  |  |  |
|                                     | - On O Deen Uninown (age 55) A Uninown D B Apr 16, 2024, 17:40 23h 59m 50s                                                                                                    |  |  |  |  |  |  |  |  |  |
|                                     | - 0m 📀 A Open Unknown (sge 55) A Unknown D Apr 8, 2024, 14:10 23h 59m 50s                                                                                                    |  |  |  |  |  |  |  |  |  |
|                                     |                                                                                                    |  |  |  |  |  |  |  |  |  |
|                                     |                                                                                                    |  |  |  |  |  |  |  |  |  |
|                                     | Позволява на потребител да преглежда задачите,<br>инициирани от всички потребители в рамките на<br>организацията в подраздела Преглед на Задачи.                                                                                                    |  |  |  |  |  |  |  |  |  |
| Редактиране на списък със<br>задачи | Позволява на потребителя да <b>Редактиране на лични<br/>данни</b> на пациента, <b>Прекласифицирай</b> и <b>Повторно<br/>качване</b> данните за задачата.                                                                                                    |  |  |  |  |  |  |  |  |  |
| Промяна на рецензента               | Позволява на потребителя да променя Възложено на потребител на задачата. под Редактиране на лични данни на пациента.                                                                                                    |  |  |  |  |  |  |  |  |  |

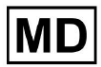

|                                       | Update user data                                                         |                                                           |  |  |  |  |  |  |  |
|---------------------------------------|--------------------------------------------------------------------------|-----------------------------------------------------------|--|--|--|--|--|--|--|
|                                       | First name                                                               | Last name                                                 |  |  |  |  |  |  |  |
|                                       | Birthday                                                                 | Age<br>0 Gender •                                         |  |  |  |  |  |  |  |
|                                       | Indications                                                              |                                                           |  |  |  |  |  |  |  |
|                                       | Device Id                                                                | Recording start 1 Jan 1970, 00:00:00                      |  |  |  |  |  |  |  |
|                                       | Duration<br>Unbound                                                      | -                                                         |  |  |  |  |  |  |  |
|                                       | Presets List<br>default                                                  | Show/Edit                                                 |  |  |  |  |  |  |  |
|                                       | Assigned to Denys Zakhliebaiev                                           | Open -                                                    |  |  |  |  |  |  |  |
| Промяна на състоянието на<br>задачата | Позволява на потребителя<br>задачата под <b>Редактиране</b><br>пациента. | да променя <b>Статус</b> на<br>е <b>на лични данни</b> на |  |  |  |  |  |  |  |

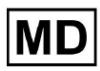

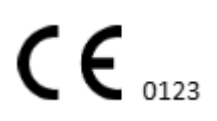

|                          | Update user data                                                                                                    |                                                                                                    |  |  |  |  |
|--------------------------|----------------------------------------------------------------------------------------------------|----------------------------------------------------------------------------------------------------|--|--|--|--|
|                          | First name                                                                                                    | Last name                                                                                                   |  |  |  |  |
|                          | Birthday                                                                                                    | Age Gender •                                                                                                |  |  |  |  |
|                          | Indications                                                                                                    |                                                                                                    |  |  |  |  |
|                          | Device Id                                                                                                    | Recording start<br>1 Jan 1970, 00:00:00                                                                     |  |  |  |  |
|                          | Duration<br>Unbound                                                                                                    | -                                                                                                    |  |  |  |  |
|                          | Presets List default                                                                                                    | Show/Edit                                                                                                   |  |  |  |  |
|                          | Assigned to Denys Zakhliebaiev                                                                                                    | Open 👻                                                                                                    |  |  |  |  |
| Табло за управление      |                                                                                                    |                                                                                                    |  |  |  |  |
| Достъп до преглед на ЕКГ | Позволява на потребителя ,<br>задача, да наблюдава анота<br>наблюдава ЕКГ отчета.                                                          | да получи достъп до ЕКГ<br>ациите, създадени от АI, и да                                                    |  |  |  |  |
|                          | ACTION EXPIRES/QUEUE PR                                                                                                    | IORITY STATUS PATIENT NAME                                                                                  |  |  |  |  |
|                          | View Om 🕓                                                                                                    | V Open Unknown                                                                                              |  |  |  |  |
|                          | View Om 🕓                                                                                                    | V Open Unknown                                                                                              |  |  |  |  |
| Достъп до преглед на ЕКГ | Позволява на потребителя,<br>задачата за ЕКГ, да промен<br>отчета, да запазва промени<br>одобри предварително.<br>Забележка. Предварително | да редактира данните от<br>я анотациите, да редактира<br>те на задачата и да я<br>ото одобрение на задачата |  |  |  |  |

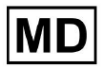

|                                 | CTABA ДОСТЪПНО СЛЕД ЗАПАЗВАНЕ НА ПРОМЕНИТЕ.<br>COROLAL 2556 Hargers See A Corola Corola |  |  |  |  |  |  |  |
|---------------------------------|----------------------------------------------------------------------------------------------------|--|--|--|--|--|--|--|
| Доклад Окончателно<br>одобрение | Позволява на потребителя да одобри задачата, което прави отчета достъпен за изтегляне.                                                                                                    |  |  |  |  |  |  |  |
|                                 | Pre-approve Approve Save                                                                                                    |  |  |  |  |  |  |  |
| Управление                      | •                                                                                                    |  |  |  |  |  |  |  |
| Управление на<br>организацията  | Позволява на потребителя да редактира и премахва организацията.                                                                                                    |  |  |  |  |  |  |  |
| Управление на<br>потребителите  | Позволява на потребител да създава, кани, управлява и премахва потребители в организацията.                                                                                                    |  |  |  |  |  |  |  |
| Управление на ролите            | Позволява на потребителя да създава, управлява и премахва ролите в организацията.                                                                                                    |  |  |  |  |  |  |  |
| Управление на таксуването       | Позволява на потребителя да изчислява разходите в рамките на организацията.                                                                                                    |  |  |  |  |  |  |  |

# 11.5.1 Управление на ролите

# Опцията за създаване на роля е достъпна под Роли раздел > Създайте роля бутон:

| < Organizations       | Roles in   | MDR_tes | t            |              |              |              |
|-----------------------|------------|---------|--------------|--------------|--------------|--------------|
| 🖄 Tasks               | Create rol | le      |              |              |              |              |
| ← Awaiting For Record | 1          |         | Dashb        |              |              |              |
|                       | Role Name  | Members | View         | View         | Uploa        | Edit T       |
| 🛎 Users               | admin      | 2       | $\checkmark$ | $\checkmark$ | $\checkmark$ | $\checkmark$ |
| 🖼 Roles               | ECG Editor | 1       | $\checkmark$ | $\checkmark$ | $\checkmark$ | $\checkmark$ |
|                       | Uploader   | 0       | $\checkmark$ |              | $\checkmark$ | $\checkmark$ |
|                       | test role  | 0       | $\checkmark$ | $\checkmark$ | $\checkmark$ | $\checkmark$ |

XOresearch Cardio.AI™ показва следния екран при успех:

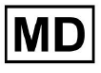

Create role

| Role name *               |             |           |                      |
|---------------------------|-------------|-----------|----------------------|
| Permissions:              |             |           |                      |
| View Own Tasks            | View All Ta | asks      | Upload ECG           |
| Edit Tasks List           | Change R    | eviewer   | Change Task Status   |
| ECG View Access           | ECG Revie   | ew Access | Report Final Approve |
| Organization's Management | Users Mar   | nagement  | Roles Management     |
| Billing Management        |             |           |                      |
|                           | Cancel      | Save      |                      |

Ролята се създава при задаване на име на роля, превключване на необходимите разрешения и щракване върху Запазване бутон.

Опцията за редактиране на ролята е достъпна под **Роли** > изберете Роля > **Редактиране на роля** бутон:

| Roles in   | MDR_tes | t            |              |              |              |              |              |              |              |              |              |              |              |              |                |
|------------|---------|--------------|--------------|--------------|--------------|--------------|--------------|--------------|--------------|--------------|--------------|--------------|--------------|--------------|----------------|
| Create rol | le      |              |              |              |              |              |              |              |              |              |              |              |              |              |                |
|            |         | Dashb        |              |              |              |              |              | Dashb        |              |              | Mana         |              |              |              |                |
| Role Name  | Members | View         | View         | Uploa        | Edit T       | Chang        | Chang        | ECG Vi       | ECG R        | Repor        | Organ        | Users        | Roles        | Billing      |                |
| admin      | 2       | $\checkmark$ | $\checkmark$ | $\checkmark$ | $\checkmark$ | $\checkmark$ | $\checkmark$ | $\checkmark$ | $\checkmark$ | $\checkmark$ | $\checkmark$ | $\checkmark$ | $\checkmark$ | $\checkmark$ | Edit role      |
| ECG Editor | 1       |              | $\checkmark$ |              | $\checkmark$ | $\checkmark$ |              | $\checkmark$ | $\checkmark$ |              |              |              |              |              | $\checkmark$ × |
| Uploader   | 0       | $\checkmark$ |              | $\checkmark$ | $\checkmark$ |              |              |              |              |              |              |              |              |              |                |
| test role  | 0       |              | $\checkmark$ | $\checkmark$ | $\checkmark$ |              | $\checkmark$ | $\checkmark$ | $\checkmark$ | $\checkmark$ |              |              |              |              |                |
|            |         |              |              |              |              |              |              |              |              |              |              |              |              |              |                |

Опцията за премахване на ролята е достъпна под **Роли** > изберете Роля > **Премахване на ролята** бутон > бутон за потвърждение:

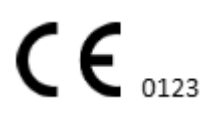

| Roles in   | MDR_test | :            |              |              |              |              |              |              |              |              |              |              |              |              |             |
|------------|----------|--------------|--------------|--------------|--------------|--------------|--------------|--------------|--------------|--------------|--------------|--------------|--------------|--------------|-------------|
| Create rol | e        |              |              |              |              |              |              |              |              |              |              |              |              |              |             |
|            |          | Dashb        |              |              |              |              |              | Dashb        |              |              | Mana         |              |              |              |             |
| Role Name  | Members  | View         | View         | Uploa        | Edit T       | Chang        | Chang        | ECG Vi       | ECG R        | Repor        | Organ        | Users        | Roles        | Billing      |             |
| admin      | 2        | $\checkmark$ | $\checkmark$ | $\checkmark$ | $\checkmark$ | $\checkmark$ | $\checkmark$ | $\checkmark$ | $\checkmark$ | $\checkmark$ | $\checkmark$ | $\checkmark$ | $\checkmark$ | $\checkmark$ | Remove role |
| ECG Editor | 1        | $\checkmark$ | $\checkmark$ | $\checkmark$ | $\checkmark$ | $\checkmark$ | $\checkmark$ | $\checkmark$ | $\checkmark$ |              |              |              |              |              | / ×         |
| Uploader   | 0        | $\checkmark$ |              | $\checkmark$ | $\checkmark$ |              |              |              |              |              |              |              |              |              |             |
| test role  | 0        |              | $\checkmark$ | $\checkmark$ | $\checkmark$ |              | $\checkmark$ | $\checkmark$ | $\checkmark$ |              |              |              |              |              |             |
|            |          |              |              |              |              |              |              |              | I            |              |              |              |              |              |             |
| Do vo      | ou confi | rm th        | e del        | etion        | of th        | e role       | ECG          | Edito        | ?            |              |              |              |              |              |             |
| ,          |          |              |              |              |              |              |              |              | -            |              |              |              |              |              |             |

| Cancel | Confirm |  |
|--------|---------|--|
|--------|---------|--|

# 11.4 Въвеждане на ЕКГ данни

Опцията за качване на предварително записана ЕКГ е достъпна под **Качване на файл** бутон или плъзгане и пускане. Опцията за качване на няколко предварително записани ЕКГ, поставени в папка, е достъпна под **Качване на папка** бутон:

| < Organizations        | Tasks in Te | esting        | -            |                   |          |   |
|------------------------|-------------|---------------|--------------|-------------------|----------|---|
| 🖄 Tasks                | Upload File | Upload Folder |              | Priority Filters: | Priority | • |
| Ge Awaiting For Record | ACTION      | EXPIRES/QUEUE | PRIORITY STA | TUS PATIENT NAME  |          |   |

XOresearch Cardio.AI™ показва следния екран при успех:

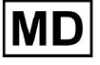

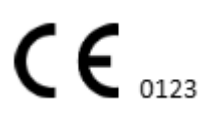

| <u>Cardio/Al</u>       |                                                        | 0                                                                               | Auto process |                    |  |
|------------------------|--------------------------------------------------------|---------------------------------------------------------------------------------|--------------|--------------------|--|
| < Organizations        | Tasks in MDR_test                                      | File Upload:                                                                    | REVIEWING    | UPLOADING          |  |
| <b>公 Tasks</b>         | Upload File Upload Folder Priority Filters: Priority - | S<br>FI Supported file types:<br>EDF, BDF, SCP, ZHR, ZIP, RAR, 7Z, GZ, XZ, BZ2, | igned 🔻      | Enter a date range |  |
| GD Awaiting For Record | ACTION EXPIRES/QUEUE PRIORITY STATUS PATIENT N         | TAR, TGZ, TXZ, TBZ2, CMPECG, JSON<br>Folder Upload:                             | UPLOAD BY    | TAGS               |  |
| Lusers                 | 45% Open Unknown                                       | Drag folder(s) to upload or Browse                                              | D            | + Apr              |  |
| 🖽 Roles                |                                                        | AAOPQ1ECZK.ZHR                                                                  | ·            |                    |  |
| •                      | View PDF 🗲 Done Unknown                                | Date: 08/04/2024                                                                | D            | test Mar           |  |
|                        |                                                        |                                                                                 | -            |                    |  |

# 11.5 Анализ на ЕКГ данни

Опцията за преглед на качена ЕКГ е достъпна под Преглед бутон.

| Tasks in Te | esting        |          |        |                   |          |   |                 |        |          |              |           |   |                    |                  |              | REVIEWING   |   |
|-------------|---------------|----------|--------|-------------------|----------|---|-----------------|--------|----------|--------------|-----------|---|--------------------|------------------|--------------|-------------|---|
| Upload File | Upload Folder |          |        | Priority Filters: | Priority | • | Status Filters: | Status | -        | Assigned to: | Assigned  | • | Enter a date range | ×                |              | Filter      | × |
| ACTION      | EXPIRES/QUEUE | PRIORITY | STATUS | PATIENT NAME      |          |   | FILE            |        | ASSIGNED | то           | UPLOAD BY |   | TAGS               | UPDATED          | $\checkmark$ | DURATION    |   |
|             |               |          |        |                   |          |   |                 |        | Jan      | 29, 2024     |           |   |                    |                  |              |             |   |
| Review      | 0m 🕓          | *        | Open   | т т               |          |   | 7               |        | Unknown  |              | D         |   | adada<br>asdas     | Mar 25, 2024, 19 | 41           | 03h 35m 57s |   |
|             |               |          |        |                   |          |   |                 |        | Jan      | 23, 2024     |           |   |                    |                  |              |             |   |

XOresearch Cardio.AI™ показва следния екран при успех:

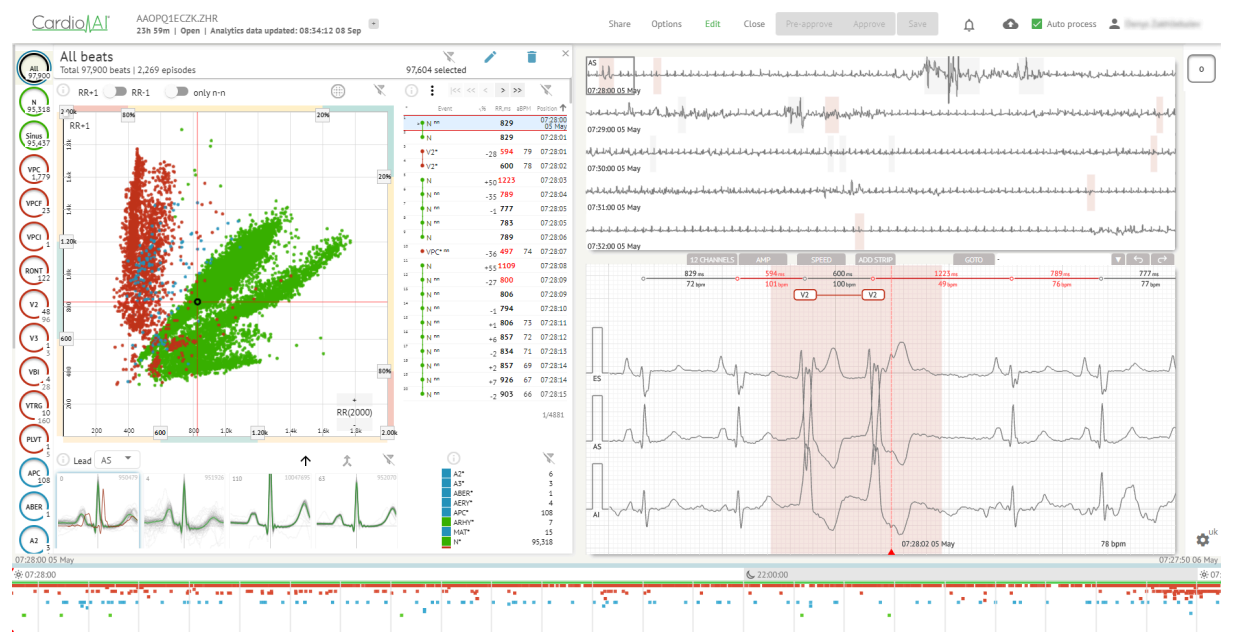

ЕКГ визуализаторът е разделен на следните секции:

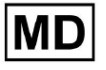

- 1. Заглавна секция позволява на потребителя да управлява опциите за преглед на ЕКГ, да запазва и одобрява ЕКГ.
- 2. Странична лента за редактиране позволява на потребителя да избира ЕКГ периодите;
- 3. Секция с подробни ЕКГ данни позволява на потребителя да преглежда и редактира ЕКГ;
- 4. Секция за отчет позволява на потребителя да наблюдава, редактира и експортира ЕКГ отчета.

## 11.5.1 Заглавка на ECG Viewer

Заглавният раздел на програмата за преглед на ЕКГ съдържа следната информация:

| Настройка                        | Описание                                                                                                    |
|----------------------------------|----------------------------------------------------------------------------------------------------|
| Лого                             | Показва логото на организацията:                                                                                                    |
| Име на ЕКГ файл                  | Показва името на ЕКГ файла.<br>Cardio/Al КHLOTIGTFIAG8Y7.edf                                                                                                    |
| Продължителност на ЕКГ<br>записа | Показва продължителността на ЕКГ записа в дни, часове<br>и минути, ако е приложимо.<br>КHLQTJGTFIAG8Y7.edf<br>3h 26m Pre-approved   Analytics data updated: 14:47:29 16 Apr +                                                                                           |
| Статус на задачата               | Показва състоянието на задачата:<br><u>Cardio</u> KHLQTJGTFIAG8Y7.edf<br>3h 26m I Pre-approved Analytics data updated: 14:47:29 16 Apr                                                                                                    |
| Дата на актуализиране            | Показва часа и датата на последната актуализация на<br>данните за задачата:<br>CardioAl° KHLQTJGTFIAG8Y7.edf<br>3h 26m   Pre-approved   Analytics data updated: 14:47:29 16 Apr                                                                                         |
| Тагове за задачи                 | Показва таговете на задачата:<br><u>Cardio</u> AI <sup>°</sup> <sup>KHLQTJGTFIAG8Y7.edf<br/>3h 26m   Pre-approved   Analytics data updated: 14:47:29 16 Ap<br/>г<br/>Опцията за добавяне на етикет е достъпна чрез<br/>щракване под <b>Добавете етикет</b> бутон:</sup> |

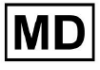

| КНLQTJGTFIAG8Y7.edf<br>3h 26m   Pre-approved   Analytics data updated: 14:47:29 16 Apr<br>Или чрез щракване върху съществуващия етикет.<br>Cardio AI показва следния екран при успех:                                                                                                    |
|----------------------------------------------------------------------------------------------------|
| Edit tags                                                                                                    |
| New tag                                                                                                    |
| Cancel Confirm                                                                                                    |
| Опцията за добавяне на нов етикет е достъпна чрез<br>попълване на името на етикета под <b>Нов етикет</b> поле и<br>щракнете върху <b>Потвърдете</b> бутон.<br>Опцията за премахване на съществуващ етикет е<br>достъпна чрез щракване върху бутона за премахване под<br>съществуващ етикет: |
| Edit tags                                                                                                    |
| test 🛞 New tag                                                                                                    |
| Cancel Confirm                                                                                                    |

## 11.5.1.1 Споделяне на ЕКГ задача

Опцията за споделяне на задача е достъпна под Споделете бутон:

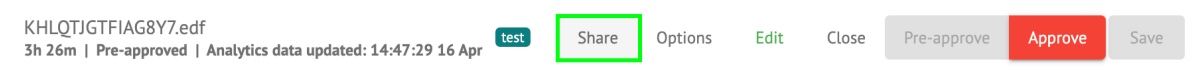

Връзката за споделяне ще бъде копирана в клипборда.

#### 11.5.1.2 Опции за ЕКГ задачи

Опциите за ЕКГ задачи са достъпни под Опции бутон:

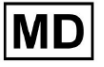

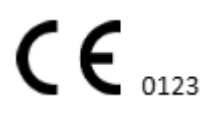

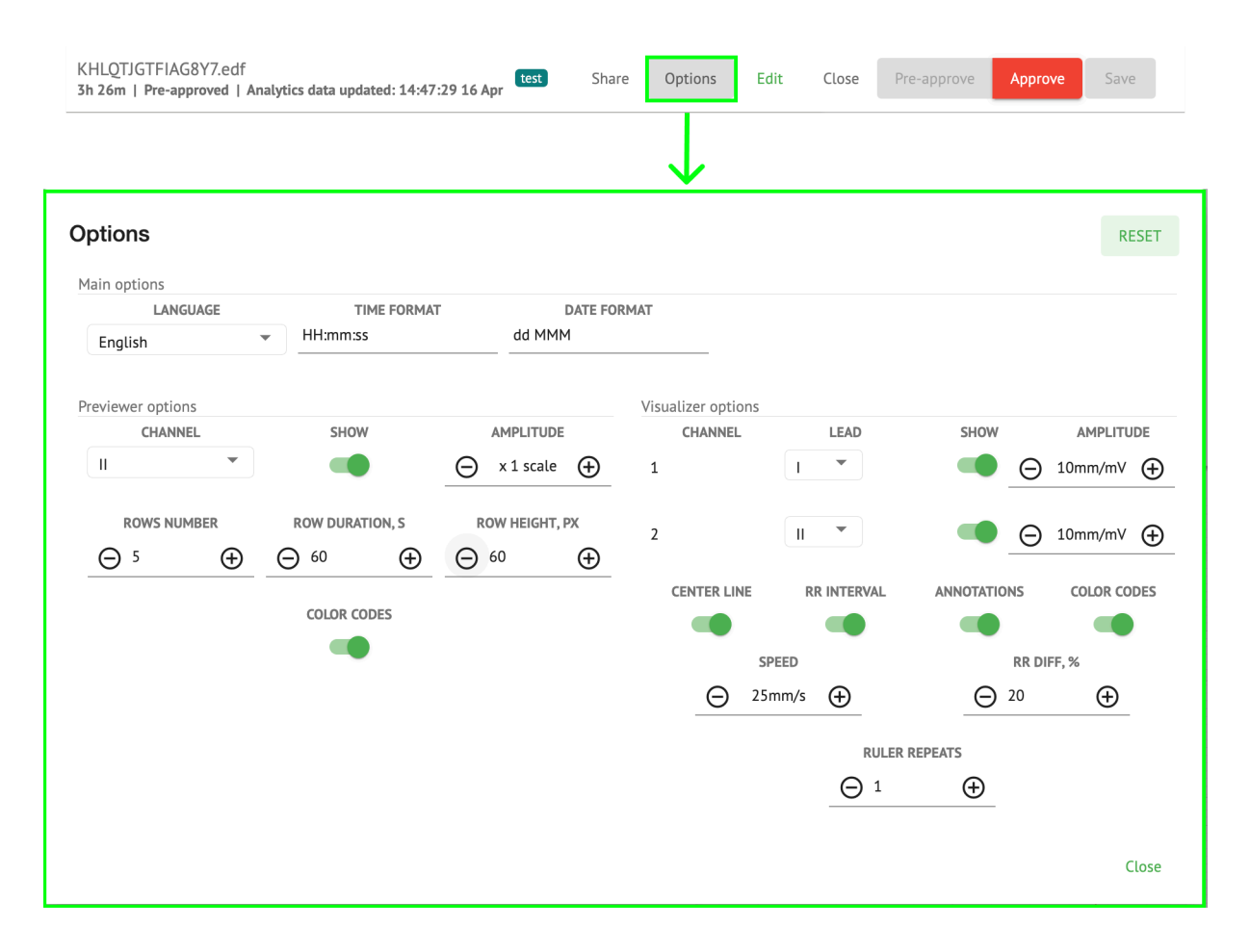

| Настройка         | Описание                                                                                                    |  |  |  |  |  |  |
|-------------------|----------------------------------------------------------------------------------------------------|--|--|--|--|--|--|
| Основни опции     |                                                                                                    |  |  |  |  |  |  |
| език              | Позволява задаване на езика на програмата за преглед на<br>задачи. Налични са следните езици:<br>английски;<br>руски;<br>украински. |  |  |  |  |  |  |
| Формат на времето | Позволява задаване на формата на времето на данните за задачата.                                                                    |  |  |  |  |  |  |
| Формат на датата  | Позволява задаване на формата на датата на данните за<br>задачата.                                                                  |  |  |  |  |  |  |
| Опции за преглед  |                                                                                                    |  |  |  |  |  |  |
| Канал             | Позволява избор на канал за конфигуриране. Наличните канали съответстват на устройството за запис на ЕКГ.                           |  |  |  |  |  |  |

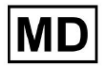

| Покажи                        | Позволява показване или скриване на канала.                                                                                                    |
|-------------------------------|----------------------------------------------------------------------------------------------------|
| Амплитуда                     | Позволява конфигуриране на мащабиране на амплитудата.<br>Наличните скали са:<br>• x1 мащаб;<br>• x2 мащаб;<br>• x3 мащаб;<br>• x4 мащаб.<br>Опцията за промяна на мащаба е достъпна под <b>плюс</b> и<br><b>Минус</b> бутони. |
| Брой редове                   | Позволява да зададете броя на редовете под <b>Предварителен</b><br>преглед. Броят налични редове от 1 към 20.<br>Стойността по подразбиране е 5.                                                                              |
| Продължителност на<br>реда, s | Позволява да зададете продължителността на редовете в<br>секунди. Налични са следните стойности:<br>• 30;<br>• 60;<br>• 90;<br>• 120.                                                                                         |
| Височина на реда, рх          | Позволява задаване на височината на редовете в пиксели.<br>Налични са следните стойности:                                                                                                    |
| Цветови кодове                | Позволява задаване на цветови кодове за наличност на анотации под <b>Предварителен преглед.</b>                                                                                                    |

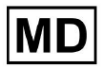

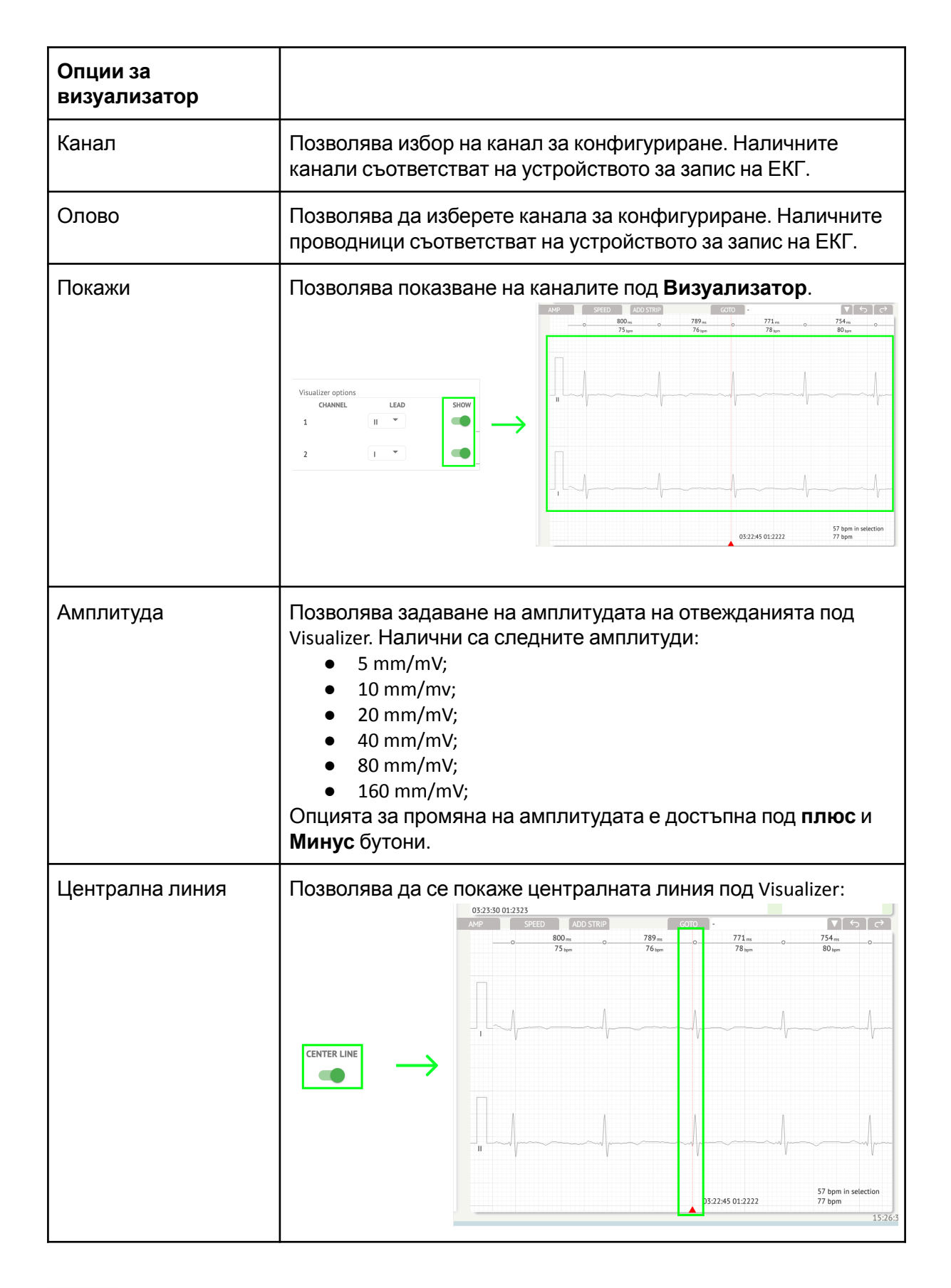

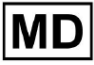

| RR интервал       | Позволява да се покаже интервалът от време между две<br>последователни R-вълни на QRS сигнала под Visualizer:                                                   |
|-------------------|----------------------------------------------------------------------------------------------------|
| анотации          | О5:52:34 08 Арг 63 bpm<br>Позволява да се показват текстовите кодове на анотациите<br>под Визуализатор.                                                         |
| Цветови кодове    | Позволява да се показват цветовите кодове на анотациите под <b>Визуализатор.</b>                                                                                |
| Скорост           | Позволява да зададете скоростта на записа под<br>Визуализатор. Налични са следните опции за скорост:<br>• 12,5 mm/s;<br>• 25 mm/s;<br>• 50 mm/s;<br>• 100 mm/s. |
| RR разлика, %     | Позволява да зададете процентната разлика между<br>последователните R-R интервали. Налични са следните<br>стойности от 0 до 100                                 |
| Линийката повтаря |                                                                                                    |
|                   |                                                                                                    |

Опцията за нулиране на промените е достъпна под **Нулиране** бутон. Опцията за запазване на промените е достъпна под **Запазване** бутон.

11.5.1.3 Редактиране на ЕКГ задача

Опцията за редактиране на записа е достъпна под Редактиране бутон:

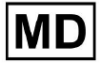

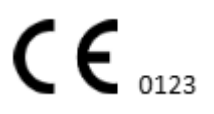

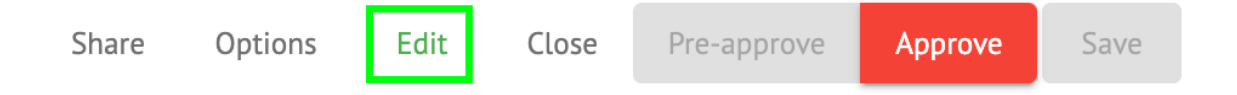

## 11.5.1.4 Затваряне на ЕКГ задача

Опцията за затваряне на ЕКГ задача и връщане към нея Задачи разделът е достъпен под затвори бутон:

| Share | Options | Edit | Close | Pre-approve | Approve | Save |
|-------|---------|------|-------|-------------|---------|------|
|       |         |      |       |             |         |      |

## 11.5.1.5 Предварително одобрение на ЕКГ задача

Опцията за предварително одобрение на задача е достъпна под **Предварително** одобрение бутон:

| Share | Options | Edit | Close | Pre-approve | Approve | Save |  |
|-------|---------|------|-------|-------------|---------|------|--|
|       |         |      |       |             |         |      |  |

Забележка. Предварителното одобрение на задачите е достъпно само след Спестяване задачата.

## 11.5.1.6 Одобряване на ЕКГ задача

Опцията за одобрение на ЕКГ задача и изтегляне на отчета в PDF формат е достъпна под **Одобряване** бутон:

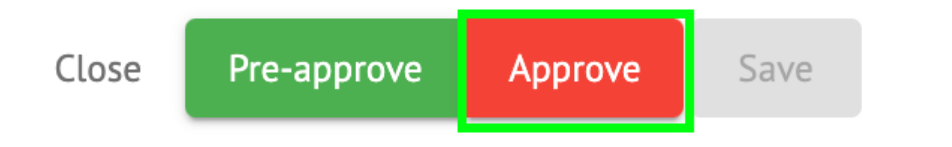

Забележка. Одобрението на задача е достъпно само след Спестяване задачата.

## 11.5.1.7 Записване на ЕКГ задача

Опцията за запазване на промените след редактиране на ЕКГ задачата е достъпна под Запазване бутон:

| Share | Options | Edit | Close | Pre-approve | Approve | Save |  |
|-------|---------|------|-------|-------------|---------|------|--|
|       |         |      |       |             |         |      |  |

XOresearch Cardio.AI™ показва следното известие при успех:

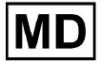

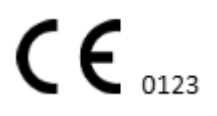

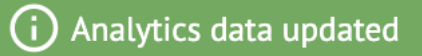

#### 11.5.2 Редактор на ECG Viewer

Груповият редактор на ECG Viewer се състои от следните елементи:

- 1. Странична лента за редактиране съдържа всички и класифицирани бийтове по анотации;
- 2. График на Поанкаре дава възможност за навигация и избор на тактове;
- 3. Списък с удари дава възможност за групово избиране и редактиране на удари
- 4. Beats cluster panel дава възможност за сравняване на бийтове чрез клъстери;
- 5. Списък с кръстосани анотации на Beats дава възможност за наблюдение и управление на бийтове с множество анотации.

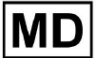

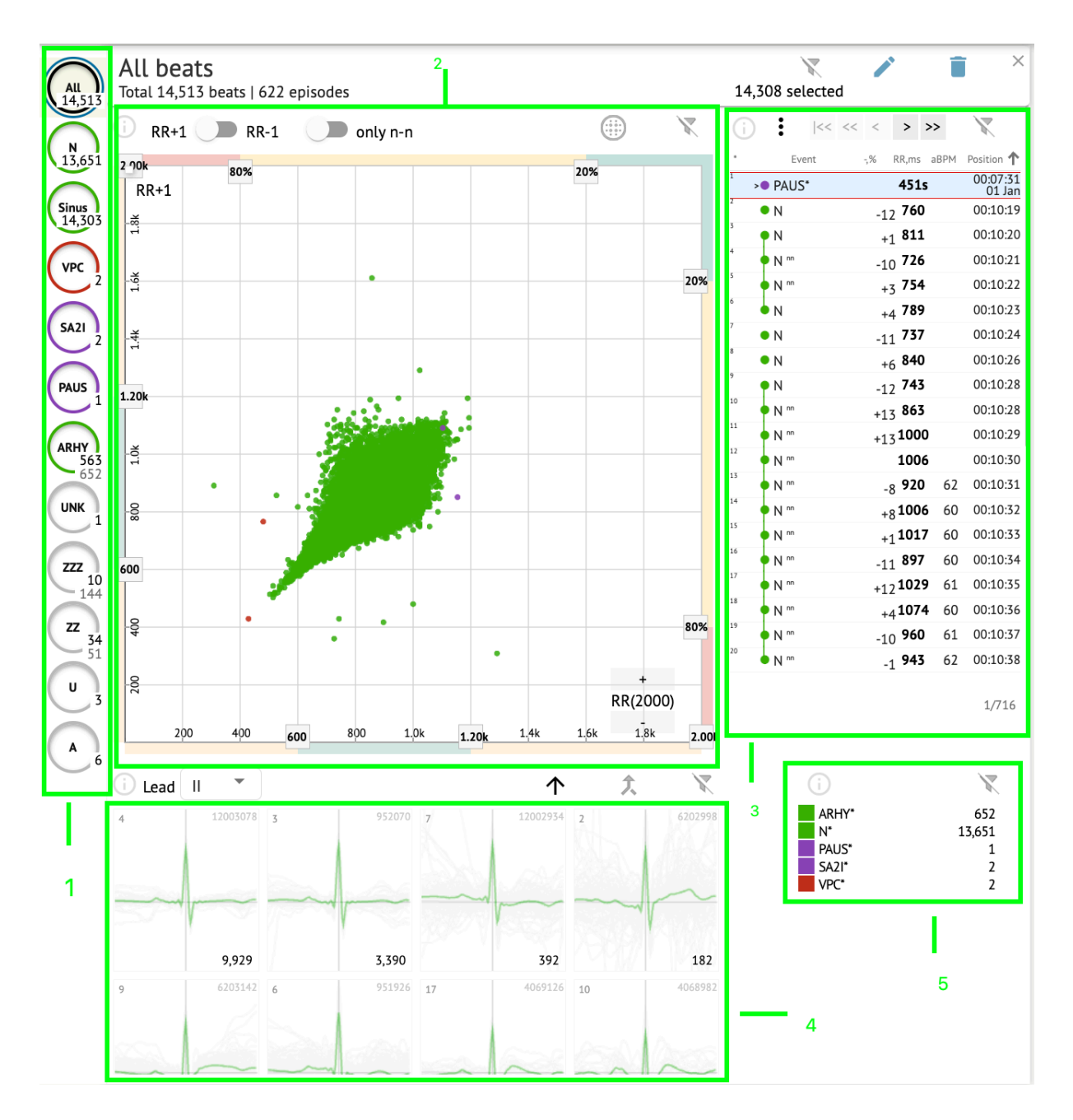

## 11.5.2.1 Странична лента за редактиране

Под страничната лента за редактиране XOresearch Cardio.AI™ събира и показва всички удари, нормални удари и открити анотации. Всички удари са подчертани с **черен**, нормален и синусови удари, подчертани с **зелено**, анотациите са подчертани с други цветове.

MD

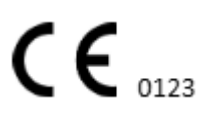

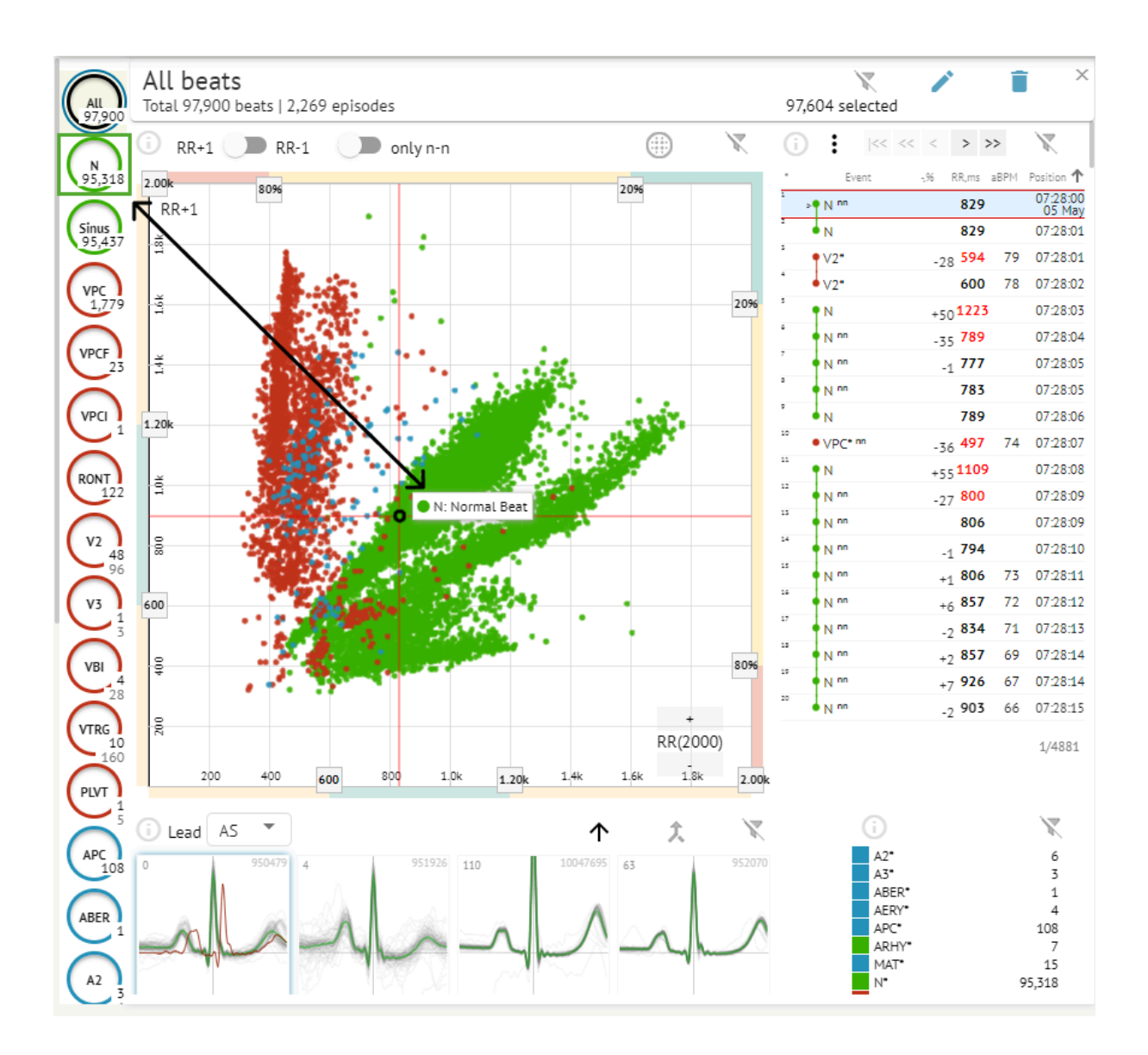

Потребителят има възможност да щракне върху маркираните сегменти и софтуерът ще се фокусира върху този избран сегмент, включително подробен изглед на избрания сегмент:

MD

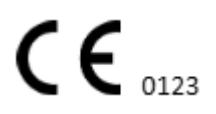

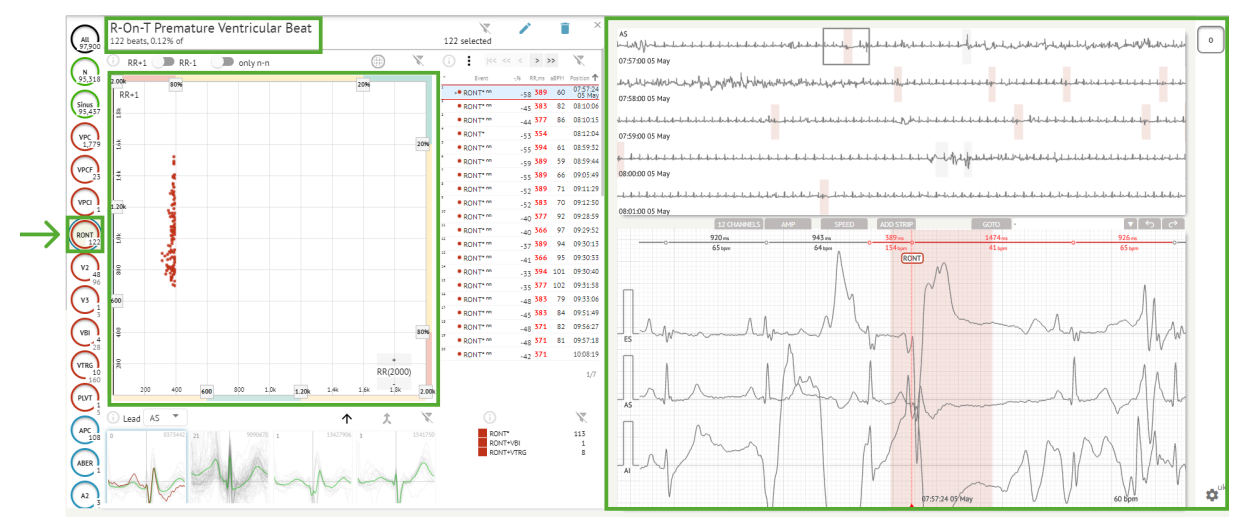

Изборът на множество епизоди е достъпен чрез бутоните SHIFT или CTRL.

## 11.5.2.2 График на точки

MD

Диаграмата на Поанкаре позволява на потребителя да преглежда, разглежда и навигира всички записани удари, включително нормални, и анотации (аномалии) Опцията за навигация към такт се активира чрез щракване върху ритъма:

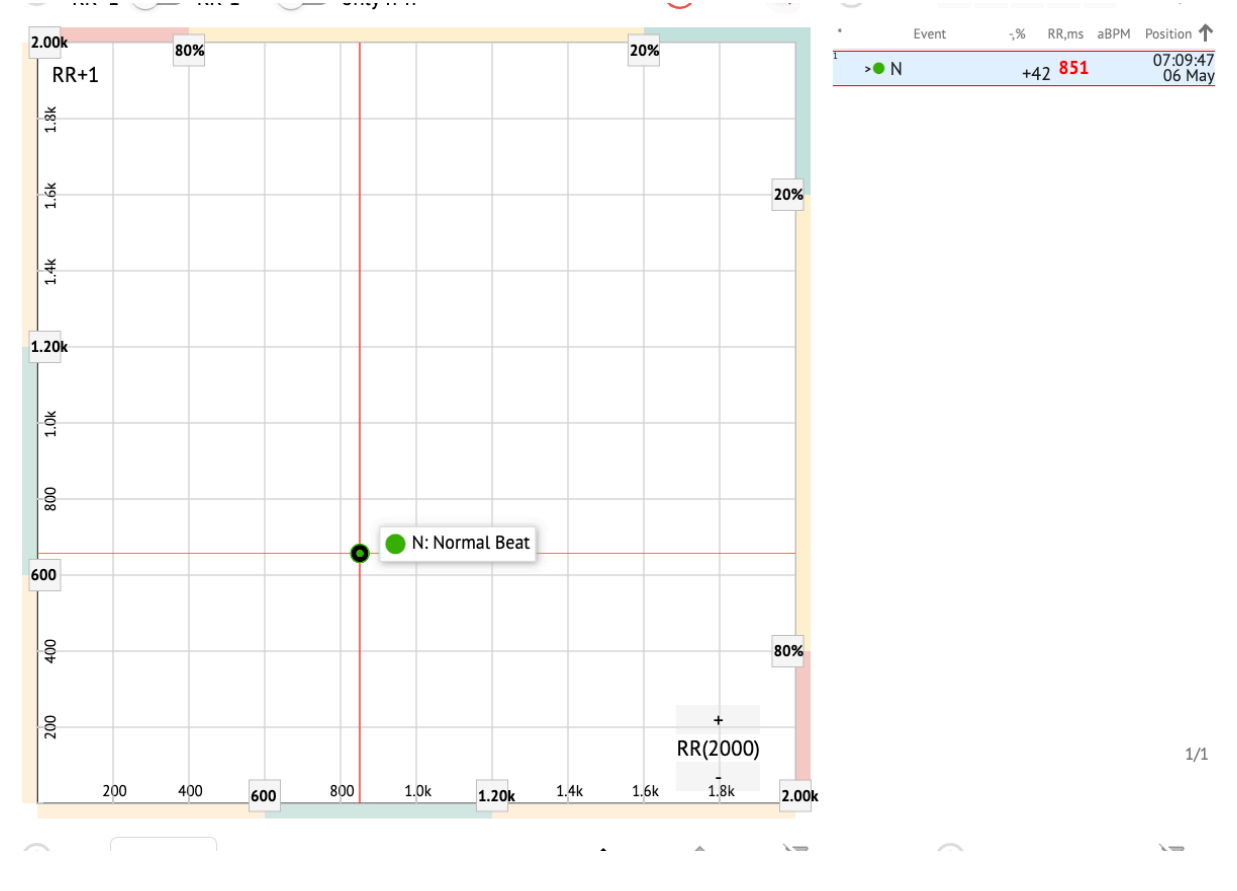

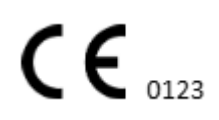

Потребителят има възможността да избере няколко бита, като начертае област върху диаграмата на Поанкаре, като щракне с левия бутон и премести курсора върху диаграмата:

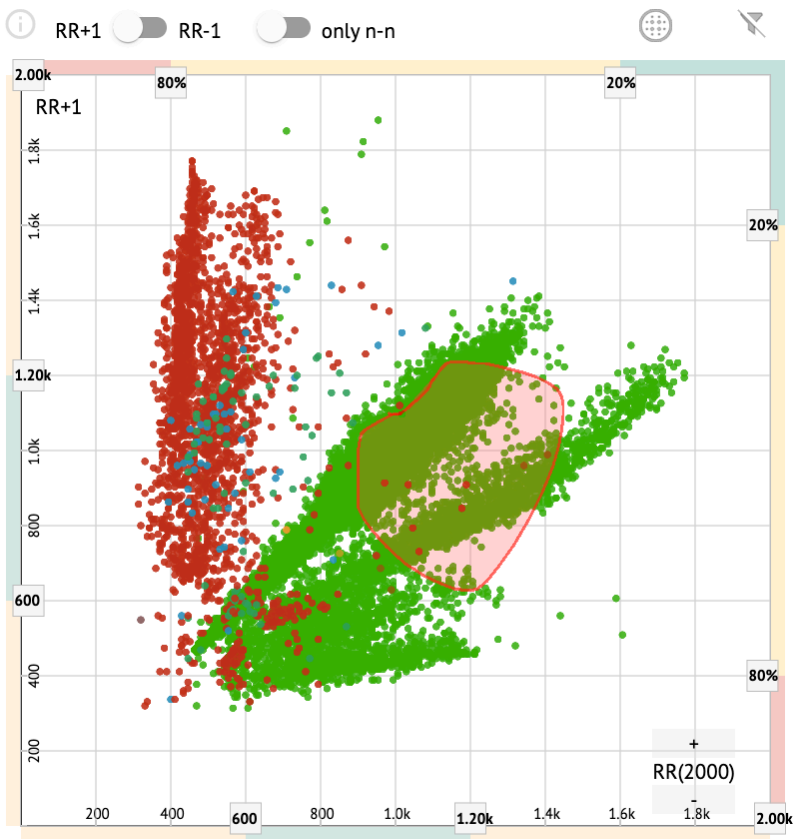

По подразбиране диаграмата на Поанкаре се показва в режим RR +1. Опцията за превключване към режим RR-1 е достъпна под съответния ключ:

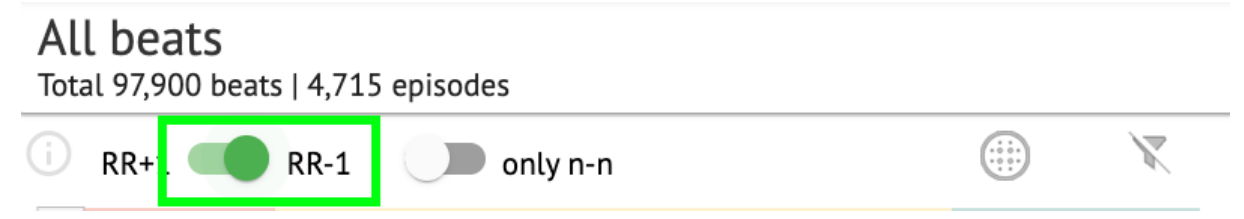

Опцията за показване само на нормални удари отляво и отдясно е достъпна под **само n-n** превключвател:

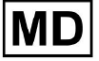

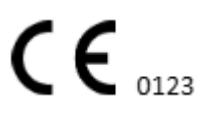

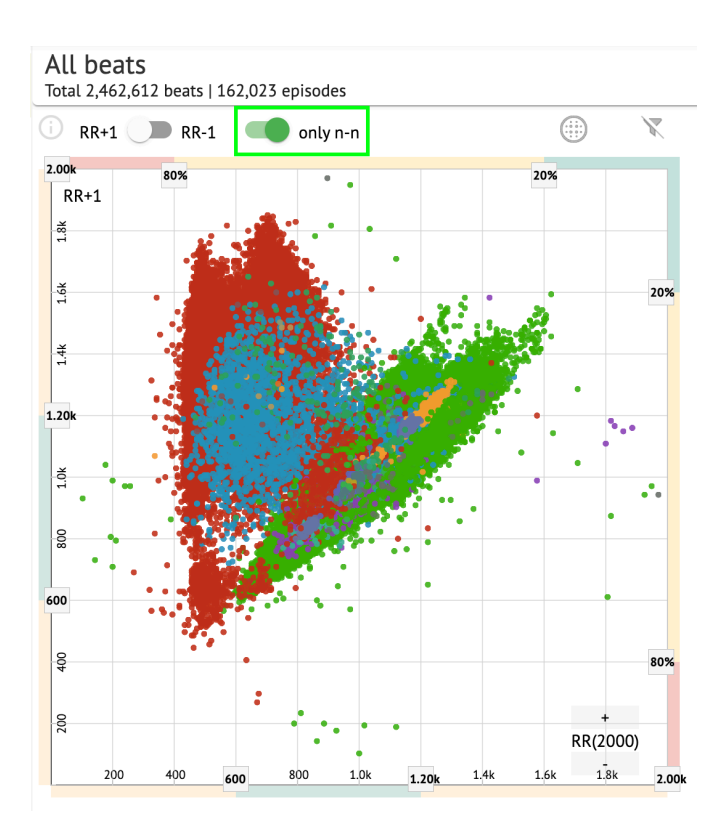

Опцията за филтриране на удари под графиката на Поанкаре е достъпна чрез щракване върху следните филтърни елементи:

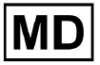

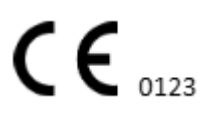

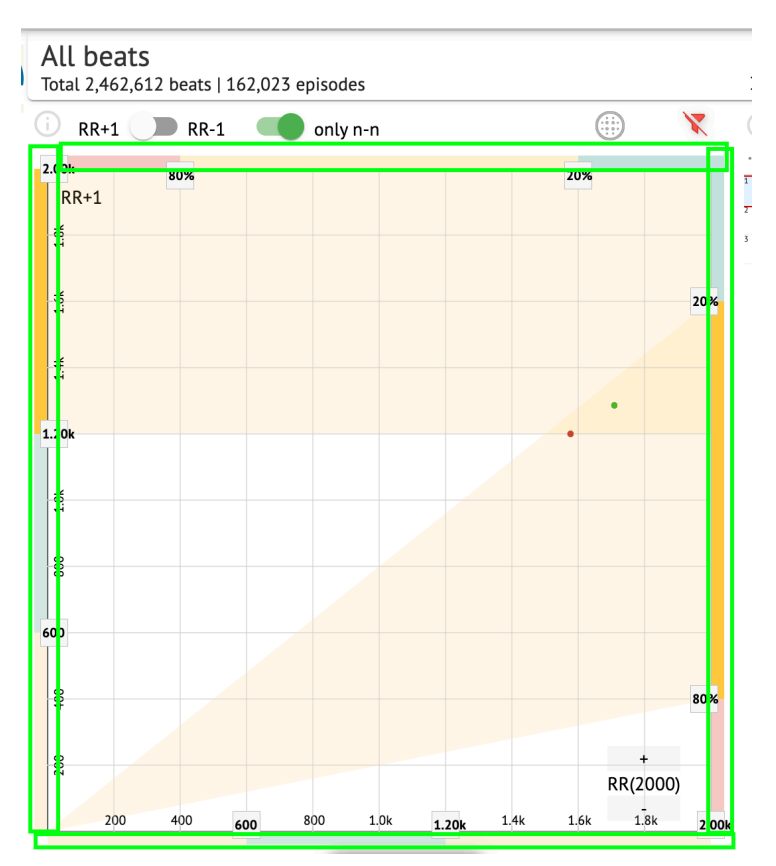

Потребителят има възможност да промени дължината на филтърния елемент, като премести границите на филтърните елементи, като щракне върху тях и премести курсора:

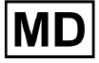

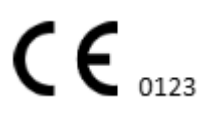

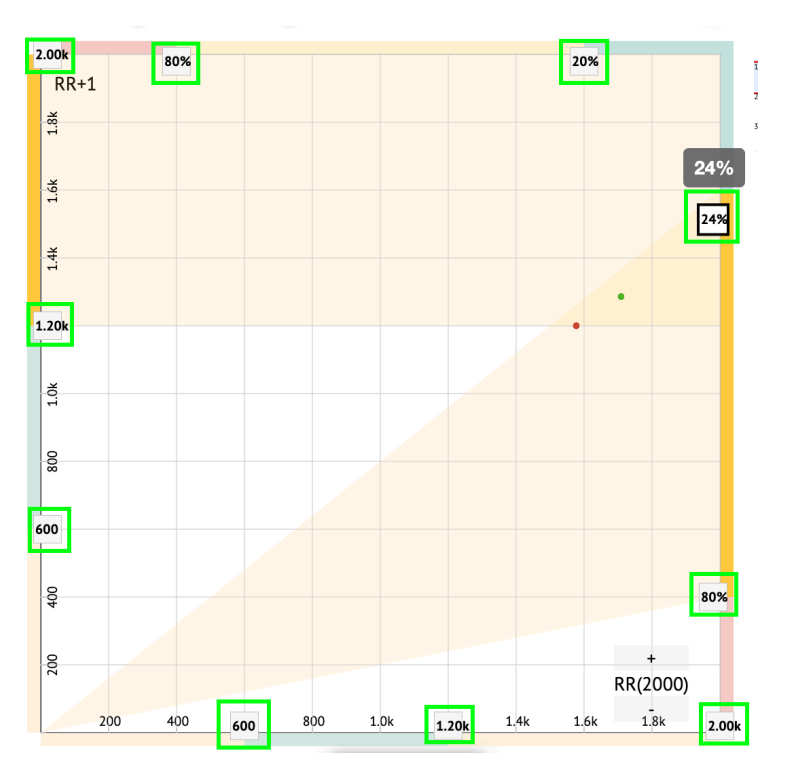

Филтрираните удари се показват под списъка с удари:

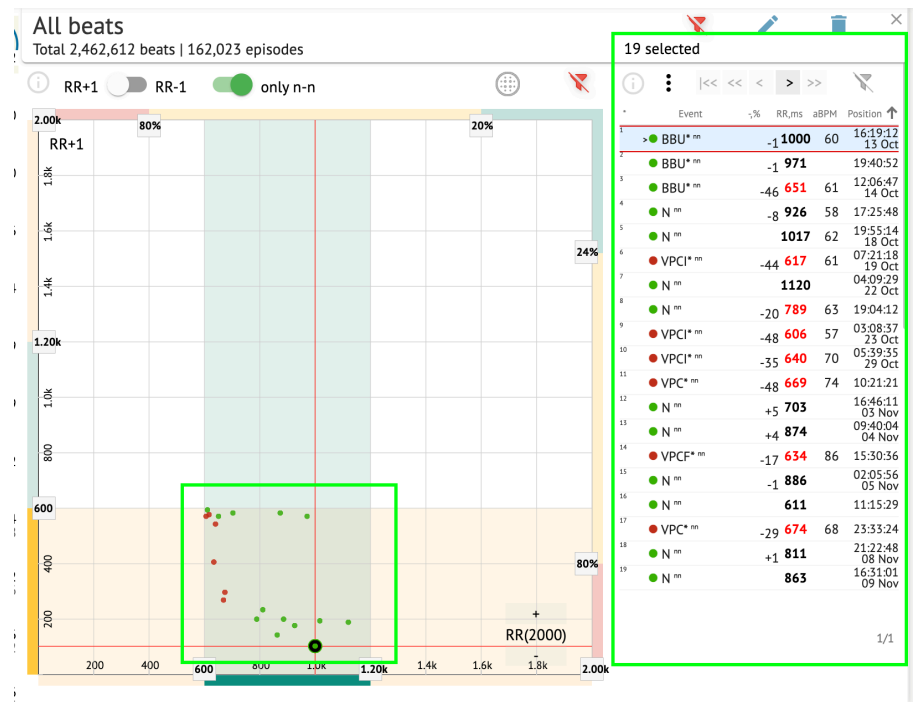

Опцията за нулиране на филтъра е достъпна под Нулирайте филтъра бутон:

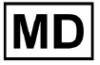

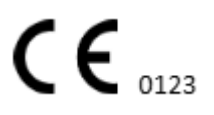

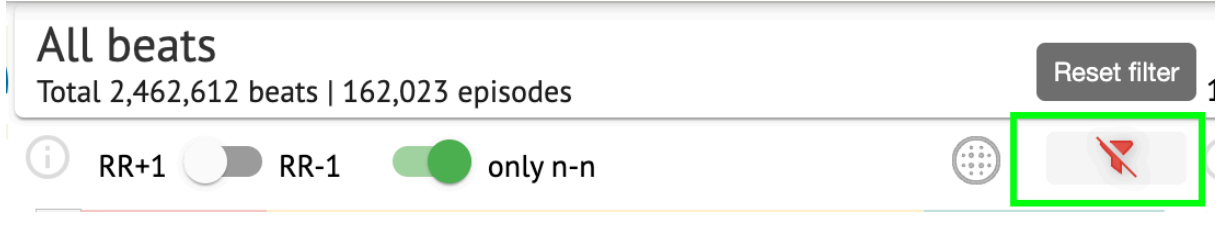

При филтриране и избиране на единичен ритъм, опцията за връщане към филтърен изглед е достъпна под следния бутон:

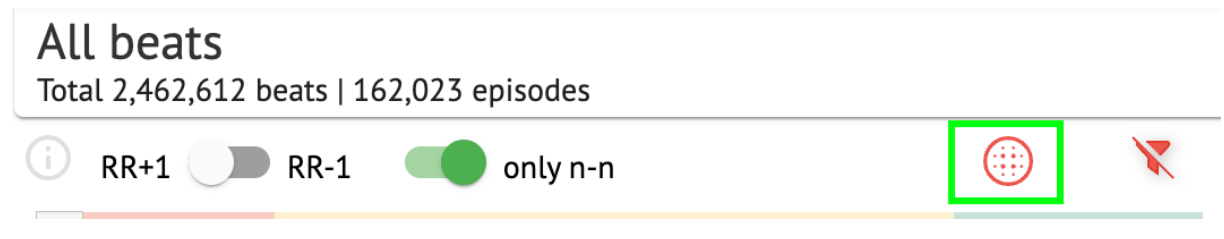

## 11.5.2.3 Списък с удари

Битове, избрани под **Странична лента за редактиране** или **Посочете сюжета** се показват под списъка Beats:

| All beats<br>Total 2,462,612 beats   162,023 episo | es                     | 19         | selected                    |                      | ×                  |
|----------------------------------------------------|------------------------|------------|-----------------------------|----------------------|--------------------|
| 🕕 RR+1 💭 RR-1 🛛 🔲 onl                              | n-n                    | 1          | << <<                       | < > >>               | $\mathbb{X}$       |
| 2.00k 80%                                          | 20%                    | · ·        | Event                       | ,% RR,ms aBPM        | Position 🕇         |
| RR+1                                               | 20%                    | 1          | <ul> <li>BBU* nn</li> </ul> | -1 <b>1000</b> 60    | 16:19:12<br>13 Oct |
| ×                                                  |                        | 2          | BBU* nn                     | <sub>-1</sub> 971    | 19:40:52           |
| <del>1</del>                                       |                        | 3          | <ul> <li>BBU* nn</li> </ul> | -46 <b>651</b> 61    | 12:06:47<br>14 Oct |
|                                                    |                        | 4          | • N m                       | <sub>-8</sub> 926 58 | 17:25:48           |
| 1.<br>                                             |                        | 5          | • N <sup>m</sup>            | <b>1017</b> 62       | 19:55:14<br>18 Oct |
|                                                    |                        | 24% 6      | VPCI* nn                    | -44 <b>617</b> 61    | 07:21:18<br>19 Oct |
|                                                    |                        | 7          | >• N <sup>m</sup>           | 1120                 | 04:09:29<br>22 Oct |
|                                                    |                        | 8          | • N <sup>nn</sup>           | -20 <b>789</b> 63    | 19:04:12           |
| 1.704                                              |                        | 9          | VPCI* nn                    | -48 <b>606</b> 57    | 03:08:37           |
| 1.20K                                              |                        | 10         | VPCI* nn                    | -35 <b>640</b> 70    | 05:39:35           |
|                                                    |                        | 11         | VPC* nn                     | -48 <b>669</b> 74    | 10:21:21           |
| 1-i                                                |                        | 12         | • N ""                      | +5 703               | 16:46:11           |
|                                                    |                        | 13         | • N <sup>m</sup>            | ±4 874               | 09:40:04           |
| 0                                                  |                        | 14         | VPCF* m                     | 17 634 86            | 15:30:36           |
|                                                    |                        | 15         | • N m                       | 1 886                | 02:05:56           |
| 600                                                |                        | 16         | • N m                       | 611                  | 11:15:29           |
|                                                    | •                      | 17         | • VPC* nn                   | 20 674 68            | 23:33:24           |
|                                                    |                        | 18         | • N m                       | -29 01 00            | 21:22:48           |
| •<br>•                                             |                        | 80%        | N nn                        | 863                  | 08 Nov<br>16:31:01 |
| :                                                  |                        |            | - 11                        | 005                  | 09 Nov             |
| 200                                                | RR(2                   | +<br>2000) |                             |                      | 1/1                |
| 200 400 600 800                                    | 1.0k 1.20k 1.4k 1.6k 1 | 8k 2.00k   |                             |                      |                    |

Настройка

Описание

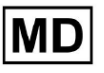

| *       | Показва броя на ударите в рамките на ударите под диаграмата<br>на Поанкаре. |
|---------|-----------------------------------------------------------------------------|
| Събитие | Показва името на анотацията, съответстваща на такта.                        |
| -,%     | Показва разликата в % между ритъма и ритъма, който остава<br>до ритъма.     |
| RR, MC  | Показва разстоянието в ms между ритъма и ритъма, който остава до ритъма.    |
| aBPM    | Показва средния ВРМ на ритъма (изчислен за 6-те секунди).                   |
| Позиция | Показва позицията (времето) на мястото на удара върху ЕКГ<br>записа         |

Потребителят има възможност да филтрира настройките във възходящ и низходящ ред, като щракне върху настройката в колоната:

| *      | Event 🕁         | -% RR,ms aBPM     | Position           |
|--------|-----------------|-------------------|--------------------|
| 1<br>> | N               | <sub>+1</sub> 886 | 07:47:18<br>11 Nov |
| 2      | N <sup>nn</sup> | +2 <b>869</b>     | 07:47:17           |
| 3      | N <sup>nn</sup> | 846               | 07:47:17           |

Опцията за избор на ритъм е достъпна чрез щракване върху ритъма. Налични са следните опции за навигация в рамките на тактове:

- (Интервал)- дава възможност за избор на следващия такт;
- (CTRL + интервал) дава възможност за избор на предишния такт;
- - дава възможност за избор на следващия двадесети такт;
- - дава възможност за избор на предишния двадесети такт;
- - дава възможност за избор на първия такт.

Опцията за достъп до менюто за редактиране на ударите под **Списък с бийтове** е достъпно чрез щракване върху десния бутон, докато избирате ударите, или чрез **Редактиране** бутон:

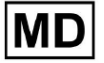

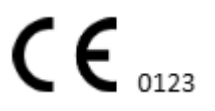

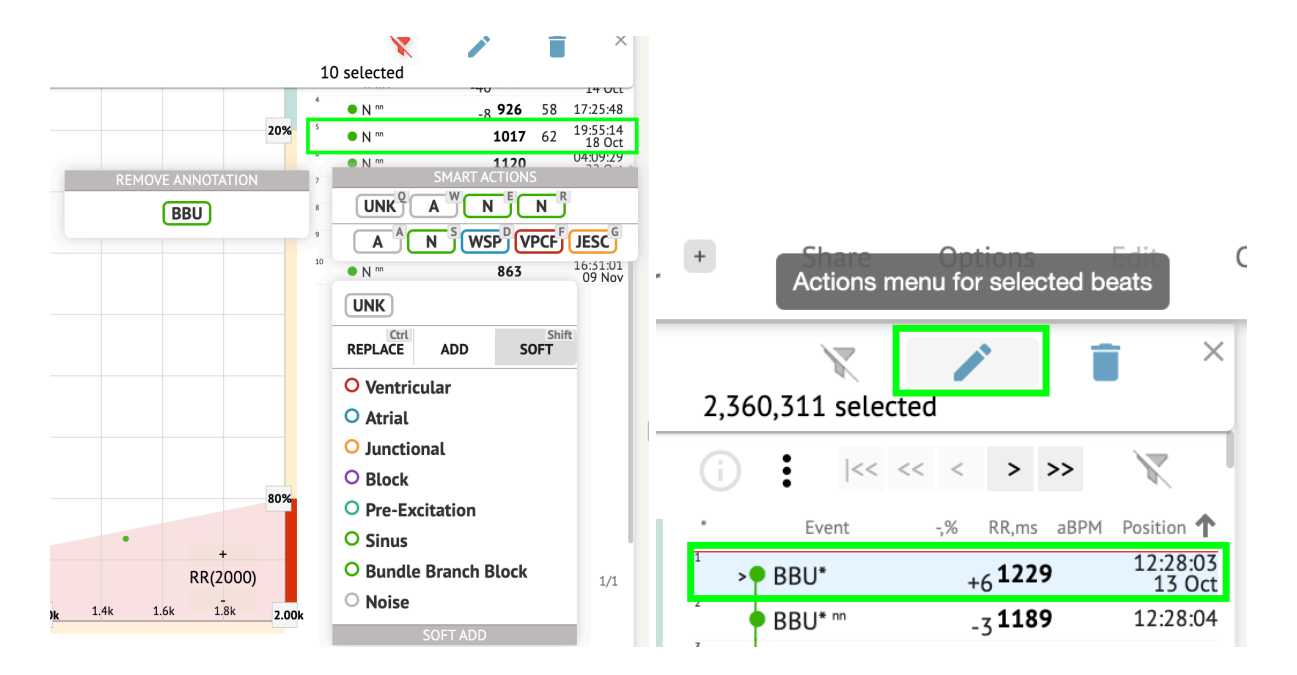

11.5.2.4 Интелигентни действия

Интелигентни действия - менюто за редактиране позволява на потребителя да управлява тактове в рамките на **зрител** и **Визуализатор** раздели на **ЕКГ** задача.

Следните секции са достъпни под Интелигентни действия меню:

 Премахване на анотация - показва съществуващата анотация, приложена към такта. При щракване - премахва анотацията и класифицира удара като нормален. Предлага се само за ненормален удари.

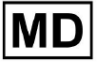

• История на Интелигентни действия, с наскоро приложените анотации:

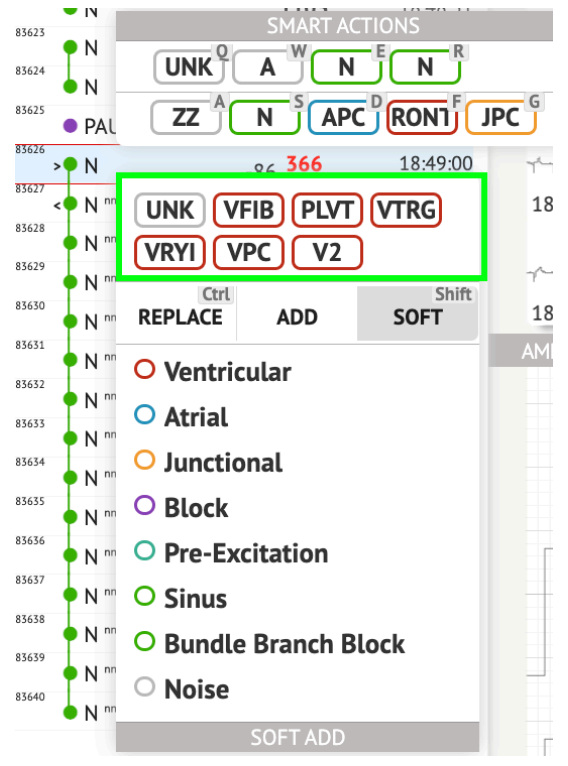

**Забележка**.Историята на интелигентните действия се различава в рамките на броя на избраните удари (1-3, 4+).

- Сменете когато е активирано, позволява замяна на такта с друга анотация;
- **Добавете** когато е активирано, позволява добавяне на анотация към ритъма. При използване **Добавете** опция, добавената анотация замества предишната анотация, ако е приложимо. ;
- Мек когато е активирано, позволява мека добавка анотацията към такта. Кога меко добавяне, добавената анотация не замества предишната анотация, ако е приложимо.;

Следните анотации са достъпни под Интелигентни действия:

 Ventricular - съдържа следните анотации: VPC - Ventricular Premature Contraction; VPCF - Fusion of Ventricular And Normal Beat; VPCI - Ventricular Interpolated Beat; RONT - R-On-T Premature Ventricular Beat; VESC - Ventricular Escape Beat; V2 - Ventricular Couplet; V3 - Ventricular Triplet; VBL - Ventricular Bigeminy;

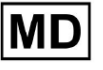

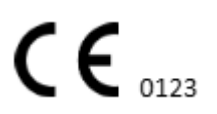

VTRG - Ventricular Trigeminy;

VFIB - Ventricular Fibrillation;

VFLU - Ventricular Flutter;

VTDP - Torsades De Pointes Ventricular Tachycardia;

MOVT - Monomorphic Ventricular Tachycardia;

PLVT - Polymorphic Ventricular Tachycardia;

VRYI - Idioventricular (Ventricular Escape) Rhythm;

VAIR - Accelerated Idioventricular Rhythm;

• Atrial - съдържа следните анотации:

APC - Atrial Premature Contraction;

ABER - Aberrated Beat;

NPW - Non-Conducted P-Wave (Blocked);

AESC - Atrial Escape Beat;

A2 - Atrial Couplet;

A3 - Atrial Triplet;

ABI - Atrial Bigeminy;

ATRG - Atrial Trigeminy;

AFIB - Atrial Fibrillation;

AFLU - Atrial Flutter;

PAT - Paroxsysmal Atrial Tachycardia;

MAT - Multifocal Atrial Tachycardia;

AAT - Automatic Atrial Tachycardia;

AERY - Atrial Ectopic Rhythm;

WSP - Wandering Sinus Pacemaker Within The Sinus Node;

ARYU - Upper Atrial Rhythm;

ARYM - Middle Atrial Rhythm;

ARYL - Lower Atrial Rhythm;

• Junctional - съдържа следните анотации:

JPC - Junctional (Nodal) Premature Contraction

JESC - Junctional (Nodal) Escape Beat

J2 - Junctional Couplet;

J3 - Junctional Triplet;

JBI - Junctional Bigeminy;

JTRG - Junctional Trigeminy;

JT - Junctional Tachycardia;

RECP - AV Reciprocating Tachycardia;

RNTR - Reentrant AV Nodal Tachycardia;

WAP - Wandering Pacemaker From The Sinus Node To (And From) The A-V Node;

IRYE - AV Junctional (Nodal) Escape Rhythm;

IRYA - Accelerated Av Junctional (Nodal) Rhythm;

 Block - съдържа следните анотации: AV1 - First Degree AV Block;

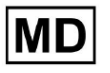

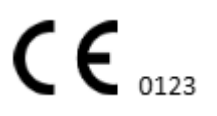

- AV2I Second Degree AV Block Type I;
  AV2II Second Degree AV Block Type II;
  AV3 Third Degree AV Block;
  AVDI AV Dissociation With Interference;
  AVDS Isorhythmic AV Dissociation;
  AVDC Complete AV Dissociation;
  SA2I Second Degree SA Block Type I;
  SA2II Second Degree SA Block Type II;
  SA3 Third Degree SA Block;
  PAUS Pause;
  AV2 Second Degree Av Block;
  Pre-Excitation съдържа следните анотации:
- Pre-Excitation съдържа следните анотации: WPWA - Wolf-Parkinson Type A; WPWB - Wolf-Parkinson Type B; LGL - Lown-Ganong-Levine Syndrome.
- Sinus съдържа ARHY Sinus Arythmia annotation;
- Bundle Branch Block съдържа следните анотации: BBB - Bundle Branch Block Beat (Unspecified); LBB - Left Bundle Branch Block Beat; LBBI - Incomplete Left Bundle Branch Block Beat; RBB - Right Bundle Branch Block Beat; RBBI - Incomplete Right Bundle Branch Block Beat; BBLA - Left Anterior Fascicular Block Beat (Common); BBLP - Left Posterior Fascicular Block Beat (Rare); BBBI - Bifascicular Block Beat; BBTI - Trifascicular Block Beat BBBL - Bilateral Bundle-Branch Block Beat BBU - Intraventricular Conduction Disturbance (Non-Specific Block)
   Noise - съдържа следните анотации: UNK - Unclassifiable Beat; ZZZ - Noise (No Signal);
  - Z Noise Moderate;
  - ZZ Noise Severe;
  - A Artifact.

**Визуализатор**: Опцията за премахване на анотация е достъпна чрез избиране на ритъма > **Изтриване на избрани анотации за избрани удари** бутон:

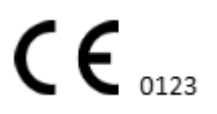

| ۱pr | + Share<br>Delet | e selected annotat               | tions for sele                          | cted beats               |
|-----|------------------|----------------------------------|-----------------------------------------|--------------------------|
|     | 2,360,311 select | ed 🚺                             | ×                                       |                          |
| ,   | (i) i  << <      | « < > >>                         | X                                       | 12:27:26                 |
| 1   | * Event          | -,% RR,ms aBPM<br>+6 <b>1229</b> | Position <b>↑</b><br>12:28:03<br>13 Oct | ارسارسالوسار<br>12:28:26 |

## 11.5.2.5 Beats панел с клъстери

Под панела на клъстерите потребителят има възможност да избира клъстери от каналите, които да бъдат показани **Посочете сюжета**.

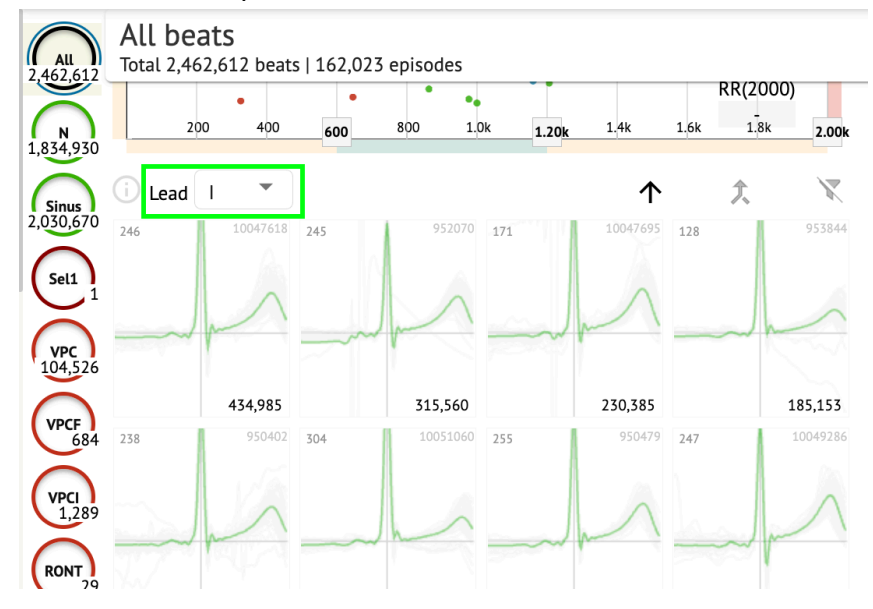

Опцията за избор на канал е достъпна под Олово падащо меню:

Опцията за избор на клъстер е достъпна чрез щракване върху наличния клъстер:

MD

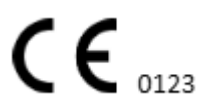

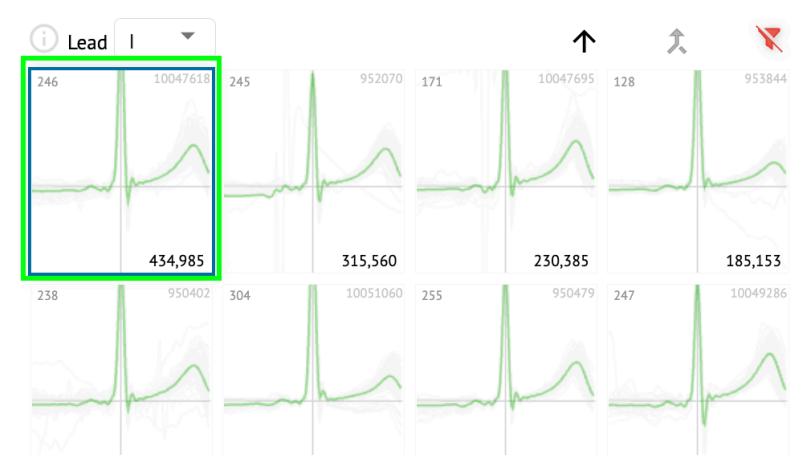

Числото на клъстера показва броя на ударите в клъстера.

Потребителят има възможност да филтрира клъстери по номера на такта под следния бутон:

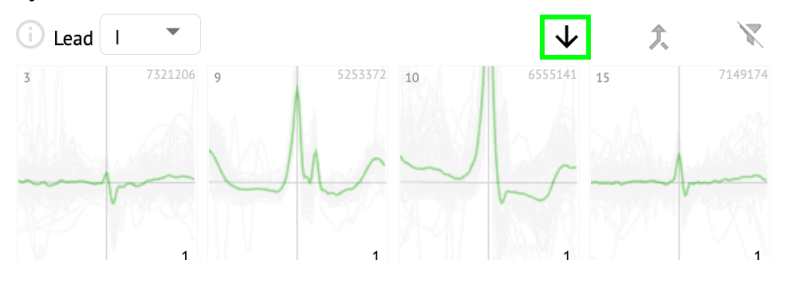

Потребителят има възможност да избира няколко клъстера, като щракне върху SHIFT и избере клъстерите.

Опцията за нулиране на филтъра за избор на клъстерите е активирана под Нулирайте филтъра бутон:

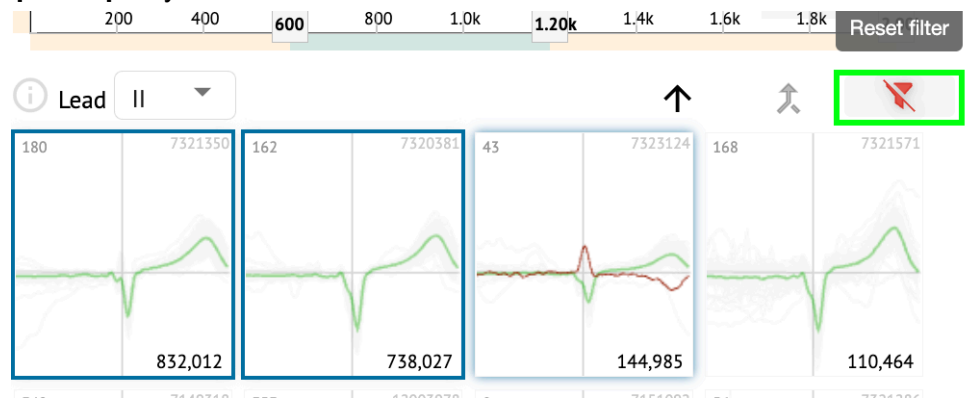

#### 11.5.2.6 Списък с анотации на Beats

Под списък с кръстосани анотации, ударите са групирани по събития (анотации) и количеството:

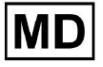

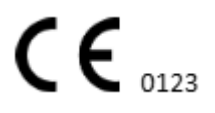

| i      | X   |
|--------|-----|
| A2*    | 1   |
| A3*    | 2   |
| APC*   | 2   |
| JPC+V2 | 1 ৰ |
| MAT*   | 1   |
| MOVT*  | 1   |
| N*     | 2   |
| PLVT*  | 5   |
| V2*    | 44  |
| V3*    | 26  |
| VBI*   | 1   |
| VPC*   | 6   |
|        |     |

Потребителят има възможност да избира събитията, като щраква върху тях. Опцията за нулиране на избора е налична под **Нулирайте филтъра** бутон:

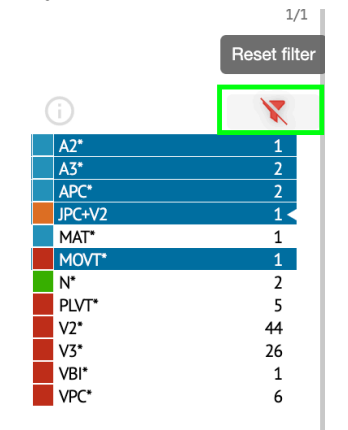

XOresearch Cardio.AI™ обозначава кръстосаните анотации със следната индикация:

|   | A2*                   | 1   |
|---|-----------------------|-----|
|   | A3*                   | 2   |
| _ | <b>∆</b> ₽ <b>८</b> * | 2   |
|   | JPC+V2                | 1 < |
|   | MAT*                  | 1   |
|   | MOVT*                 | 1   |
|   | N*                    | 2   |
|   | PLVT*                 | 5   |
|   | V2*                   | 44  |
|   | V3*                   | 26  |
|   | VBI*                  | 1   |
|   | VPC*                  | 6   |

Кръстосаните анотации трябва да бъдат прегледани от медицинския специалист.

#### 11.5.3 ECG Viewer Previewer

Преглед на ЕКГ визуализатора показва областта, в която са включени множество сърдечни удари:

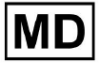

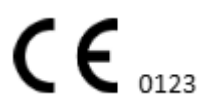

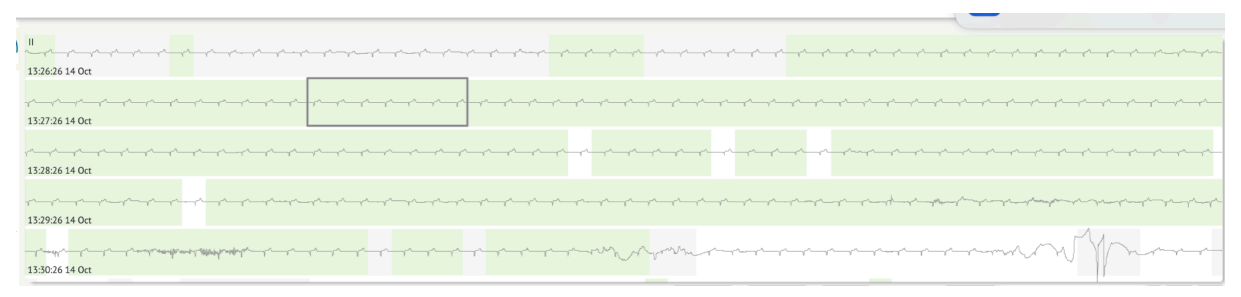

Когато е активиран в опциите, Previewer включва цветно кодирани анотации. Лявата страна на всеки ред показва датата и часа на раздела за запис:

| 132626140 cg |
|--------------|
|              |
|              |
|              |
|              |

Потребителят има възможност да навигира през визуализатора, като щракне върху областта на реда:

| 13262614 Oct  |
|---------------|
|               |
| 152825 14 Oct |
|               |
| 133026 14 Oct |

#### 11.5.4 Визуализатор на ECG Viewer

Под ECG Viewer Visualizer потребителят може да наблюдава и управлява удари и анотации, съответстващи на Previewer и Editor.

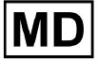

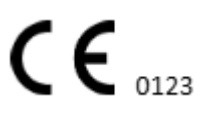
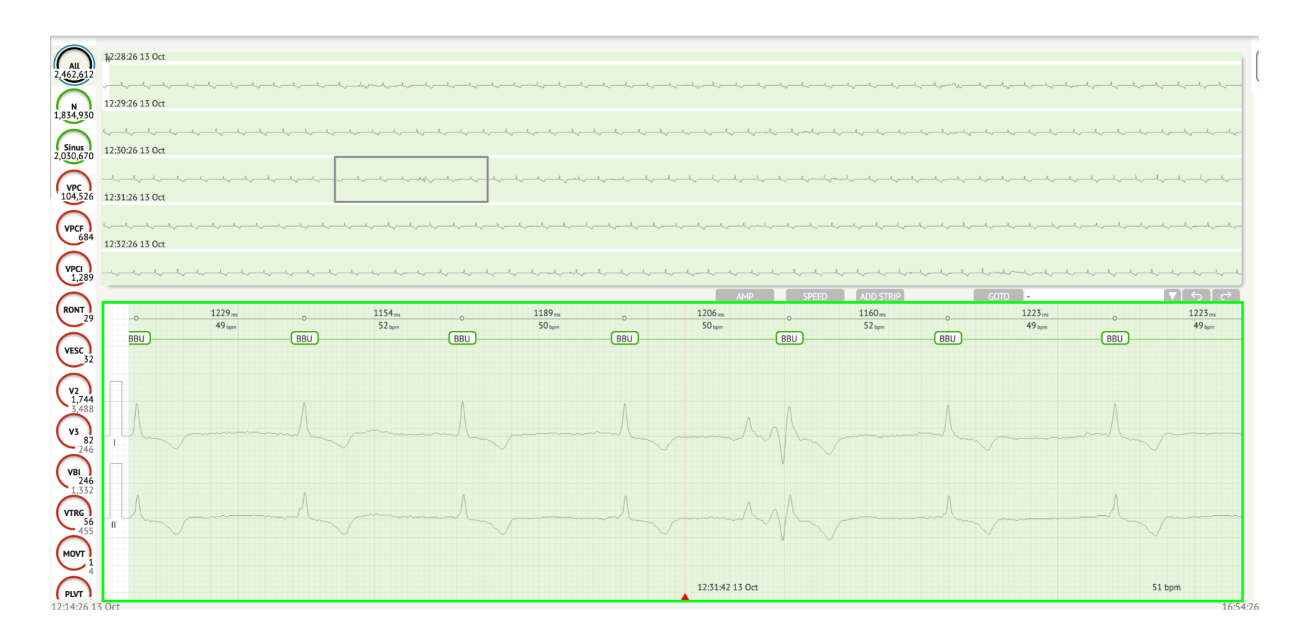

Секцията с подробни ЕКГ данни съдържа секцията за предварителен преглед на ЕКГ, разделена на части за всяка минута от ЕКГ записа за целия период на ЕКГ запис:

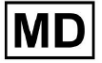

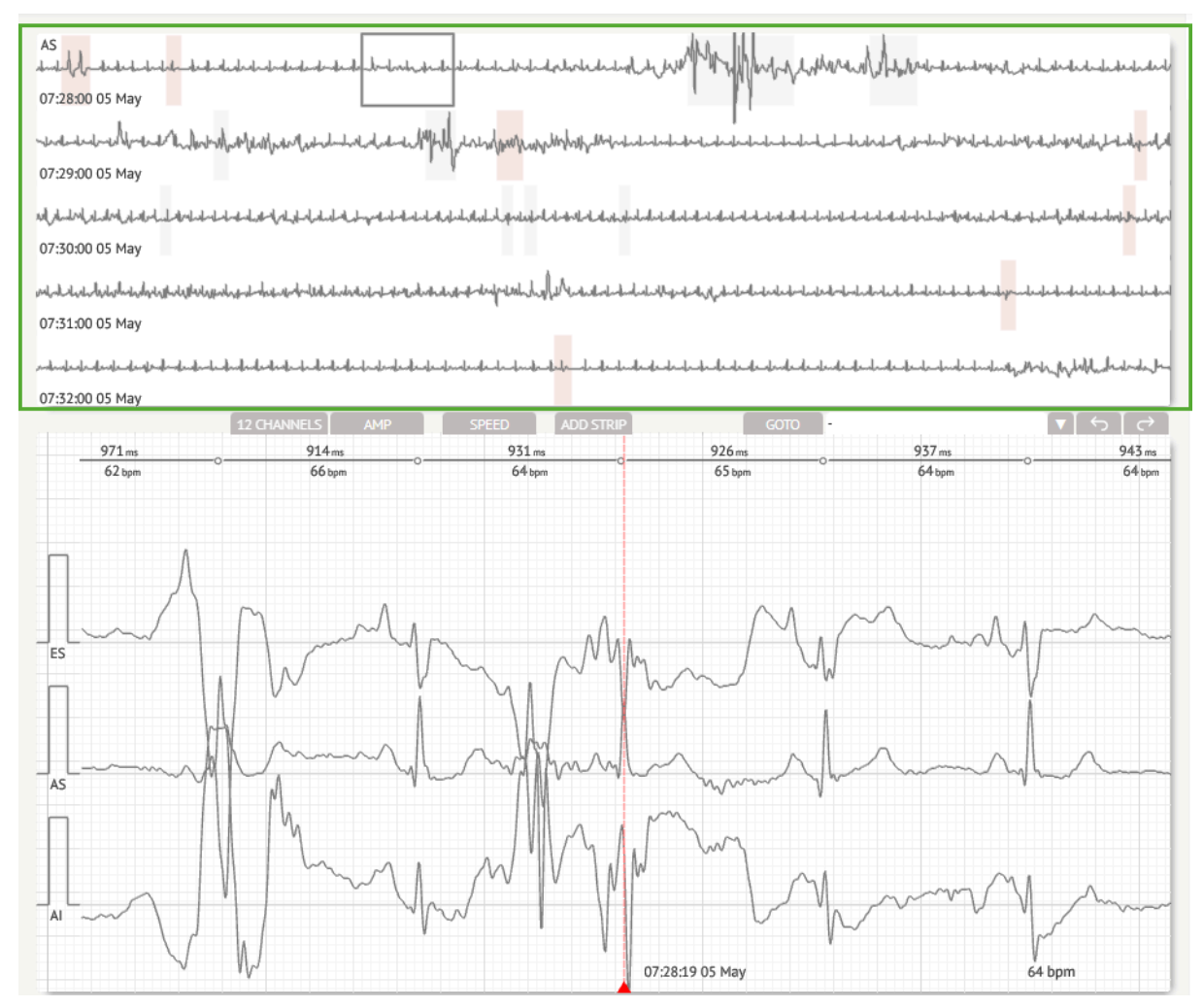

Потребителят има възможност да избере периода, като превърти и избере желания период. Избраният период е маркиран в долната секция за подробен преглед:

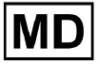

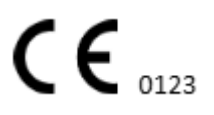

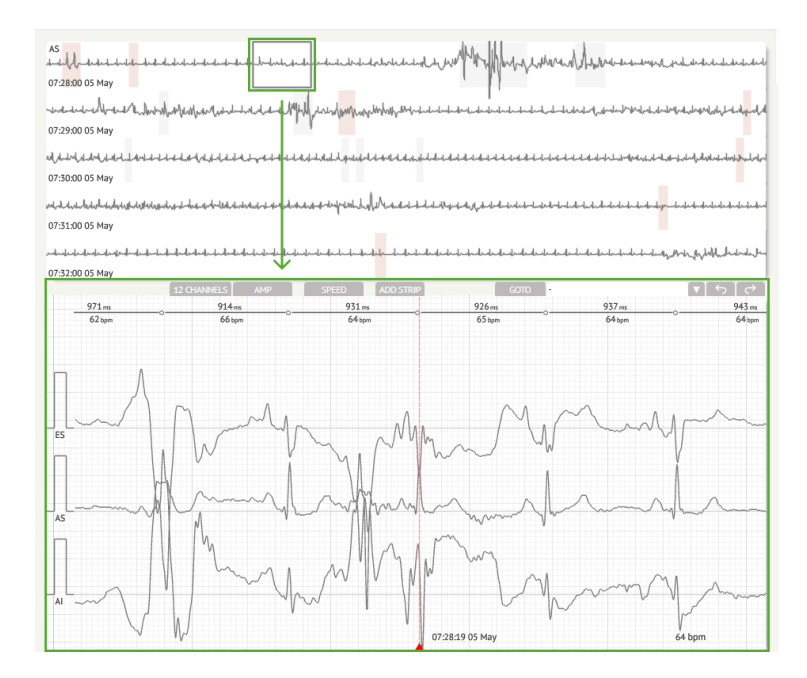

Опцията за избор на ритъм е достъпна чрез щракване върху ритъма

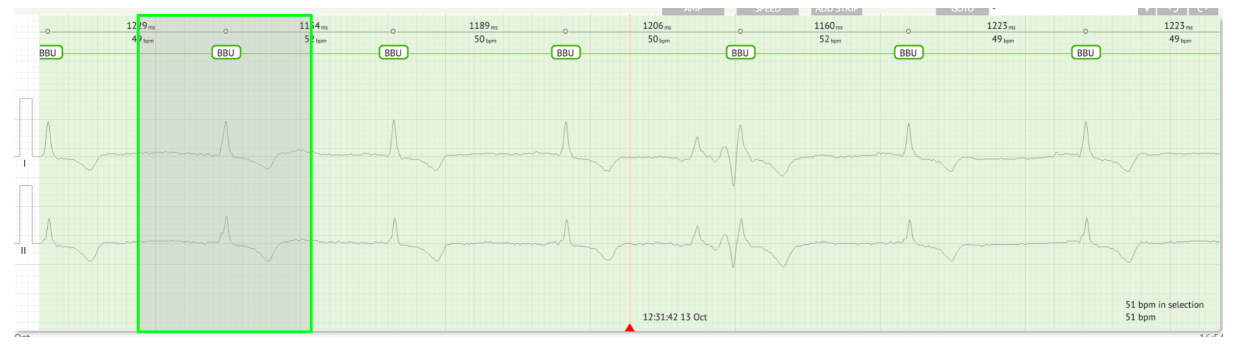

Приложимата анотация към ритъма, зададен от XOresearch Cardio.AI™, е достъпна в горната част на ритъма и показва името чрез задържане на курсора отгоре:

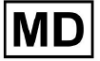

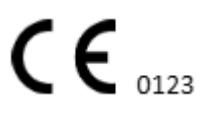

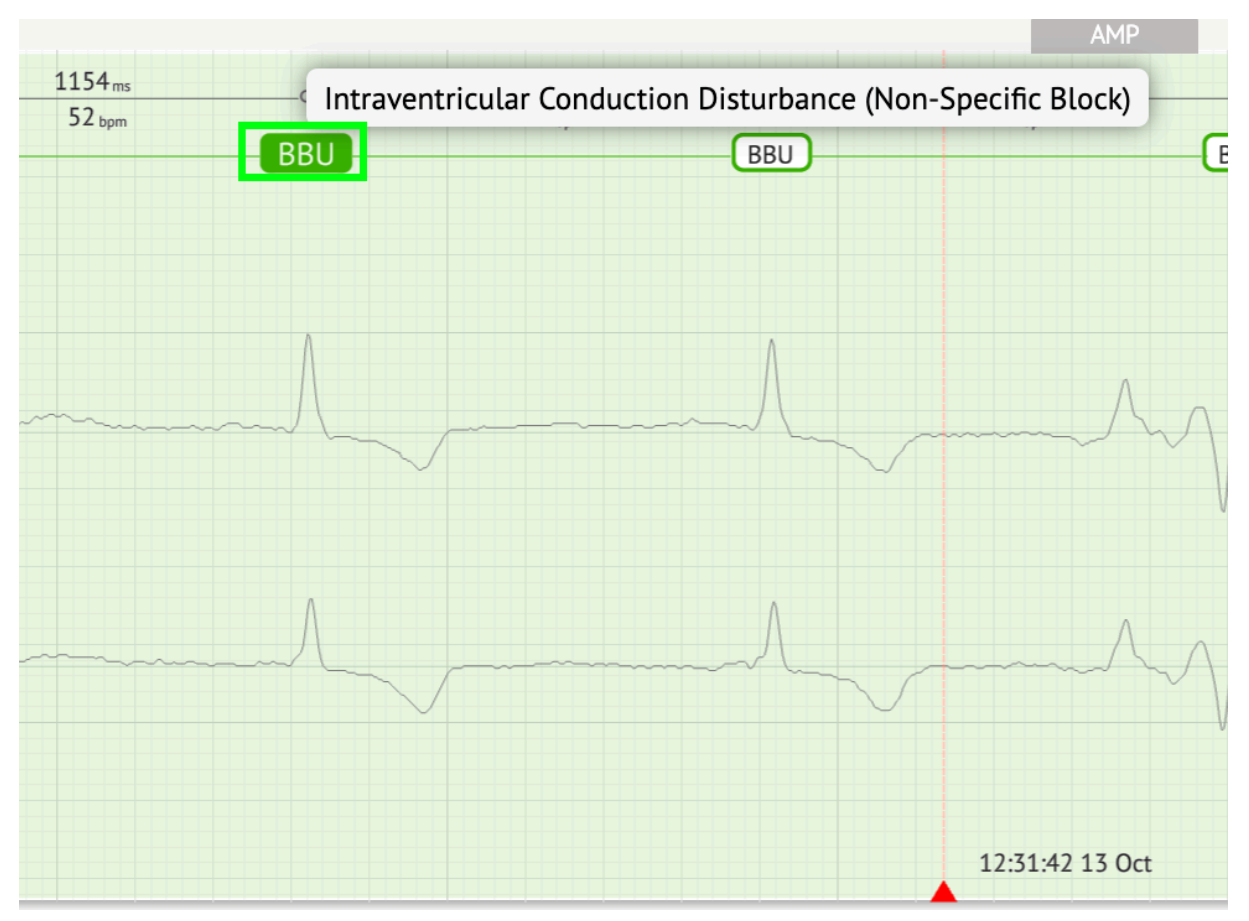

При визуализатора има линия в горната част: параметър в горната част на линията показва разстоянието между ритъма и този вляво; параметър в долната част показва средния BPM:

| ms | °<br>ZZZ | 1183 ms<br>51 bpm | <br>ZZZ | 1154 <sub>ms</sub><br>52 <sub>bpm</sub> |                                         | 1229 ms<br>49 bpm | o<br>BB |
|----|----------|-------------------|---------|-----------------------------------------|-----------------------------------------|-------------------|---------|
|    | Λ        |                   | Λ       |                                         |                                         |                   |         |
|    |          | ·                 |         |                                         | ~~~~~~~~~~~~~~~~~~~~~~~~~~~~~~~~~~~~~~~ |                   | ~~~     |
|    |          |                   |         |                                         |                                         |                   |         |
|    |          |                   |         |                                         |                                         |                   |         |

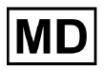

Под Visualizer потребителят има възможност да измерва АМР, като щракне върху ритъма > щракане **АМР** бутон > Щракнете с левия бутон на мишката върху такта на Visualizer и плъзнете курсора нагоре или надолу:

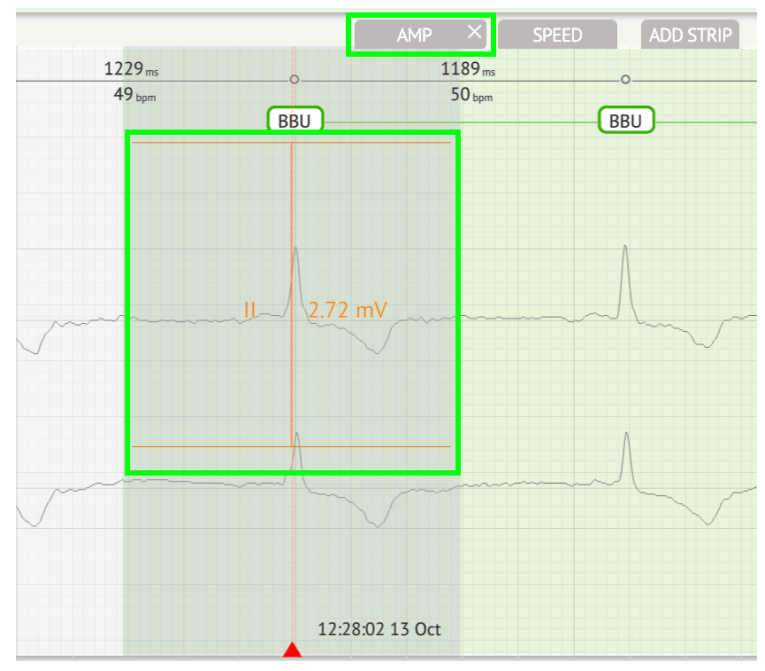

Потребителят е приложим за настройка на няколко AMP измервания. Опцията за премахване на AMP измерванията се активира чрез щракване върху бутона X под **AMP** бутон.

Под Visualizer потребителят има възможност да измерва скоростта, като щракне върху **Скорост** > Щракнете с левия бутон на мишката върху ритъма на Visualizer и плъзнете курсора наляво или надясно:

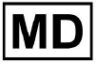

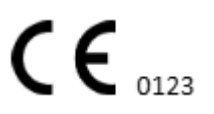

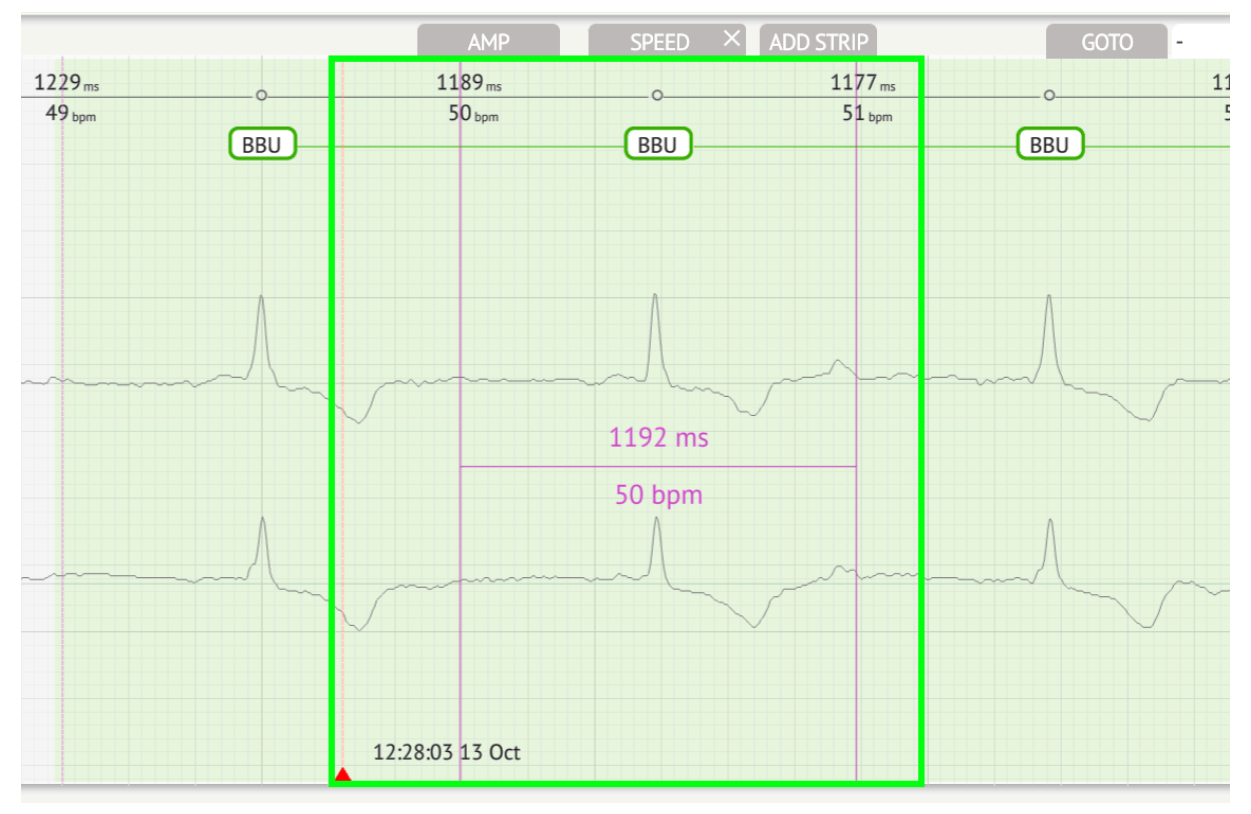

Потребителят може да настрои няколко измервания на скоростта. Опцията за премахване на измерванията на скоростта се активира чрез щракване върху бутона X под **Скорост** бутон.

Потребителят има възможност да добави лента от ритъма към отчета, като избере **победи > Добавете точка** бутон:

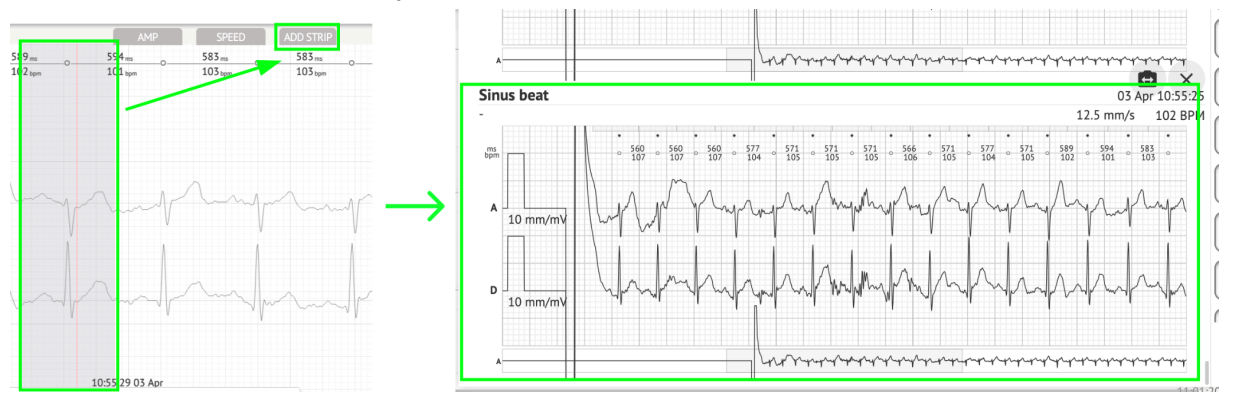

Опцията за навигиране до определен час/извадка е достъпна под **Отивам** бутон > Избери **Дата** и **време** > Въведете **проба** номер > **върви** бутон:

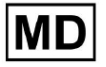

|                |                   |                              |                   | Go to Time/Sa                     | ample  |
|----------------|-------------------|------------------------------|-------------------|-----------------------------------|--------|
| ADD STRIP      | GOTO              |                              |                   | Date/Time<br>Apr 3, 2024, 10:55:2 | 9 AM 💼 |
| 583 ms0000000_ | 577 ms<br>104 bpm | 577 ms<br>104 <sub>bpm</sub> | 571 ms<br>105 bpm | Sample<br>1345                    | \$     |
|                |                   |                              |                   | Cance                             | Go     |

Опцията за преглед на PQRST мерките, разпознати от AI, е достъпна чрез двойно щракване върху ритъма:

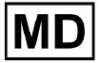

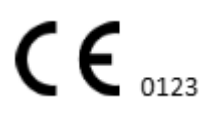

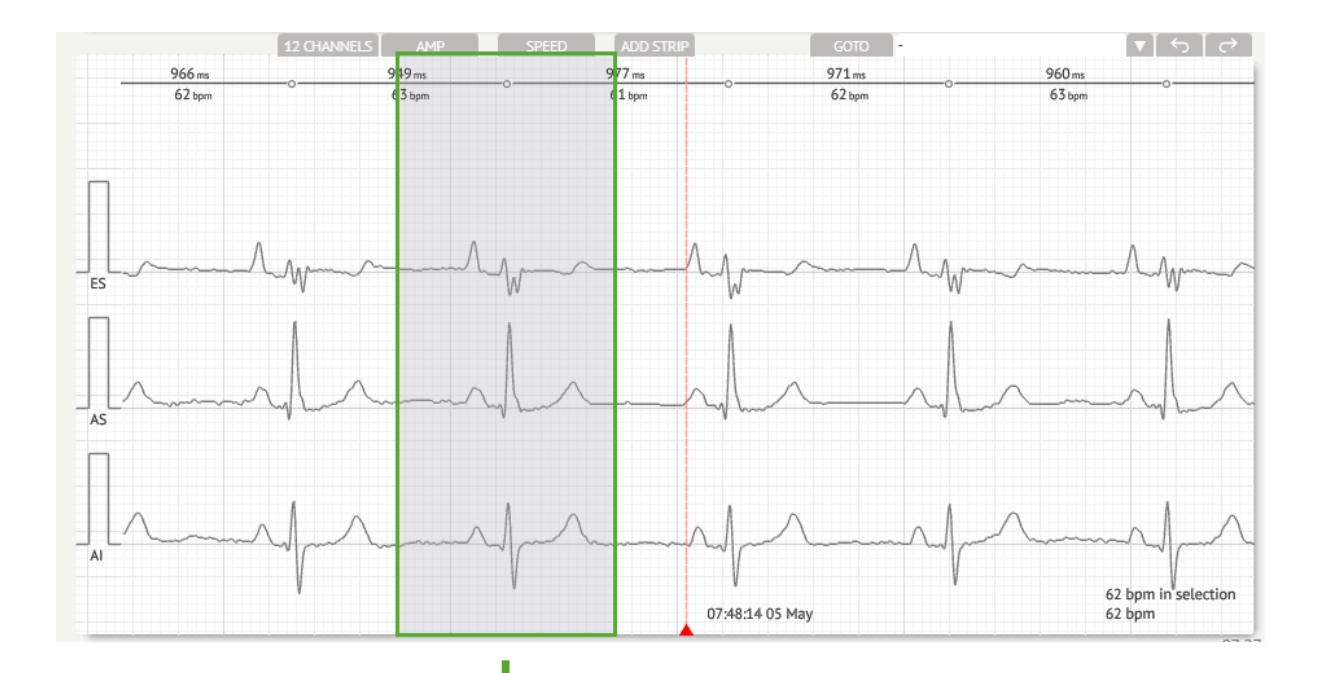

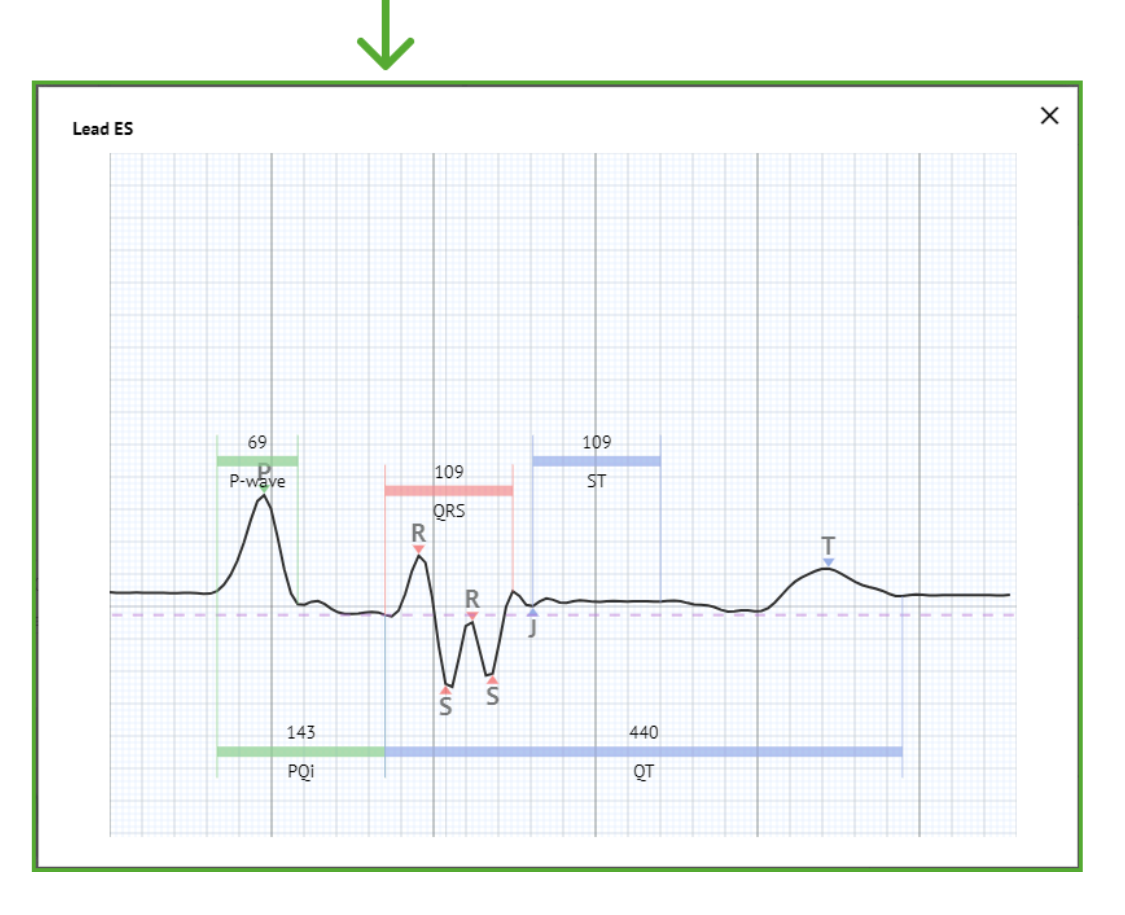

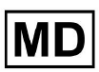

Опцията за достъп до менюто за редактиране е достъпна чрез щракване върху десния бутон в ритъма:

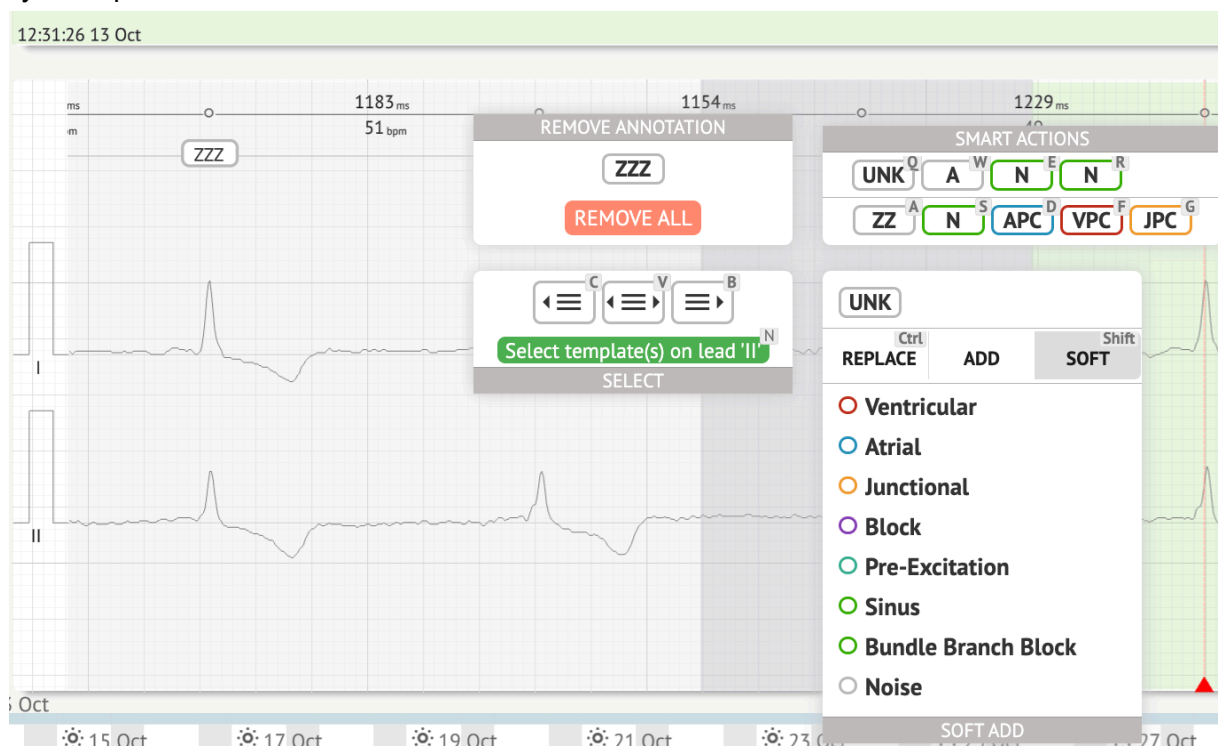

В менюто за редактиране потребителят има възможност да избира ударите според редовността на ритъма. Налични са следните действия:

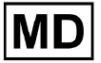

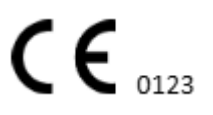

• Изберете по редовност на ритъма, вляво:

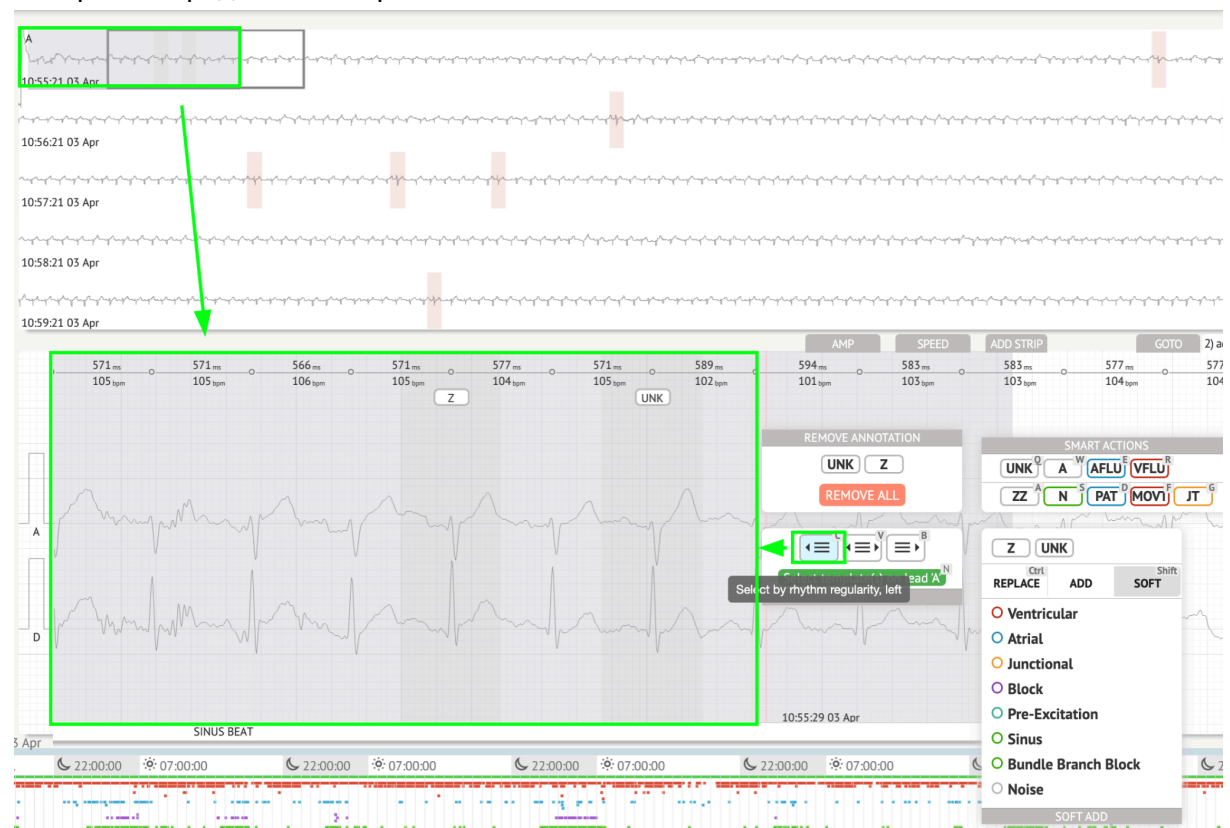

• Изберете според редовността на ритъма:

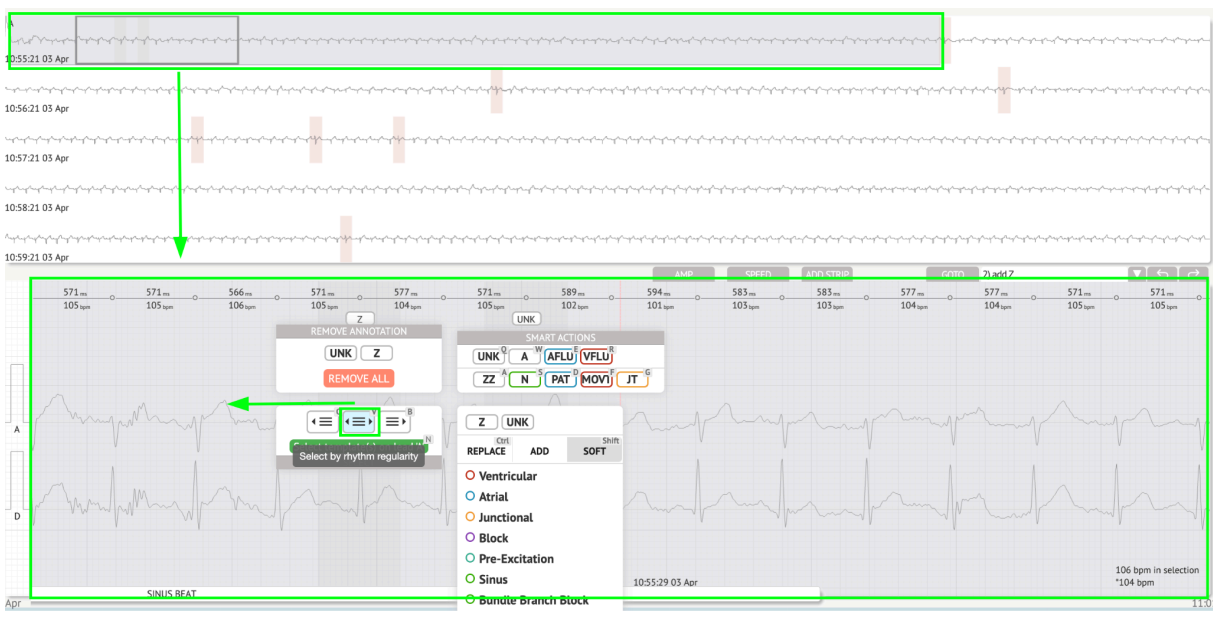

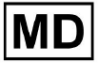

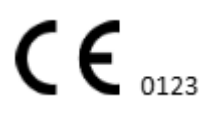

- 10:55:21 03 Ap 10:56:21 03 Apr 10:57:21 03 Apr 10:58:21 03 Apr 10:59:21 03 Apr 571ms 589 ms 102 tpm 594 ms 101 teps 583 ms 103 tepm 583 m 103 ppr 577 ms 577 ms 104 bpm 571 ms 105 bpm 571 ms 105 topm 571m 577 m 104 m UNK UNKZ ALL ZZ N PAT MOVI JT G ZUNK Select template(s) on le REPLACE SOFT ADD O Ventricula O Atrial O Junctional O Block O Pre-Excitation 106 bpm i \*104 bpm O Sinus 10:55:29 03 Ap SINUS BEA
- Изберете по редовност на ритъма, вдясно:

Потребителят има възможност да преглежда хронологията на последните действия в следното поле:

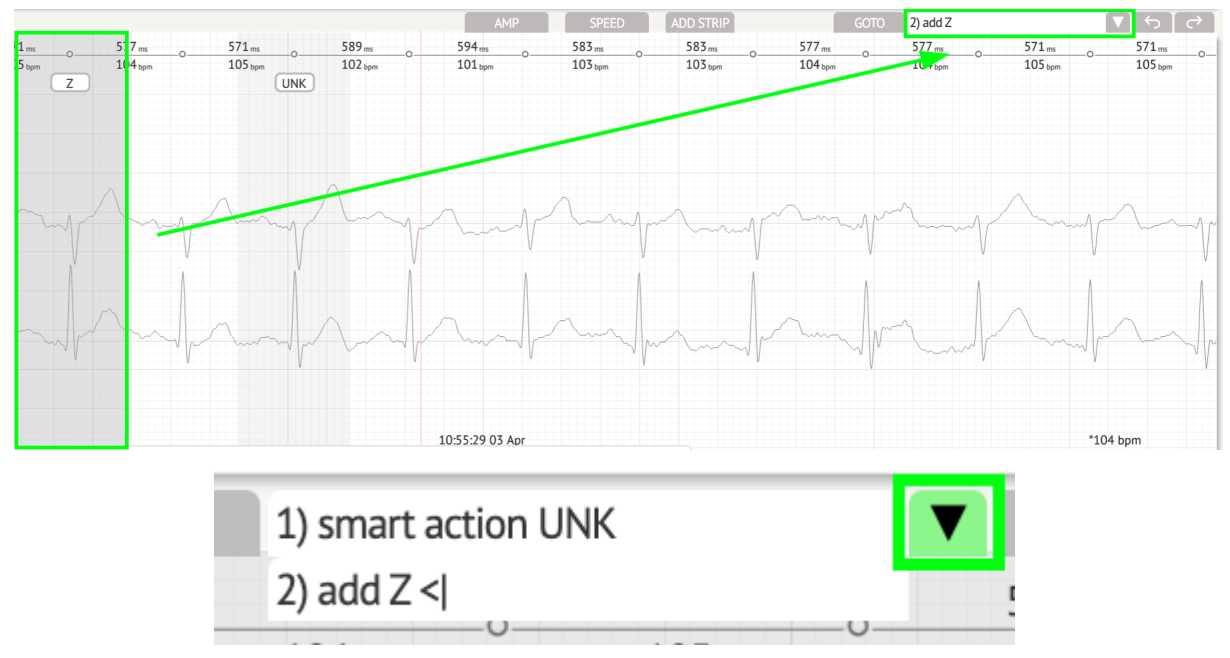

Опцията за отмяна на промените е достъпна под Отмяна бутон:

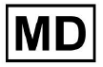

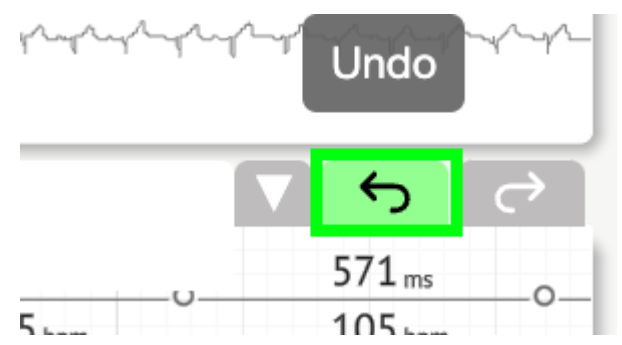

Опцията за възстановяване на промените е достъпна под Повторете бутон:

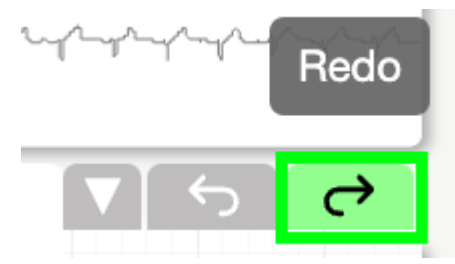

11.5.5 Птичи изглед на ECG Viewer

XOresearch Cardio.AI™ позволява на потребителя да проверява и навигира до събитията по време на записаните ЕКГ дневни и нощни периоди чрез изглед с птици:

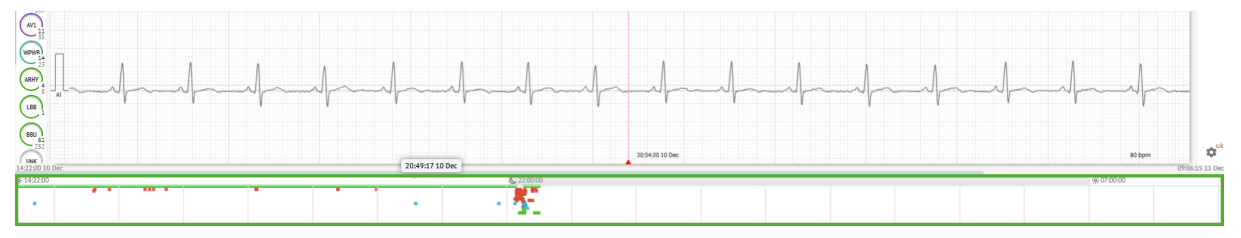

Времето се появява над секцията с птичи изглед, когато задържите курсора на мишката над избрания фрагмент.

## 11.6 Доклад с ЕКГ данни

11.6.1 Преглед на отчета за ЕКГ данни

Опцията за преглед на отчета на ЕКГ е достъпна под бутона Преглед:

MD

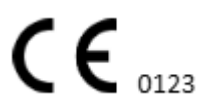

| AS Overview                                                                                                    | Def uk                                                                                                    | 0                 |
|----------------------------------------------------------------------------------------------------|----------------------------------------------------------------------------------------------------|-------------------|
| 08:38:00 05 May                                                                                                    | Date of Birth Gender Testing                                                                                                    | H                 |
|                                                                                                    | 01 Jan 1970 Unknown Org Address                                                                                                    | Comm              |
| 08/3900 05 May                                                                                                    | Critical (*7 yrs) Description Testing organization                                                                                                    |                   |
|                                                                                                    | Ordering Organization Device ID Recording Time Enrollment time                                                                                                    | G                 |
|                                                                                                    | Organization 1d 1h 0m 22 Oct 2019 10:43:40<br>23 Oct 2019 11:44:07                                                                                                |                   |
| CONCLOUDS May                                                                                                    | Contractor Land Configuration Ambiend Instructional                                                                                                    | NS                |
| <u></u>                                                                                                    | phone V1,V2,V3 21h 27m                                                                                                    | Gunn              |
| 08/100 05 May                                                                                                    | address                                                                                                    | 0                 |
| a har har har har har har har har har ha                                                                                                    | Ordering Physician Interpretation Physician Physician Protection Physician Protection Physician                                                                   | BPM               |
| 08:42:00 05 May                                                                                                    | Superuser Unknown Signature                                                                                                    | $\subseteq$       |
| 1063m 1057m 446m 1611m 1069m                                                                                                    |                                                                                                    | Day1              |
| 56 ton 57 ton 135 ton 37 ton 56 ton                                                                                                    | Comments                                                                                                    | $\leq$            |
|                                                                                                    |                                                                                                    | Day2              |
|                                                                                                    |                                                                                                    | $\equiv$          |
|                                                                                                    |                                                                                                    | HRV               |
|                                                                                                    |                                                                                                    | $\overline{\neg}$ |
| ES When when the second of the second of the |                                                                                                    | ST ]              |
|                                                                                                    |                                                                                                    |                   |
|                                                                                                    |                                                                                                    | Dialind           |
| Hannah Anna All Anna All Anna All                                                                                                    | Condensed summary                                                                                                    | Dive              |
| X5 Y W Y W Y W Y W Y W Y W Y W Y W Y W Y                                                                                                    | The monitoring was worn from 22 Oct 2019 10:43:40 for 1d 1h 0m.                                                                                                   | <u> </u>          |
|                                                                                                    | The predominant rhythm shows Normal Sinus Rhythm.                                                                                                    | Strind            |
|                                                                                                    | The findings of the monitor are detailed below:                                                                                                    | $\leq$            |
| Lamore many many for the second for the second second seco | <ul> <li>The minimum heart rate was 49, the maximum heart rate was 130, and the average heart rate of 79.</li> <li>3.75% hurden of artial fibrillation</li> </ul> | Strips            |
|                                                                                                    | <ul> <li>&lt;0.1% burden of atrial tachycardla.</li> </ul>                                                                                                    | 00                |
| 08:38:39 05 May 53 bpm                                                                                                    | <ul> <li>• &lt;0.1% burden of junctional tachycardia. <li>There were 457 SVPCs (0.46% burden).</li> </li></ul>                                                    | <b>\$</b>         |

Докладът е разделен на следните раздели:

- Раздел с лични данни съдържа следната информация за пациента: дата на раждане, пол, поръчваща организация, контакти, поръчващ лекар, подпис, идентификатор на устройството, конфигурация на отвеждане, лекар за интерпретация, време на запис, количество анализирано време, време за записване;
- Секция за коментари съдържа незадължителните коментари; Опцията за писане на коментари е достъпна, като щракнете върху Коментари поле и въвеждане на текст:

| <b>Comments</b><br>Test |  |  |  |
|-------------------------|--|--|--|
|                         |  |  |  |
|                         |  |  |  |
|                         |  |  |  |
|                         |  |  |  |
|                         |  |  |  |

- Съкратено резюме предоставя кратък преглед на ключови данни от мониторинга за бърза справка. Той включва съществена информация за продължителността на наблюдението, преобладаващия ритъм, статистически данни за сърдечната честота и основни находки, като ектопични удари, блокове и събития на тахикардия. Целта е да се предложи моментна снимка на високо ниво на резултатите от мониторинга за лесно разбиране.
- Резюме на разказа предлага подробен и хронологичен разказ за сесията за мониторинг. Той представя цялостен анализ на данните, включително конкретни събития, тяхната продължителност и времеви отпечатъци. Целта е да се предостави на здравните специалисти задълбочено разбиране за сърдечната дейност на пациента по време на периода на наблюдение, което позволява

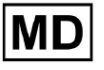

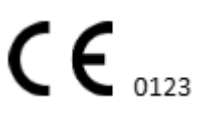

по-задълбочена оценка и вземане на решения. Той също така подчертава забележителни епизоди и отклонения от нормалния ритъм и представя подходящи показатели и измервания.

- Резюме предоставя изчерпателен и структуриран преглед на ключовите констатации и показатели, получени от сесията за сърдечен мониторинг. Той служи като консолидиран доклад, към който здравните специалисти могат да се обърнат, за да оценят бързо сърдечното здраве на пациента и да идентифицират всички забележими отклонения от нормата.
- Daily BPM осигурява BMP (удари в минути), включително ектопични удари.
- ВМР (синус) осигурява ВМР на синусови удари, с изключение на ектопични удари;
- PQRST (синус) предоставя информация за PQ интервал, QRS комплекс, QT/QTc интервали
- Списък с анотации предоставя подробности за различни анотации, според времевата линия. Обяснението на съкращенията е поставено под списъка.
   Всяка анотация има свои собствени характеристики.
- Вариабилност на сърдечната честота (синус) предоставя различни аспекти на променливостта на сърдечната честота и синусовия ритъм. Те предоставят представа за здравето на сърдечно-съдовата система и променливостта във времето между последователните сърдечни удари.
- ST-сегмент и тип Т-вълна определя дължината и посоката на ST сегмента и определя вида на Т-вълната.
- Таблица с индекси на лентата съдържа информация за конкретни сърдечни събития, включително техните етикети, бележки, свързани сърдечни честоти и времеви клейма;
- Секция за ленти предоставя допълнителни подробности или данни, свързани с конкретни събития или състояния, споменати по-рано. Той включва измервания на сърдечната честота (в ВРМ) и времеви отпечатъци за всяко събитие.
- Индексна таблица на дневника на пациента съдържа информация за специфични сърдечни събития, подчертани от пациента, включително техните етикети, бележки, свързани сърдечни честоти и времеви отпечатъци;
- Дневник на пациента предоставя допълнителни подробности или данни, свързани с конкретни събития, подчертани от пациента, или състояния, споменати по-рано. Той включва измервания на сърдечната честота (в ВРМ) и времеви отпечатъци за всяко събитие.

Опцията за одобрение на отчета е достъпна под Одобряване бутон:

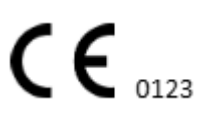

| Cardio/Al AAOP                          | )1ECZK.ZHR<br>n   In progress   Analytics data updated: 08:34:12 | 08 Sep +     |                                                                                                    | Share Options Edit Close Pre-approve Approve Sive 🗘 🚳 🗹 Auto process 🛓 Denys Zakhilebalev                                                                                                    |
|-----------------------------------------|------------------------------------------------------------------|--------------|----------------------------------------------------------------------------------------------------|----------------------------------------------------------------------------------------------------|
| All beats<br>Total 97,900 beats   2,269 | pisodes                                                          | 97,604 seler | xted X                                                                                                    | Constant and a constant of the property of the property of the |
| 95,318 2 10k 80%                        | 20%                                                              | Even         | .% RR.ms aEPH Position ↑     829 072800     05 May     829 0728.01     20 394 79 0728.01     20 394 79 0728.01 | nanan Manada, karik Malaya Bartan Landan Ungan Angkan Angkan Angkan Angkan Angkan Angkan Angkan Angkan Angkan A<br>1939 1999 Min                                                                                                    |
|                                         |                                                                  | 2096 N N N N | 600 78 07:28:02<br>+50 1223 07:28:03<br>-35 789 07:28:04<br>7728:04                                            | 0730005May<br>#ILLANANANANANANANANANANANANANANANANANANA                                                                                                    |
|                                         |                                                                  | N M N        | 783 072805<br>789 072806<br>407 74 070807                                                                      | алымынын<br>                                                                                                    |

Опцията за експортиране на отчета е достъпна в Изглед на организация след одобряване на отчета > Изтегляне на отчет бутон:

| Tasks in T  | esting          |          |        |                   |          |   |                 |        |            |              |           |   |                    |                     |   | REVIEWING      | UPLOADI | ING 👩      |
|-------------|-----------------|----------|--------|-------------------|----------|---|-----------------|--------|------------|--------------|-----------|---|--------------------|---------------------|---|----------------|---------|------------|
| Upload File | Upload Folder   |          |        | Priority Filters: | Priority | • | Status Filters: | Status | *          | Assigned to: | Assigned  | • | Enter a date range | • • ×               | F | Filter         |         | ×          |
| ACTION      | Download report | PRIORITY | STATUS | PATIENT NAME      |          |   | FILE            |        | ASSIGNED . | го           | UPLOAD BY |   | TAGS               | UPDATED 🗸           |   | DURATION       |         |            |
| View        | PDF 👱           | ^        | Done   | Unknown (age      | 55)      |   | A               |        | S          |              | S         |   | ٠                  | Feb 19, 2024, 15:44 |   | 23h 59m 50s    | =       | <b>¢</b> : |
| View        | PDF 👲           | ^        | Done   | V A               | (age 64) |   | 9               |        | Р          |              | S         |   | VO                 | Feb 19, 2024, 15:43 |   | 3d 00h 03m 19s |         |            |
| Review      | 0m 🕓            | ^        | Open   | K E               | (age 36) |   | 4               |        | Unknown    |              | S         |   |                    | Feb 19, 2024, 15:41 |   | 2d 00h 01m 39s |         |            |

Потребителят може да навигира до секциите на сърдечния ритъм, които представляват интерес, като щрака върху клетки в отчета:

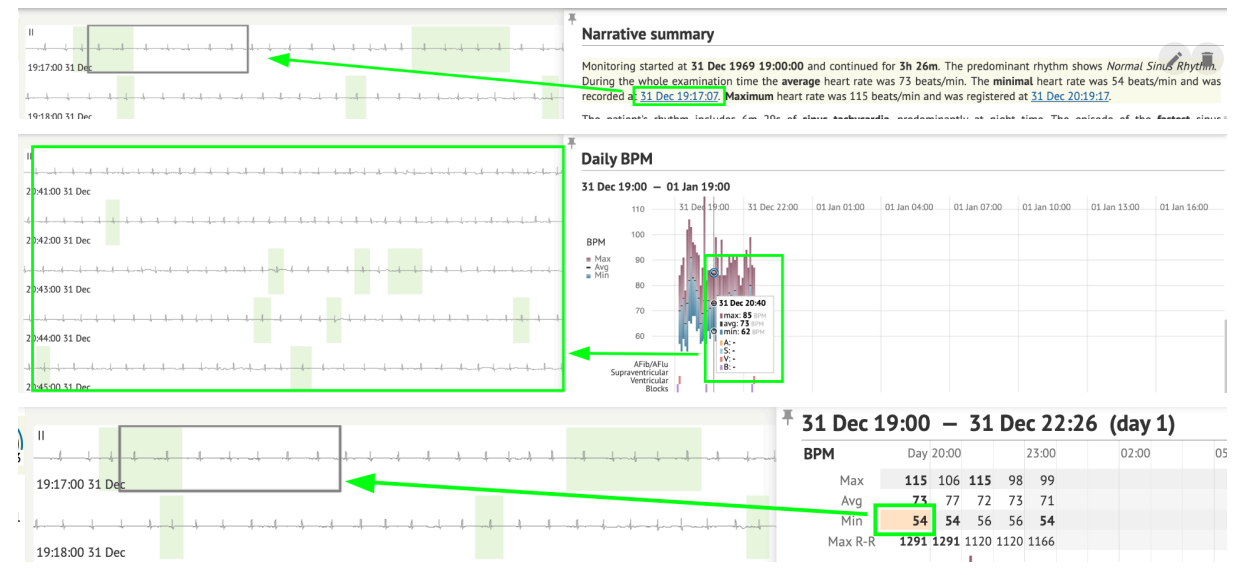

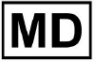

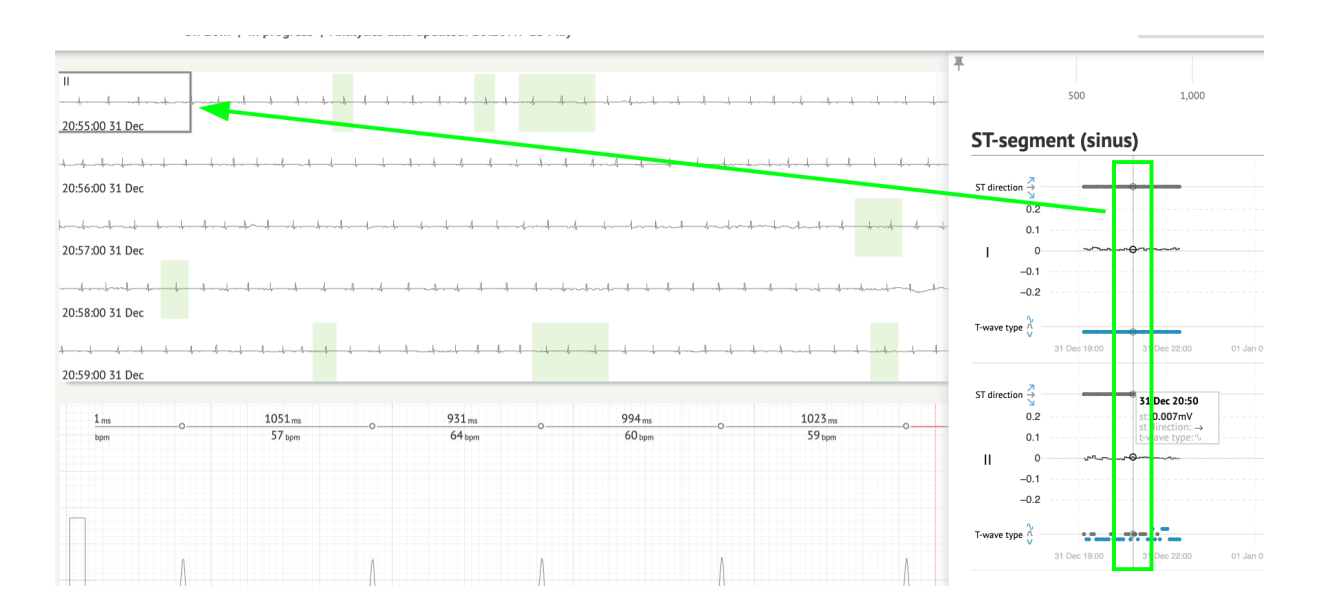

Потребителят може да наблюдава данните от ЕКГ каналите по-долу **Ленти** раздел на отчета > Етикети. Таблицата с етикети е достъпна под **Индекс на лентата** раздел:

| NoteBPMThSinus BPM Max17 AugSinus BPM Min18 AugAtrial Premature Contraction18 AugAberrated Beat18 AugNon-Conducted P-Wave (Blocked)18 AugNon-Conducted P-Wave (Blocked)18 AugVentricular Premature Contraction17 Augunctional (Nodal) Escape Beat18 AugSinus Arrhythmia17 AugWandering Sinus Pacemaker Within The Sinus Node18 AugVarial Ectopic Rhythm18 AugAtrial Ectopic Rhythm18 AugAtrial Elutter18 AugVarial Flutter18 AugVarial Flutter18                                                   |          |
|----------------------------------------------------------------------------------------------------|----------|
| Sinus BPM Max17 AugSinus BPM Min18 AugAtrial Premature Contraction17 Augunctional (Nodal) Premature Contraction18 AugAberrated Beat18 AugNon-Conducted P-Wave (Blocked)18 Augventricular Premature Contraction17 Augunctional (Nodal) Escape Beat18 AugSinus Arrhythmia17 AugWandering Sinus Pacemaker Within The Sinus Node18 AugVandering Sinus Pacemaker Within The Sinus Node18 AugVarial Ectopic Rhythm18 AugAtrial Ectopic Rhythm18 AugAtrial Flutter18 AugVarial Flutter18 AugAtrial Flutter18 AugVarial Flutter18 AugAtrial Flutter18 AugAtrial Flutter18 AugAug18 Aug                         | ne       |
| Sinus BPM Min18 AugAtrial Premature Contraction18 Augunctional (Nodal) Premature Contraction18 AugNon-Conducted P-Wave (Blocked)18 AugNon-Conducted P-Wave (Blocked)18 AugVentricular Premature Contraction17 Augunctional (Nodal) Escape Beat18 AugSinus Arrhythmia17 AugWandering Sinus Pacemaker Within The Sinus Node18 AugAtrial Ectopic Rhythm18 AugAtrial Ectopic Rhythm18 AugAtrial Ectopic Rhythm18 AugAtrial Flutter18 AugAtrial Flutter18 Aug <td>22:14:30</td>     | 22:14:30 |
| Atrial Premature Contraction17 Augunctional (Nodal) Premature Contraction18 AugAberrated Beat18 AugNon-Conducted P-Wave (Blocked)18 Augventricular Premature Contraction17 Augunctional (Nodal) Escape Beat18 AugSinus Arrhythmia17 AugWandering Sinus Pacemaker Within The Sinus Node18 AugAtrial Ectopic Rhythm18 AugAtrial Ectopic Rhythm18 AugAtrial Ectopic Rhythm18 AugAtrial Flutter18 AugAtrial Flutter18 AugAug18 AugAtrial Flutter18 AugAtrial Flutter18 AugAtrial Flutter18 AugAtrial Flutter18 AugAtrial Flutter18 AugAug18 AugAug18 AugAug18 AugAug18 AugAug1                                                                     | 10:16:31 |
| unctional (Nodal) Premature Contraction18 AugAberrated Beat18 AugNon-Conducted P-Wave (Blocked)18 Augventricular Premature Contraction17 Augunctional (Nodal) Escape Beat18 AugSinus Arrhythmia17 AugWandering Sinus Pacemaker Within The Sinus Node18 AugVandering Sinus Pacemaker Within The Sinus Node18 AugAtrial Ectopic Rhythm18 AugAtrial Ectopic Rhythm18 AugAtrial Ectopic Rhythm18 AugAtrial Flutter18 AugAtrial Flutter18 Aug <td>21:17:26</td> | 21:17:26 |
| Aberrated Beat18 AugNon-Conducted P-Wave (Blocked)18 AugVentricular Premature Contraction17 Augunctional (Nodal) Escape Beat18 AugSinus Arrhythmia17 AugWandering Sinus Pacemaker Within The Sinus Node18 AugVandering Sinus Pacemaker Within The Sinus Node18 AugAtrial Ectopic Rhythm18 AugAtrial Ectopic Rhythm18 AugAtrial Ectopic Rhythm18 AugAtrial Flutter18 AugAtrial Flutter18 AugSecond Degree SA Block Type I18 AugLown-Ganong-Levine Syndrome18 AugPause18 AugAtrial Couplet18 AugAtrial Couplet18 AugAtrial Couplet18 AugAtrial Couplet18 AugAtrial Couplet18 AugAtrial Couplet18 Aug                         | 09:56:16 |
| Non-Conducted P-Wave (Blocked)18 AugVentricular Premature Contraction17 Augunctional (Nodal) Escape Beat18 AugSinus Arrhythmia17 AugWandering Sinus Pacemaker Within The Sinus Node18 AugVandering Sinus Pacemaker Within The Sinus Node18 AugAtrial Ectopic Rhythm18 AugAtrial Ectopic Rhythm18 AugAtrial Ectopic Rhythm18 AugAtrial Flutter18 AugAtrial Flutter18 AugSecond Degree SA Block Type I18 AugSecond Degree SA Block Type I18 AugAuge18 AugAuge18 AugAuge18 AugAtrial Couplet18 AugAtrial Couplet18 AugAtrial Couplet18 AugAtrial Couplet18 AugAtrial Flutter18 AugAtrial Flutter18 AugAtrial Flutter18 AugAtrial Flutter18 AugAtrial Flutter18 AugAtrial Couplet18 AugAtrial Coup                                 | 10:18:05 |
| Ventricular Premature Contraction17 Augunctional (Nodal) Escape Beat18 AugSinus Arrhythmia17 AugWandering Sinus Pacemaker Within The Sinus Node18 AugWandering Sinus Pacemaker Within The Sinus Node18 AugVandering Sinus Pacemaker Within The Sinus Node18 AugAtrial Ectopic Rhythm18 AugAtrial Ectopic Rhythm18 AugAtrial Ectopic Rhythm18 AugAtrial Flutter18 AugAtrial Flutter18 AugSecond Degree AV Block18 AugSecond Degree SA Block Type I18 AugLown-Ganong-Levine Syndrome18 AugAtrial Couplet18 AugAtrial Couplet18 AugAtrial Couplet17 Aug                                                                                                    | 17:45:23 |
| unctional (Nodal) Escape Beat18 AugSinus Arrhythmia17 AugWandering Sinus Pacemaker Within The Sinus Node18 AugWandering Sinus Pacemaker Within The Sinus Node18 AugAtrial Ectopic Rhythm18 AugAtrial Ectopic Rhythm18 AugAtrial Ectopic Rhythm18 AugAtrial Elutter18 AugAtrial Flutter18 AugAtrial Flutter18 AugSecond Degree SA Block Type I18 AugLown-Ganong-Levine Syndrome18 AugPause18 AugAtrial Couplet17 Aug                                                                                                    | 19:52:02 |
| Sinus Arrhythmia17 AugWandering Sinus Pacemaker Within The Sinus Node18 AugWandering Sinus Pacemaker Within The Sinus Node18 AugAtrial Ectopic Rhythm18 AugAtrial Ectopic Rhythm18 AugAtrial Ectopic Rhythm18 AugAtrial Bigeminy18 AugAtrial Flutter18 AugAtrial Flutter18 AugAug18 AugAug18 AugAug18 AugAug18 AugAug18 AugAug18 AugAug18 AugAug18 AugAug18 AugAug18 AugAug18 AugAug18 AugAug<                                                                                                    | 14:11:21 |
| Wandering Sinus Pacemaker Within The Sinus Node18 AugWandering Sinus Pacemaker Within The Sinus Node18 AugAtrial Ectopic Rhythm18 AugAtrial Ectopic Rhythm18 AugAtrial Ectopic Rhythm18 AugAtrial Bigeminy18 AugAtrial Flutter18 AugAtrial Flutter18 AugAug18 AugSecond Degree SA Block Type I18 AugLown-Ganong-Levine Syndrome18 AugPause18 AugAtrial Couplet17 Aug                                                                                                    | 19:59:23 |
| Wandering Sinus Pacemaker Within The Sinus Node18 AugAtrial Ectopic Rhythm18 AugAtrial Ectopic Rhythm18 AugAtrial Ectopic Rhythm18 AugAtrial Bigeminy18 AugAtrial Flutter18 AugAtrial Flutter18 AugAtrial Flutter18 AugAtrial Flutter18 AugAtrial Flutter18 AugAtrial Flutter18 AugAtrial Flutter18 AugAtrial Flutter18 AugAtrial Flutter18 AugAtrial Flutter18 AugAtrial Flutter18 AugAtrial Flutter18 AugAug18 AugAug18 AugSecond Degree SA Block Type I18 AugLown-Ganong-Levine Syndrome18 AugPause18 AugAtrial Couplet17 Aug                                                                                                    | 13:25:21 |
| Atrial Ectopic Rhythm18 AugAtrial Ectopic Rhythm18 AugAtrial Ectopic Rhythm18 AugAtrial Bigeminy18 AugAtrial Flutter18 AugAtrial Flutter18 AugAtrial Flutter18 AugAtrial Flutter18 AugAtrial Flutter18 AugAtrial Flutter18 AugAtrial Flutter18 AugAtrial Flutter18 AugAtrial Flutter18 AugAtrial Flutter18 AugAtrial Flutter18 AugAtrial Flutter18 AugAtrial Flutter18 AugAtrial Flutter18 AugSecond Degree SA Block Type I18 AugLown-Ganong-Levine Syndrome18 AugPause18 AugAtrial Couplet17 Aug                                                                                                    | 13:26:00 |
| Atrial Ectopic Rhythm18 AugAtrial Bigeminy18 AugAtrial Flutter18 AugAtrial Flutter18 AugAtrial Flutter18 AugAtrial Flutter18 AugAtrial Flutter18 AugAtrial Flutter18 AugAtrial Flutter18 AugAtrial Flutter18 AugAtrial Flutter18 AugAtrial Flutter18 AugAtrial Flutter18 AugAtrial Flutter18 AugAvounctional (Nodal) Escape Rhythm18 AugSecond Degree SA Block Type I18 AugGecond Degree SA Block Type I18 AugLown-Ganong-Levine Syndrome18 AugPause18 AugAtrial Couplet17 Aug                                                                                                    | 14:51:05 |
| Atrial Bigeminy18 AugAtrial Flutter18 AugAtrial Flutter18 AugAtrial Flutter18 AugAtrial Flutter18 AugAtrial Flutter18 AugAtrial Flutter18 AugAtrial Flutter18 AugAtrial Flutter18 AugAtrial Flutter18 AugAtrial Flutter18 AugAtrial Flutter18 AugAtrial Flutter18 AugSecond Degree AV Block18 AugSecond Degree SA Block Type I18 AugLown-Ganong-Levine Syndrome18 AugPause18 AugAtrial Couplet17 Aug                                                                                                    | 14:52:10 |
| Atrial Flutter18 AugAtrial Flutter18 AugAtrial Flutter18 AugAtrial Flutter18 AugAtrial Flutter18 AugAtrial Flutter18 AugAV Junctional (Nodal) Escape Rhythm18 AugEirst Degree AV Block18 AugSecond Degree SA Block Type I18 AugLown-Ganong-Levine Syndrome18 AugPause18 AugAtrial Couplet17 Aug                                                                                                    | 17:44:41 |
| Atrial Flutter18 AugAtrial Flutter18 AugAtrial Flutter18 AugAtrial Flutter18 AugAV Junctional (Nodal) Escape Rhythm18 AugEirst Degree AV Block18 AugSecond Degree SA Block Type I18 AugLown-Ganong-Levine Syndrome18 AugPause18 AugAtrial Couplet17 Aug                                                                                                    | 11:19:03 |
| Atrial Flutter18 AugAtrial Flutter18 AugAtrial Flutter18 AugAV Junctional (Nodal) Escape Rhythm18 AugFirst Degree AV Block18 AugSecond Degree SA Block Type I18 AugLown-Ganong-Levine Syndrome18 AugPause18 AugAtrial Couplet17 Aug                                                                                                    | 11:19:34 |
| Atrial Flutter18 AugAV Junctional (Nodal) Escape Rhythm18 AugAV Junctional (Nodal) Escape Rhythm18 AugEirst Degree AV Block18 AugSecond Degree SA Block Type I18 AugLown-Ganong-Levine Syndrome18 AugLown-Ganong-Levine Syndrome18 AugPause18 AugAtrial Couplet17 Aug                                                                                                    | 11:22:15 |
| AV Junctional (Nodal) Escape Rhythm     18 Aug       First Degree AV Block     18 Aug       Second Degree SA Block Type I     18 Aug       Lown-Ganong-Levine Syndrome     18 Aug       Lown-Ganong-Levine Syndrome     18 Aug       Pause     18 Aug       Atrial Couplet     17 Aug                                                                                                    | 11:23:42 |
| First Degree AV Block     18 Aug       Second Degree SA Block Type I     18 Aug       Lown-Ganong-Levine Syndrome     18 Aug       Lown-Ganong-Levine Syndrome     18 Aug       Pause     18 Aug       Atrial Couplet     17 Aug                                                                                                    | 09:45:47 |
| Second Degree SA Block Type I     18 Aug       Lown-Ganong-Levine Syndrome     18 Aug       Lown-Ganong-Levine Syndrome     18 Aug       Pause     18 Aug       Atrial Couplet     17 Aug                                                                                                    | 10:28:29 |
| Lown-Ganong-Levine Syndrome18 AugLown-Ganong-Levine Syndrome18 AugPause18 AugAtrial Couplet17 Aug                                                                                                    | 17:31:50 |
| Lown-Ganong-Levine Syndrome 18 Aug<br>Pause 18 Aug<br>Atrial Couplet 17 Aug                                                                                                    | 11:15:54 |
| Pause 18 Aug<br>Atrial Couplet 17 Aug                                                                                                    | 11:16:07 |
| Atrial Couplet 17 Aug                                                                                                    | 07:55:47 |
|                                                                                                    | 22:32:36 |
| Atrial Triplet 18 Aug                                                                                                    | 14:07:40 |
| Nonsustained Atrial Flutter 18 Aug                                                                                                    | 11:17:49 |
| Nonsustained Atrial Flutter 18 Aug                                                                                                    | 11:18:18 |
| Nonsustained Atrial Flutter 18 Aug                                                                                                    | 11:18:29 |
| Nonsustained Atrial Flutter 18 Aug                                                                                                    | 11:27:14 |

Потребителят има възможност да навигира до лентата, като щракне върху лентата отдолу **Индекс на лентата** таблица с етикети.

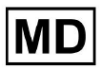

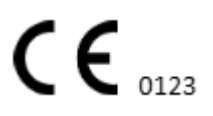

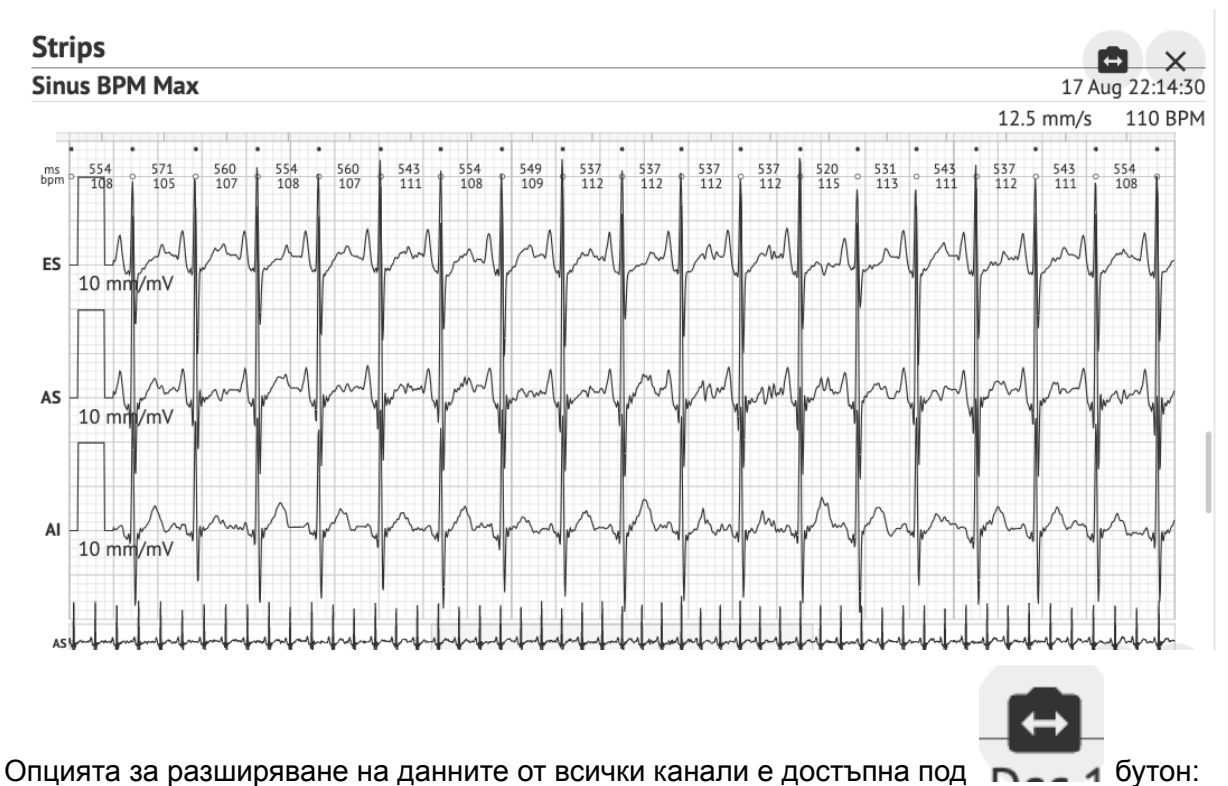

По подразбиране данните под Етикети се показва от ES, AS, AI канали.

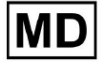

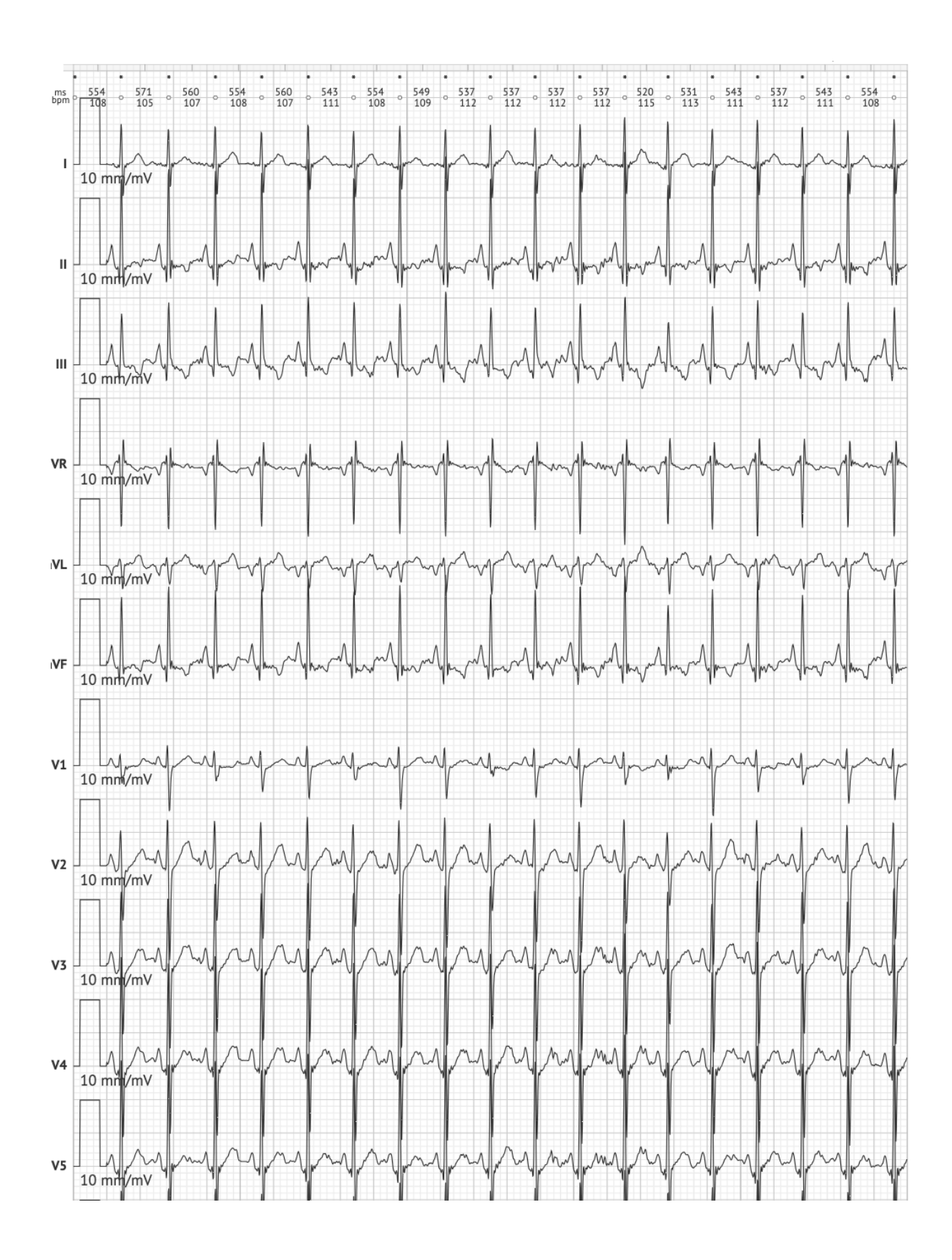

MD

**C E** 0123

Забележка. Опцията за разширяване на каналите зависи от източника на ЕКГ данни и наличието на канали от устройството за запис на ЕКГ.

По подразбиране скоростта е 12,5 mm/s. Опцията за разширяване на амплитудата е налична, като щракнете върху записа:

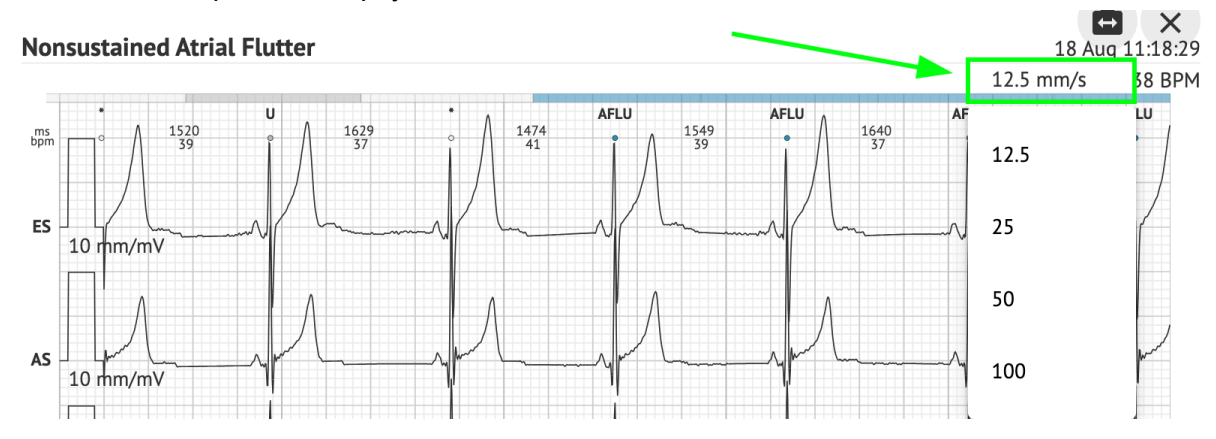

Опцията за достъп и споделяне на целия ЕКГ запис за наблюдение от трето лице е достъпна под Вижте цялата ЕКГ връзка:

Def uk Date of Birth Gender Testing 22 Jan 1997 Male Org Address (21 yrs) Description Testing organization111 Highest See the entire ECG Ordering Organization Device ID Recording Time Enrollment time Organization 23h 59m 17 Aug 2018 19:43:00 18 Aug 2018 19:42:50 Contacts Lead Configuration Analyzed (noise skipped) phone EASI leads 23h 59m address research Ordering Physician Interpretation Physician Cardio Al Superuser Superuser Signature Signature

Забележка. Връзката е работеща в рамките на 90 дни от генерирането на отчета.

11.6.2 Управление на секциите на отчета за ЕКГ данни

Опцията за управление на секциите за отчет с ЕКГ данни е достъпна под Меню за отчет раздел:

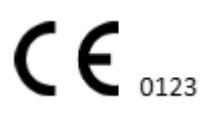

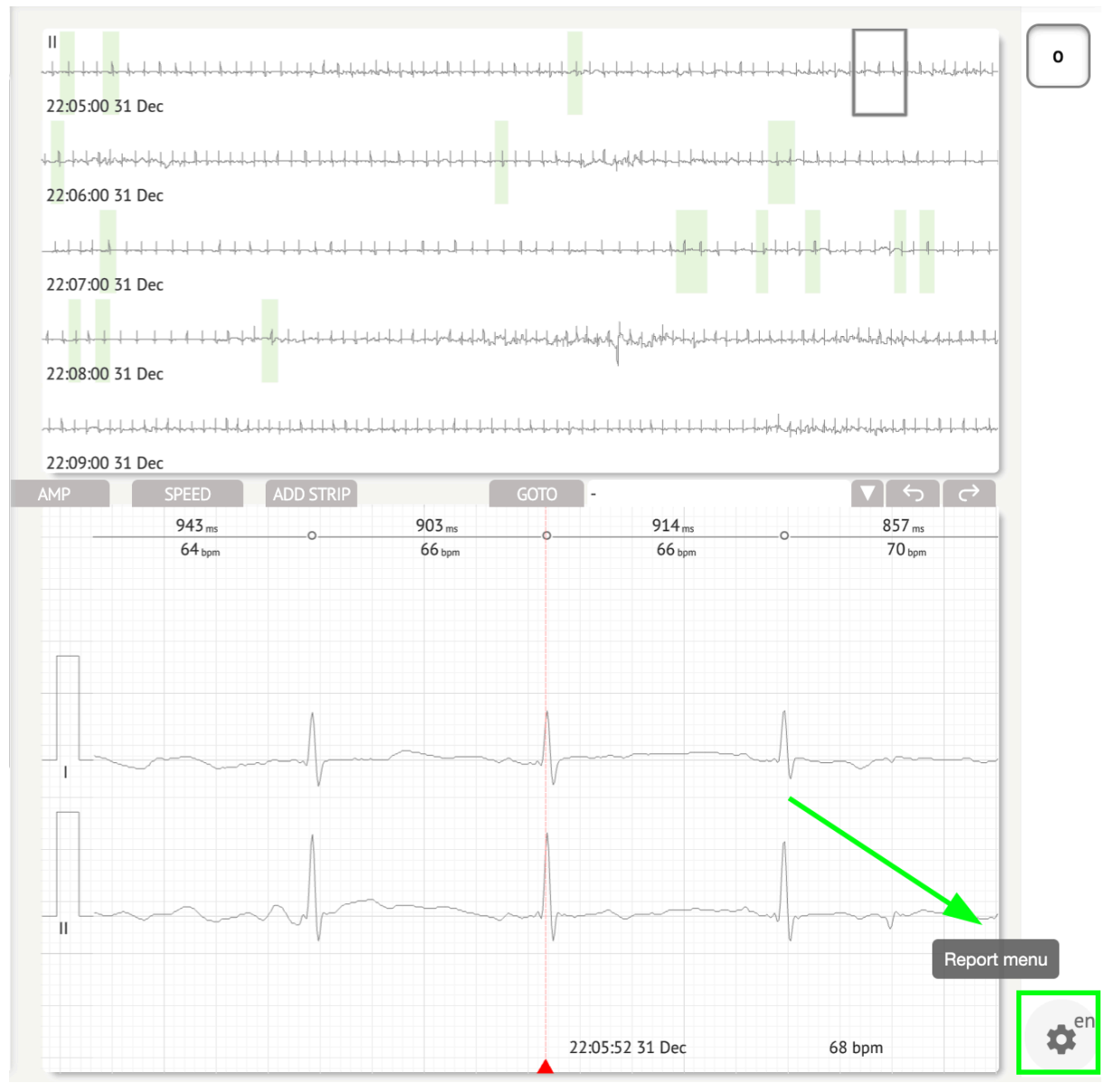

XOresearch Cardio.AI™ показва следния екран при успех:

MD

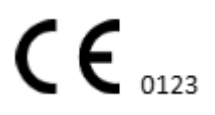

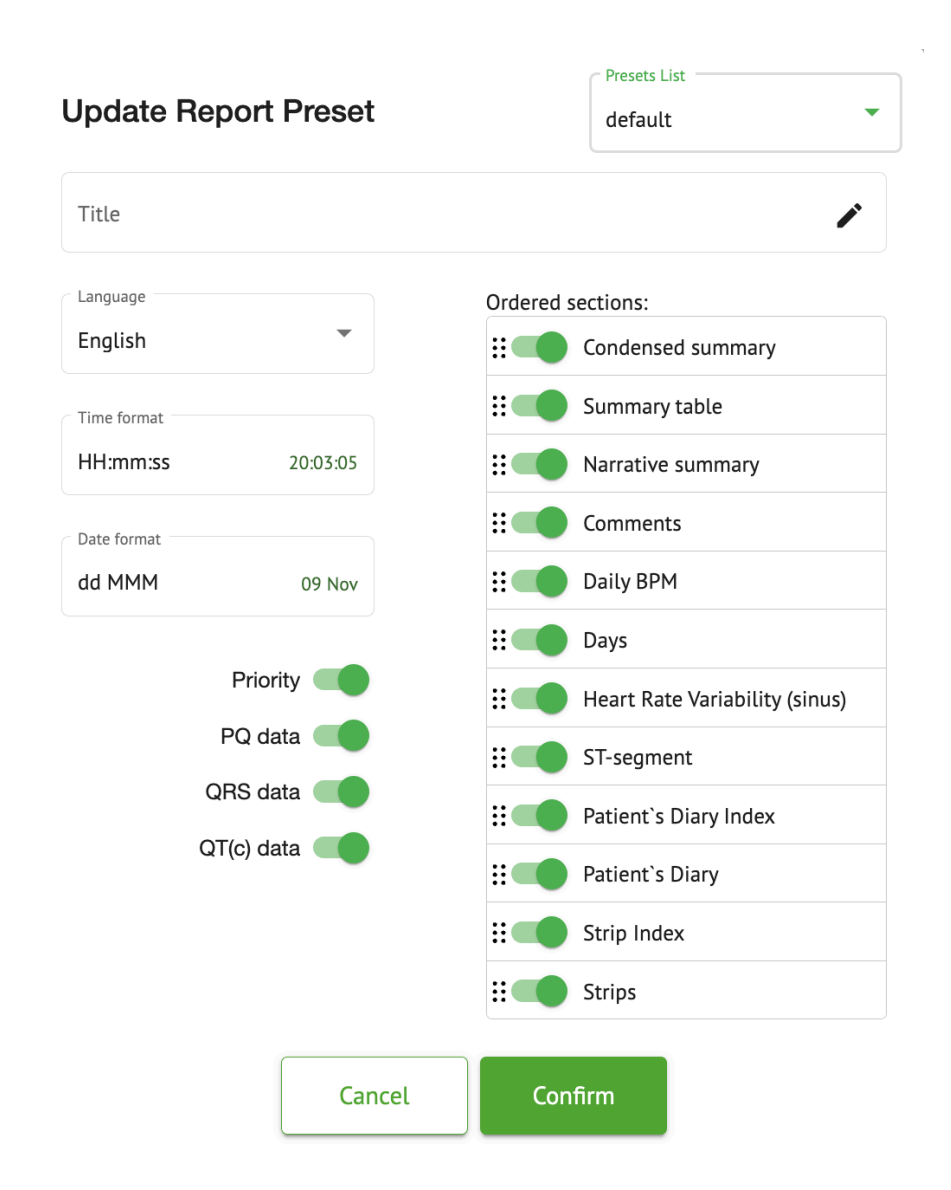

Настройките под Меню за отчет отговарят на настройките под Предварителна настройка на отчета конфигурация.

11.6.3 Редактиране на отчет за ЕКГ данни

XOresearch Cardio.AI™ позволява на потребителя да редактира следните раздели на отчета в задачата за ЕКГ:

- Съкратено резюме;
- Резюме на повествованието;
- Коментари.

Опцията за редактиране на секциите по-горе е достъпна, като щракнете върху секцията или като щракнете върху **Редактиране** бутон:

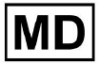

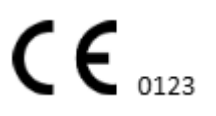

#### **Condensed summary**

The monitoring was worn from **31 Dec 1969 19:00:00** for **3h 26m**.

The predominant rhythm shows Normal Sinus Rhythm.

The findings of the monitor are detailed below:

• The minimum heart rate was 54, the maximum heart rate was 115, and the average heart rate of 73.

- There were 2 PVCs (<0.1% burden).
- There was 2 heart block (<0.1% burden) and 1 significant pauses.

**c**.....

# Опцията за премахване на въведените данни е достъпна чрез щракване върху Премахнете бутон:

| Condensed summary                                                                                                    |  |
|----------------------------------------------------------------------------------------------------|--|
| The monitoring was worn from <b>31 Dec 1969 19:00:00</b> for <b>3h 26m</b> .                                                                                                    |  |
| The predominant rhythm shows Normal Sinus Rhythm.                                                                                                    |  |
| <ul> <li>The findings of the monitor are detailed below:</li> <li>The minimum heart rate was 54, the maximum heart rate was 115, and the average heart rate of 73.</li> <li>There were 2 PVCs (&lt;0.1% burden).</li> <li>There was 2 heart block (&lt;0.1% burden) and 1 significant pauses.</li> </ul> |  |

#### 12. Въвеждане и извеждане на данни:

Въвеждане на данни:

- XOresearch Cardio.AI™ приема ЕКГ файлови данни в следните формати: EDF, BDF.
- Уверете се, че всички въведени данни са точни и пълни;

Изходни данни:

• XOresearch Cardio.AI<sup>™</sup> генерира отчети въз основа на анализирани ЕКГ данни и ги показва на екрана нарочно. Потребителят има възможност да експортира този отчет като PDF отчет за споделяне с други здравни специалисти.

#### 13. Удостоверяване на потребителя и контрол на достъпа:

Удостоверяване на потребителя: Всеки оторизиран потребител трябва да влезе с уникалното си потребителско име и парола. Важно е да запазите поверителността на данните за вход. Идентификационните данни за вход се предоставят от XOresearch SIA директно, чрез имейла за контакт или чрез уеб формуляра за контакт под XOresearch Cardio.AI™ <u>уебсайт</u>.

Контрол на достъпа: Софтуерът предлага ролеви контрол на достъпа, като гарантира, че потребителите имат достъп само до функциите и данните за пациентите, които са

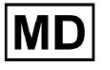

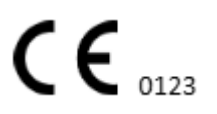

подходящи за тяхната роля. Администраторите могат да управляват потребителските разрешения.

Има 4 типа потребители за достъп до XOresearch Cardio.AI: поддръжка, администратор, редактор и качващ. По-долу е дадено кратко описание на всеки от тях.

**поддръжка:** Това е потребителят, отговорен за управлението на организации (болници или клинични заведения) и потребителски профили в тези организации. Само персоналът на XOresearch може да има този тип достъп.

**Качващото устройство**: Това е потребител, който може да качва ЕКГ данни и да изтегля отчета, който да бъде доставен на пациент в организацията.

**<u>ЕКГ редактор</u>**: Това е потребител с достъп за качване и още няколко разрешения.

**<u>Администратор</u>**: Това е потребител с администраторска роля в дадена организация.

| Тип потребител       | Потребителски права                                                                                                    |
|----------------------|----------------------------------------------------------------------------------------------------|
| Качващото устройство | <ul> <li>Качване на ЕКГ записи;</li> <li>Създаване на задачи на базата на качени<br/>ЕКГ записи;</li> <li>Управление на метаданни за създадените<br/>задачи;</li> <li>Преглед само на създадените задачи;</li> </ul>                                                                                                   |
| ЕКГ редактор         | <ul> <li>Качване на ЕКГ записи;</li> <li>Създаване и управление на задачи въз основа на качени ЕКГ записи;</li> <li>Преглеждайте, редактирайте ЕКГ, създавайте, управлявайте и експортирайте отчети за ЕКГ задачи в организацията;</li> <li>Управлявайте метаданни за задачите в организацията.</li> </ul>             |
| Админ                | <ul> <li>Качване на ЕКГ записи;</li> <li>Създаване и управление на задачи въз основа на качени ЕКГ записи;</li> <li>Преглеждайте, редактирайте ЕКГ, създавайте, управлявайте и експортирайте отчети за ЕКГ задачите, налични в организацията;</li> <li>Управление на метаданни за задачите в организацията;</li> </ul> |

|           | <ul> <li>Управлявайте потребители, роли и<br/>разрешения в организацията.</li> </ul>                                                                                                    |
|-----------|----------------------------------------------------------------------------------------------------|
| поддръжка | <ul> <li>Качване на ЕКГ записи;</li> <li>Създаване и управление на задачи въз основа на качени ЕКГ записи;</li> <li>Преглеждайте, редактирайте ЕКГ, създавайте, управлявайте и експортирайте отчети за ЕКГ задачите, налични в рамките на организациите;</li> <li>Управление на метаданни за задачите в рамките на организациите;</li> <li>Управление на потребители, роли и разрешения в рамките на организациите;</li> <li>Управление на организациите;</li> <li>Управление на потребители, роли и разрешения в рамките на организациите;</li> </ul> |

Забележка: разпределянето на "персонализирани" разрешения е отговорност на администратора на здравното заведение.

Ролята за поддръжка е предназначена да се използва само от членове на персонала на XOresearch Cardio.AI™.

#### 14. Сигурност на данните и поверителност:

ХОгеsearch SIA отдава изключително значение на сигурността и поверителността на данните на пациентите. Ние използваме стандартни за индустрията протоколи за криптиране, за да гарантираме поверителността и целостта на данните на пациентите както по време на предаване, така и по време на съхранение. Освен това нашият софтуер отговаря на всички съответни разпоредби за поверителност на данните, включително, но не само Регламент (ЕС) 2016/679 (Общ регламент за защита на данните - GDPR) и Закона за преносимост и отчетност на здравното осигуряване от 1996 г. (HIPAA). Тези мерки са въведени, за да се защити поверителността на пациентите и сигурността на данните.

Допълнителни препоръки за сигурност на потребителите:

В допълнение към мерките за сигурност, които сме въвели, силно препоръчваме на потребителите да предприемат следните стъпки за подобряване на киберсигурността, докато използват XOresearch Cardio.AI™:

Пазете данните си за вход в безопасност: Никога не споделяйте идентификационните си данни за вход и се уверете, че те остават поверителни.

**CE** 0123

Избягвайте да записвате информация за вход или да я съхранявате близо до компютъра си.

**Контрол на достъпа**: Винаги излизайте от XOresearch Cardio.AI™, когато не го използвате активно, особено когато сте в споделена или обществена среда.

Редовно променяйте паролата си: Променете паролата си при първото влизане и периодично след това. Използвайте силни пароли, които включват минимум 8 знака, включително специални знаци, цифри, главни и малки букви.

**Избягвайте често срещаните пароли**: Въздържайте се от използване на лесни за отгатване пароли, като прости комбинации или често срещани думи. Никога не използвайте една и съща парола за множество устройства или акаунти.

**Проверете URL адресите на уебсайта**: Винаги проверявайте URL адреса, преди да влезете в който и да е сайт. Защитените уебсайтове започват с "https" и зелен символ на катинар трябва да се показва в URL лентата.

**Инсталирайте антивирусен и антишпионски софтуер**: Защитете компютъра си, като инсталирате и редовно актуализирате антивирусен и антишпионски софтуер.

Докладвайте за подозрителна дейност: Ако забележите някакво неочаквано поведение на вашата система, докато използвате XOresearch Cardio.AI<sup>™</sup>, моля, свържете се с нашия екип за поддръжка. Ако е необходимо, ще ви уведомим по имейл и/или чрез нашия уебсайт, ако системата е изправена пред потенциални заплахи, които изискват престой за разрешаване.

Системни актуализации: Редовно актуализирайте браузъра си, използван за достъп до XOresearch Cardio.AI™ и всички свързани системи, за да приложите най-новите корекции за сигурност. Това е от решаващо значение за предпазване от новооткрити уязвимости.

Съгласие за данни: Получете изрично съгласие на пациента, преди да съхранявате или обработвате данни с XOresearch Cardio.AI™, особено за дългосрочно съхранение или споделяне на данни с други лица. Документирайте съгласието като част от медицинското досие на пациента.

Най-добри практики за анонимизиране: За всички данни за пациенти, които могат да бъдат идентифицирани, следвайте протоколите за анонимизиране, за да предотвратите неоторизиран достъп. Това включва ограничаване на достъпа само до упълномощен персонал и прилагане на техники за анонимизиране, когато е приложимо, особено когато данните се споделят извън организацията.

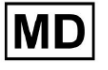

#### Непрекъснато подобрение и известия за потребителите:

Като част от нашия ангажимент към сигурността, ние непрекъснато наблюдаваме заплахите за киберсигурността и правим необходимите подобрения. Ние ще ви информираме за софтуерни актуализации, ревизии или допълнителни мерки за сигурност чрез известия по имейл, като гарантираме, че имате достъп до най-новите предпазни мерки и подобрения.

## 15. Отстраняване на неизправности:

Ако срещнете технически проблеми или неочаквани грешки, докато използвате XOresearch Cardio.AI™, моля, свържете се с нашия екип за техническа поддръжка на <u>getintouch@xoresearch.com</u>.

## 16. Наличност на инструкциите за употреба (IFU):

Инструкциите за употреба (IFU) за XOresearch Cardio.AI™ се предоставят в електронен формат.

Електронната версия (eIFU) е достъпна за наблюдение от официалния уебсайт на SIA XOresearch Support Center на адрес: https://support.cardio.ai/ifu/index.html.

Потребителите могат да поискат допълнително копие, като се свържат с поддръжката на XOresearch по имейл на getintouch@xoresearch.com.

Отговорност на потребителя е да гарантира, че се позовава на най-новата версия на IFU, която може да бъде проверена на уебсайта на XOresearch.

## 17. Ограничения

#### Ограничения

XOresearch Cardio.AI™ е софтуер за подпомагане на клинични решения, предназначен да подпомага здравните специалисти при анализ на ЕКГ данни. Когато използвате, трябва да имате предвид следните ограничения:

#### Само подкрепа при вземане на клинични решения

XOresearch Cardio.AI<sup>™</sup> не предоставя окончателна диагноза и не е предназначен да замени клиничната преценка. Той служи като помощно средство за квалифицирани здравни специалисти, които трябва да интерпретират резултатите в контекста на клиничното представяне на пациента.

#### Зависимост от качеството на входните данни

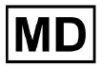

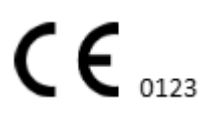

Точността на анализа зависи от качеството и целостта на ЕКГ данните. Неправилното поставяне на проводника, шумът в сигнала или непълните записи могат да повлияят на производителността и да доведат до неправилно тълкуване.

#### Без наблюдение в реално време или спешни сигнали

Софтуерът обработва ЕКГ данни ретроспективно и не поддържа мониторинг в реално време или автоматизирани сигнали за критични сърдечни събития. Не е предназначен за използване при вземане на спешни решения.

### Ограничения на сигнала на пейсмейкъра

Софтуерът не открива или разграничава надеждно ЕКГ сигналите, идващи от имплантирани пейсмейкъри или дефибрилатори. Не трябва да се използва като основно средство за пациенти с тези устройства.

#### Съвместимост на ЕСС формат

XOresearch Cardio.AI<sup>™</sup> поддържа импортиране на ЕКГ данни само във формати EDF и BDF. ЕКГ записите в други патентовани формати може да не са съвместими, освен ако не бъдат преобразувани в поддържан формат.

#### Регулаторен обхват и предназначение

Софтуерът е класифициран като медицинско устройство от клас IIa съгласно MDR (EC) 2017/745 (правило 11). Неговото предназначение е ограничено до обхвата, определен в регулаторната документация и сертификата. Всяка употреба извън този обхват не се покрива от предназначението на производителя.

#### Системни и екологични изисквания

XOresearch Cardio.AI™ е уеб-базирано приложение, което изисква стабилна интернет връзка и съвместим браузър (Google Chrome 116+, Microsoft Edge 126+ или Opera 113+). Производителността може да бъде засегната, ако системните изисквания не са изпълнени.

#### Изискване за обучение на потребителя

Софтуерът трябва да се използва само от квалифицирани медицински специалисти, които са прегледали инструкциите за употреба (IFU) и са преминали подходящо обучение. Неправилната употреба може да доведе до неправилно тълкуване на ЕКГ данните.

#### Риск от фалшиви положителни/отрицателни резултати

Въпреки стриктното валидиране, софтуерът може да генерира фалшиво положителни или фалшиво отрицателни класификации. Клиничната проверка на анотациите, генерирани от AI, е **изисква се** преди да вземете решения за управление на пациента.

#### Съхранение и задържане на данни

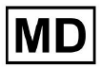

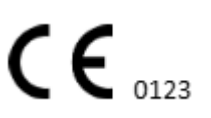

ЕКГ данните се съхраняват за ограничен период от време съгласно политиката на производителя за запазване на данни. Потребителите трябва да спазват приложимите разпоредби за защита на данните относно съхранението, обработката и прехвърлянето на информация за пациента.

## 18. Декларация на производителя

Ние, SIA XOresearch, декларираме, че тези Инструкции за употреба точно представят процедурите за използване и отстраняване на проблеми за XOresearch Cardio.AI™.

Всеки сериозен инцидент, свързан с устройството, трябва да бъде докладван на SIA XOresearch и на компетентния орган на държавата-членка, в която са установени потребителите и/или пациентите.

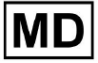

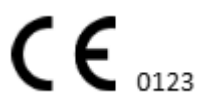